# カタログ等資料中の旧社名の扱いについて

2010年4月1日を以ってNECエレクトロニクス株式会社及び株式会社ルネサステクノロジ が合併し、両社の全ての事業が当社に承継されております。従いまして、本資料中には旧社 名での表記が残っておりますが、当社の資料として有効ですので、ご理解の程宜しくお願い 申し上げます。

ルネサスエレクトロニクス ホームページ (http://www.renesas.com)

2010年4月1日 ルネサスエレクトロニクス株式会社

【発行】ルネサスエレクトロニクス株式会社(http://www.renesas.com)

【問い合わせ先】http://japan.renesas.com/inquiry

# ご注意書き

- 本資料に記載されている内容は本資料発行時点のものであり、予告なく変更することがあります。当社製品のご購入およびご使用にあたりましては、事前に当社営業窓口で最新の情報をご確認いただきますとともに、当社ホームページなどを通じて公開される情報に常にご注意ください。
- 2. 本資料に記載された当社製品および技術情報の使用に関連し発生した第三者の特許権、著作権その他の知的 財産権の侵害等に関し、当社は、一切その責任を負いません。当社は、本資料に基づき当社または第三者の 特許権、著作権その他の知的財産権を何ら許諾するものではありません。
- 3. 当社製品を改造、改変、複製等しないでください。
- 4. 本資料に記載された回路、ソフトウェアおよびこれらに関連する情報は、半導体製品の動作例、応用例を説明するものです。お客様の機器の設計において、回路、ソフトウェアおよびこれらに関連する情報を使用する場合には、お客様の責任において行ってください。これらの使用に起因しお客様または第三者に生じた損害に関し、当社は、一切その責任を負いません。
- 5. 輸出に際しては、「外国為替及び外国貿易法」その他輸出関連法令を遵守し、かかる法令の定めるところに より必要な手続を行ってください。本資料に記載されている当社製品および技術を大量破壊兵器の開発等の 目的、軍事利用の目的その他軍事用途の目的で使用しないでください。また、当社製品および技術を国内外 の法令および規則により製造・使用・販売を禁止されている機器に使用することができません。
- 6. 本資料に記載されている情報は、正確を期すため慎重に作成したものですが、誤りがないことを保証するものではありません。万一、本資料に記載されている情報の誤りに起因する損害がお客様に生じた場合においても、当社は、一切その責任を負いません。
- 7. 当社は、当社製品の品質水準を「標準水準」、「高品質水準」および「特定水準」に分類しております。また、 各品質水準は、以下に示す用途に製品が使われることを意図しておりますので、当社製品の品質水準をご確 認ください。お客様は、当社の文書による事前の承諾を得ることなく、「特定水準」に分類された用途に当 社製品を使用することができません。また、お客様は、当社の文書による事前の承諾を得ることなく、意図 されていない用途に当社製品を使用することができません。当社の文書による事前の承諾を得ることなく、意図 されていない用途に当社製品を使用することができません。当社の文書による事前の承諾を得ることなく、 「特定水準」に分類された用途または意図されていない用途に当社製品を使用したことによりお客様または 第三者に生じた損害等に関し、当社は、一切その責任を負いません。なお、当社製品のデータ・シート、デ ータ・ブック等の資料で特に品質水準の表示がない場合は、標準水準製品であることを表します。
  - 標準水準: コンピュータ、OA 機器、通信機器、計測機器、AV 機器、家電、工作機械、パーソナル機器、 産業用ロボット
  - 高品質水準:輸送機器(自動車、電車、船舶等)、交通用信号機器、防災・防犯装置、各種安全装置、生命 維持を目的として設計されていない医療機器(厚生労働省定義の管理医療機器に相当)
  - 特定水準: 航空機器、航空宇宙機器、海底中継機器、原子力制御システム、生命維持のための医療機器(生命維持装置、人体に埋め込み使用するもの、治療行為(患部切り出し等)を行うもの、その他 直接人命に影響を与えるもの)(厚生労働省定義の高度管理医療機器に相当)またはシステム 等
- 8. 本資料に記載された当社製品のご使用につき、特に、最大定格、動作電源電圧範囲、放熱特性、実装条件その他諸条件につきましては、当社保証範囲内でご使用ください。当社保証範囲を超えて当社製品をご使用された場合の故障および事故につきましては、当社は、一切その責任を負いません。
- 9. 当社は、当社製品の品質および信頼性の向上に努めておりますが、半導体製品はある確率で故障が発生したり、使用条件によっては誤動作したりする場合があります。また、当社製品は耐放射線設計については行っておりません。当社製品の故障または誤動作が生じた場合も、人身事故、火災事故、社会的損害などを生じさせないようお客様の責任において冗長設計、延焼対策設計、誤動作防止設計等の安全設計およびエージング処理等、機器またはシステムとしての出荷保証をお願いいたします。特に、マイコンソフトウェアは、単独での検証は困難なため、お客様が製造された最終の機器・システムとしての安全検証をお願いいたします。
- 10. 当社製品の環境適合性等、詳細につきましては製品個別に必ず当社営業窓口までお問合せください。ご使用 に際しては、特定の物質の含有・使用を規制する RoHS 指令等、適用される環境関連法令を十分調査のうえ、 かかる法令に適合するようご使用ください。お客様がかかる法令を遵守しないことにより生じた損害に関し て、当社は、一切その責任を負いません。
- 11. 本資料の全部または一部を当社の文書による事前の承諾を得ることなく転載または複製することを固くお 断りいたします。
- 12. 本資料に関する詳細についてのお問い合わせその他お気付きの点等がございましたら当社営業窓口までご 照会ください。
- 注1. 本資料において使用されている「当社」とは、ルネサスエレクトロニクス株式会社およびルネサスエレク トロニクス株式会社がその総株主の議決権の過半数を直接または間接に保有する会社をいいます。
- 注 2. 本資料において使用されている「当社製品」とは、注 1 において定義された当社の開発、製造製品をいい ます。

# 資料中の「日立製作所」、「日立XX」等名称の株式会社ルネサス テクノロジへの変更について

2003年4月1日を以って三菱電機株式会社及び株式会社日立製作所のマイコン、ロジック、 アナログ、ディスクリート半導体、及びDRAMを除くメモリ(フラッシュメモリ・SRAM等)を含む 半導体事業は株式会社ルネサス テクノロジに承継されました。従いまして、本資料中には 「日立製作所」、「株式会社日立製作所」、「日立半導体」、「日立XX」といった表記が残っておりま すが、これらの表記は全て「株式会社ルネサス テクノロジ」に変更されておりますのでご理 解の程お願い致します。尚、会社商標・ロゴ・コーポレートステートメント以外の内容につい ては一切変更しておりませんので資料としての内容更新ではありません。

ルネサステクノロジ ホームページ (http://www.renesas.com)

2003年4月1日 株式会社ルネサス テクノロジ カスタマサポート部

# RENESAS

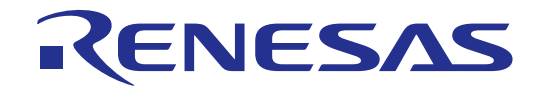

# E6000 H8/3112、H8/3113、 H8/3150、H8/3160、AE-3シリーズ エミュレータ HS3160EPI60H ユーザーズマニュアル ルネサスマイクロコンピュータ開発環境システム

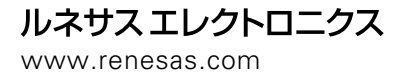

| 1. | 本書に記載の製品及び技術のうち「外国為替及び外国貿易法」に基づき安全保障貿易管理関連貨物・                                                                                                    |
|----|----------------------------------------------------------------------------------------------------|
| 1. | 本書に記載の製品及び技術のうち「外国為替及び外国貿易法」に基づき安全保障貿易管理関連貨物・                                                                                                    |
|    | 技術に該当するものを輸出する場合,または国外に持ち出す場合は日本国政府の許可が必要です。                                                                                                    |
| 2. | 本書に記載された情報の使用に際して,弊社もしくは第三者の特許権,著作権,商標権,その他の<br>知的所有権等の権利に対する保証または実施権の許諾を行うものではありません。また本書に記載<br>された情報を使用した事により第三者の知的所有権等の権利に関わる問題が生じた場合,弊社はそ<br>の責を負いませんので予めご了承ください。                                                                                                    |
| 3. | 製品及び製品仕様は予告無く変更する場合がありますので,最終的な設計,ご購入,ご使用に際し<br>ましては,事前に最新の製品規格または仕様書をお求めになりご確認ください。                                                                                                    |
| 4. | 弊社は品質・信頼性の向上に努めておりますが,宇宙,航空,原子力,燃焼制御,運輸,交通,各<br>種安全装置, ライフサポート関連の医療機器等のように,特別な品質・信頼性が要求され,その故<br>障や誤動作が直接人命を脅かしたり,人体に危害を及ぼす恐れのある用途にご使用をお考えのお客<br>様は,事前に弊社営業担当迄ご相談をお願い致します。                                                                                                 |
| 5. | 設計に際しては,特に最大定格,動作電源電圧範囲,放熱特性,実装条件及びその他諸条件につき<br>ましては,弊社保証範囲内でご使用いただきますようお願い致します。<br>保証値を越えてご使用された場合の故障及び事故につきましては,弊社はその責を負いません。<br>また保証値内のご使用であっても半導体製品について通常予測される故障発生率,故障モードをご<br>考慮の上,弊社製品の動作が原因でご使用機器が人身事故,火災事故,その他の拡大損害を生じな<br>いようにフェールセーフ等のシステム上の対策を講じて頂きますようお願い致します。 |
| 6. | 本製品は耐放射線設計をしておりません。                                                                                                    |
| 7. | 本書の一部または全部を弊社の文書による承認なしに転載または複製することを堅くお断り致しま<br>す。                                                                                                    |
| 8. | 本書をはじめ弊社半導体についてのお問い合わせ,ご相談は弊社営業担当迄お願い致します。                                                                                                    |

Г

# 重要事項

# ・当エミュレータをご使用になる前に、必ずユーザーズマニュアルをよく読んで理解してください。 ・ユーザーズマニュアルは、必ず保管し、使用上不明な点がある場合は再読してください。

#### エミュレータとは:

ここでいうエミュレータとは、株式会社日立製作所(以下、「日立」という。)が製作した次の製品 を指します。

(1)E6000 エミュレータ本体、(2)ユーザシステムインタフェースケーブル、(3)PC インタフ ェースボード

お客様のユーザシステム及びホストコンピュータは含みません。

#### エミュレータの使用目的:

当エミュレータは、日立マイクロコンピュータ H8/3112,H8/3113,H8/3150,H8/3160,AE-3 シリーズ MCU(以下、MCUと略します)を使用したシステムの開発を支援する装置です。ソフトウェアとハード ウェアの両面から、システム開発を支援します。

この使用目的に従って、当エミュレータを正しく使用してください。この目的以外に当エミュレータ を使用することを堅くお断りします。

#### 使用制限:

当エミュレータは、開発支援用として開発したものです。したがって、機器組み込み用として使用しないでください。また、以下に示す開発用途に対しても使用しないでください。

- 1 ライフサポート関連の医療機器用(人命にかかわる装置用)
- 2 原子力開発機器用
- 3 航空機開発機器用
- 4 宇宙開発機器用

このような目的で当エミュレータの採用をお考えのお客様は、当社営業窓口へ是非ご連絡頂きますようお願い致します。

#### 製品の変更について:

日立は、当エミュレータのデザイン、機能および性能を絶えず改良する方針をとっています。 したがって、予告なく仕様、デザイン、およびユーザーズマニュアルを変更することがあります。

#### エミュレータを使用する人は:

当エミュレータは、ユーザーズマニュアルをよく読み、理解した人のみが使用してください。 特に、当エミュレータを初めて使用する人は、当エミュレータをよく理解し、使い慣れている人から 指導を受けることをおすすめします。

#### 保証の範囲:

日立は、お客様が製品をご購入された日から1年間は、無償で故障品を修理、または交換 いたします。

ただし、(1)製品の誤用、濫用、またはその他異常な条件下での使用 (2)日立以外の者による改造、修理、保守、またはその他の行為 (3)ユーザシステムの内容、または使用 (4)火災、地震、またはその他の事故 により、故障が生じた場合はご購入日から1年以内でも有償で修理、または交換を行いま

す。また、日本国内で購入され、かつ、日本国内で使用されるものに限ります。

## その他の重要事項:

- 1 本資料に記載された情報、製品または回路の使用に起因する損害または特許権その他権利 の侵害に関しては、日立は一切その責任を負いません。
- 2 本資料によって第三者または日立の特許権その他権利の実施権を許諾するものではあり ません。

## 版権所有:

このユーザーズマニュアルおよび当エミュレータは著作権で保護されており、すべての権利は日立に 帰属しています。このユーザーズマニュアルの一部であろうと全部であろうといかなる箇所も、日立の 書面による事前の承諾なしに、複写、複製、転載することはできません。

#### 図について:

このユーザーズマニュアルの一部の図は、実物と異っていることがあります。

#### 予測できる危険の限界:

日立は、潜在的な危険が存在するおそれのあるすべての起こりうる諸状況や誤使用を予見できません。 したがって、このユーザーズマニュアルと当エミュレータに貼付されている警告がすべてではありません。 お客様の責任で、当エミュレータを正しく安全に使用してください。

# 安全事項

・当エミュレータをご使用になる前に、必ずユーザーズマニュアルをよく読んで理解してください。
 ・ユーザーズマニュアルは、必ず保管し、使用上不明な点がある場合は再読してください。

# シグナル・ワードの定義

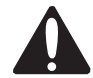

これは、安全警告記号です。潜在的に、人に危害を与える危険に対し注意を 喚起するために用います。起こり得る危害又は死を回避するためにこの記号の 後に続くすべての安全メッセージに従ってください。

▲ 危険

**危険**は、回避しないと、死亡または重傷を招く差し迫った危険な状況を示します。 ただし、本製品では該当するものはありません。

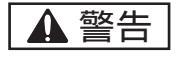

**警告**は、回避しないと、死亡または重傷を招く可能性がある潜在的に危険な 状況を示します。

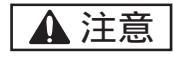

**注意**は、回避しないと、軽傷または中程度の傷害を招く可能性がある潜在的に 危険な状況を示します。

注意

安全警告記号の付かない注意は、回避しないと財物傷害を引き起こすことがある 潜在的に危険な状況を示します。

**注、留意事項**は、例外的な条件や注意を操作手順や説明記述の中で、ユーザに伝達する場合に 使用しています。

| 1 | DC 電源を内蔵していますので、触れる場所によっては感電する可能性がありま |
|---|---------------------------------------|
|   | す。感電、火災等の危険防止および品質保証のために、お客様ご自身による修理  |
|   | や改造は行なわないでください。故障の際のアフターサービスにつきましては、  |
|   | 日立または日立特約店保守担当にお申し付けください。             |
| 2 | エミュレータまたはユーザシステムのパワーオン時、ユーザシステムインタフェ  |
|   | ースケーブルを除く全てのケーブル類の抜き差しを行なわないでください。抜き  |
|   | 差しを行なった場合、エミュレータとユーザシステムの発煙発火の可能性があ   |
|   | ります。また、デバッグ中のユーザプログラムの破壊の可能性があります。    |
| 3 | ユーザシステムのパワーオン時、ユーザシステムインタフェースケーブルとユー  |
|   | ザシステムの抜き差しを行なわないでください。抜き差しを行なった場合、デバッ |
|   | グ中のユーザプログラムの破壊の可能性があります。              |
| 4 | ユーザインタフェースケーブルの表裏をご確認の上、ユーザシステムへ挿入して  |
|   | ください。                                 |
| 5 | 電源給電については電源仕様に従って供給してください。使用する電源ケーブル  |
|   | は製品に添付のものを使用してください。仕様以外の電源電圧を加えないでくだ  |
|   | さい。ヒューズが切れ、交換する場合、使用するヒューズは指定のものを使用し  |
|   |                                       |

# まえがき

# 本書について

本書は、H8/3112,H8/3113,H8/3150,H8/3160,AE-3シリーズマイクロコンピュータ用のE6000エミュレー タのセットアップと使用方法を説明します。本書はデバッグプラットフォームのマニュアルです。

「1.はじめに」では、E6000エミュレータの主なエミュレーション機能の概要と、E6000エミュレータの制御ソフトウェアである日立デバッギングインタフェース(以降、HDIと呼びます)の機能を簡単に 紹介します。

「2.セットアップ」は、E6000エミュレータのセットアップ方法と、HDIに接続する方法について記載 します。

「3.ハードウェア」は、E6000エミュレータとユーザシステムの接続方法、およびハードウェア詳細に ついて記載します。

「4.チュートリアル」は、簡単なCプログラムのロードとデバッグの方法を示しながら、E6000エミュ レータの主な特徴を紹介します。チュートリアルプログラムはディスクで提供されます。したがって、 チュートリアルプログラムを実行することによって、システムの動作を直接理解できます。

「5.E6000 H8/3160 HDIの機能」は、本E6000エミュレータ専用のHDIの特長を記載します。

「6.コマンドライン機能」は、H8/3112,H8/3113,H8/3150,H8/3160シリーズ特有のコマンドライン機能 について記載します。

「7.故障解析」は、E6000エミュレータ用テストプログラムによる故障解析の手順について記載します。

# 想定

本書は、読者にMS-DOS<sup>®</sup>およびWindows<sup>®</sup>用アプリケーションの実行および使用の手順に関する知識があるものと想定して話を進めます。

# 関連マニュアル

・日立デバッギングインタフェースユーザーズマニュアル

・PCインタフェースボード取扱い説明書(本共通ユーザーズマニュアルでは、以下のいずれかを指します。)

ISAバスインタフェースボード(HS6000EII01HJ) PCIバスインタフェースボード取扱い説明書(HS6000EIC01HJ, HS6000EIC02HJ) PCMCIAインタフェースカード取扱い説明書(HS6000EIP01HJ) LANアダプタ取扱い説明書(HS6000ELN01HJ)

Windows<sup>®</sup>, Windows<sup>®</sup> 95, Windows<sup>®</sup> 98, Windows NT<sup>®</sup> 4.0, Windows<sup>®</sup> 2000およびMS-DOS<sup>®</sup>は米国Microsoft Corporationの米国およびその他の国における登録商標または商標です。 IBM PCは米国IBM社の商標です。

本マニュアルは動作環境をIBM PC 上の英語版Microsoft® Windows® 98として記述しています。

| 1 はじめに                                                                       | 1  |
|------------------------------------------------------------------------------|----|
| 1.1 デバッグの特長                                                                  | 1  |
| 1.1.1 プレークポイント                                                               | 1  |
| 1.1.2 トレース                                                                   | 1  |
| 1.1.3 実行時間測定                                                                 | 1  |
| 1.2 イベント検出システム(CES: Complex Event System)                                    | 2  |
| 1.2.1 イベントチャネル                                                               | 2  |
| 1.2.2 範囲チャネル                                                                 | 2  |
| 1.2.3 プレーク                                                                   | 2  |
| 1.2.4 イベント間実行時間測定                                                            | 3  |
| 1.3 ハードウェアの特長                                                                | 3  |
| 1.3.1 メモリ                                                                    | 3  |
| 1.3.2 エミュレーションクロック                                                           | 3  |
| 1.3.3 外部プロープ                                                                 | 3  |
| 1.3.4 使用環境条件                                                                 | 4  |
| 1.3.5 外形寸法と質量                                                                | 4  |
| 2 セットアップ                                                                     | 5  |
|                                                                              |    |
| 2.1 パッケージ内容                                                                  | 5  |
| 2.2 Windows <sup>®</sup> 95, Windows <sup>®</sup> 98 での PC インタフェースボードのセットアップ | 5  |
| 2.2.1 PC インタフェースボードのセットアップ                                                   | 5  |
| 2.2.2 CONFIG.SYS の変更                                                         | 8  |
| 2.2.3 SYSTEM.INI の変更                                                         | 8  |
| 2.3 Windows NT <sup>®</sup> 4.0 での PC インタフェースボードのセットアップ                      | 8  |
| 2.4 HDI のインストール                                                              | 10 |
| 2.5 トラブルシューティング                                                              | 10 |
| 2.5.1 接続不良                                                                   | 10 |
| 2.5.2 通信不良                                                                   | 10 |
| 3 ハードウェア                                                                     | 11 |
| 3.1 コーザシステムへの接続                                                              | 11 |
| 3.1.1 ユーザシステムインタフェースケーブル本体部と F6000 Tミュレータの接続                                 | 11 |
|                                                                              |    |
| 3.1.2 ユーザシステムインタフェースケーフル先端部の接続                                               | 11 |

# 目 次

| 3.2 電源供給                   | 12 |
|----------------------------|----|
| 3.2.1 AC 電源アダプタ            | 12 |
| 3.2.2 極性                   | 12 |
| 3.2.3 電源モニタ回路              | 12 |
| 3.3 ハードウェアインタフェース          | 12 |
| 3.3.1 信号保護                 | 12 |
| 3.3.2 ユーザインタフェース回路         | 13 |
| 3.3.3 外部プロープ/トリガ出力         | 14 |
| 3.3.4 電源回路                 | 14 |
| 3.4 MCU と E6000 エミュレータの相違点 | 15 |
| 3.4.1 EEPROM               | 16 |
| 3.4.2 WDT                  | 16 |
| 3.4.3 セキュリティ               | 16 |
| 4 チュートリアル                  | 17 |
| 4.1 はじめに                   | 17 |
| 4.2 HDIの起動                 | 17 |
| 4.2.1 ターゲットプラットフォームの選択     | 18 |
| 4.3 E6000 エミュレータのセットアップ    | 20 |
| 4.3.1 プラットフォームの構成          | 20 |
| 4.3.2 メモリマッピング             | 21 |
| 4.4 チュートリアルプログラムのダウンロード    | 23 |
| 4.4.1 オブジェクトファイルのダウンロード    | 23 |
| 4.4.2 プログラムリストの表示          | 24 |
| 4.5 プレークポイントの使い方           | 25 |
| 4.5.1 PC Break の設定         | 25 |
| 4.5.2 プログラムの実行             | 25 |
| 4.5.3 レジスタ内容の参照            | 27 |
| 4.5.4 ブレークポイントの確認          | 28 |
| 4.6 メモリと変数の表示              | 28 |
| 4.6.1 メモリを表示する             | 28 |
| 4.6.2 変数を表示する              | 29 |
| 4.7 プログラムのステップ実行           | 31 |
| 4.7.1 シングルステップ             | 31 |
| 4.7.2 関数全体のステップ実行          | 33 |

| <b>4.7.3 ローカル変数の表示</b>                           |
|--------------------------------------------------|
| <b>4.8 イベント検出システム(Complex Event System)の使用方法</b> |
| <b>4.8.1 イベント検出システムによる Event の設定</b>             |
| 4.9 トレースパッファの使い方                                 |
| <b>4.9.1 トレースバッファの表示</b>                         |
| <b>4.9.2 トレースフィルタの設定</b>                         |
| <b>4.10 プログラム実行時間効率の計測</b> 40                    |
| <b>4.10.1 計測条件の選択</b>                            |
| <b>4.10.2 計測結果の表示</b>                            |
| <b>4.11 スタックトレース機能</b>                           |
| <b>4.12 セッションの保存</b>                             |
| 4.13 さてつぎは?44                                    |
| 5 E6000 H8/3160 HDIの機能 45                        |
| <b>5.1 Configuration ダイアログボックス</b>               |
| 5.1.1 ドライバ詳細                                     |
| 5.2 System Status ウィンドウ                          |
| 5.3 Breakpoints ウインドウ                            |
| 5.3.1 Range Detectors                            |
| 5.3.2 Event Detectors                            |
| 5.3.3 Event Sequencing                           |
| <b>5.4 Trace ウィンドウ</b>                           |
| 5.4.1 Trace Acquisition General60                |
| 5.4.2 Trace Acquisition Stop61                   |
| 5.4.3 Trace Acquisition Delayed Stop62           |
| 5.4.4 Trace Acquisition Range Example63          |
| 5.4.5 Trace Find                                 |
| <b>5.4.6 Trace Filter</b>                        |
| <b>5.5 Memory Mapping ダイアログボックス</b> 72           |
| 5.6 Performance Analysis                         |
| 5.6.1 Performance Analysis Conditions74          |
| 5.6.2 Performance Analysis Properties            |
| 6 コマンドライン機能                                      |
| 6.1 ANALYSIS                                     |
| 6.2 ANALYSIS_RANGE                               |

| <b>6.2.1 指定範囲内時間測定</b> 83                |
|------------------------------------------|
| 6.2.2 指定アドレス間時間測定84                      |
| 6.2.3 指定アドレス範囲間時間測定84                    |
| <b>6.2.4 領域アクセス回数測定</b> 85               |
| 6.2.5 指定範囲内コール回数測定85                     |
| <b>6.2.6 実行効率測定条件の表示</b> 85              |
| <b>6.2.7 アドレス検出モードの設定・表示</b> 86          |
| <b>6.2.8 測定時間最小単位の設定・表示</b> 86           |
| 6.3 ANALYSIS_RANGE_DELETE                |
| 6.4 BREAKPOINT/EVENT                     |
| <b>6.4.1 プログラムブレークポイント</b>               |
| <b>6.4.2 アクセスブレークポイント</b>                |
| <b>6.4.3 範囲ブレークポイント</b>                  |
| <b>6.4.4 オプション</b>                       |
| 6.5 BREAKPOINT_CLEAR / EVENT_CLEAR       |
| 6.6 BREAKPOINT_DISPLAY / EVENT_DISPLAY   |
| 6.7 BREAKPOINT_ENABLE / EVENT_ENABLE     |
| 6.8 BREAKPOINT_SEQUENCE / EVNET_SEQUENCE |
| 6.9 CLOCK                                |
| 6.10 COVERAGE                            |
| 6.11 COVERAGE_CLEAR                      |
| 6.12 DEVICE_TYPE                         |
| 6.13 EEPROM_DISPLAY                      |
| 6.14 EEPROM_MAP                          |
| 6.15 MAP_SET                             |
| 6.16 MODE                                |
| <b>6.17 REFRESH</b>                      |
| 6.18 TEST_EMULATOR                       |
| <b>6.19 TIMER</b>                        |
| 6.20 TRACE_ACQUISITION                   |
| 6.21 TRACE_COMPARE                       |
| 6.22 TRACE_SAVE                          |
| 6.23 TRACE_SEARCH                        |
| 6.24 USER_SIGNALS                        |
| 7 故障解析                                   |

| 7.1 | テストプログラムを実行するためのシステムセットアップ | 7 |
|-----|----------------------------|---|
| 7.2 | テストプログラムによる故障解析            | 7 |
| 7.3 | <b>エラー発生時の処理</b>           | 2 |

# 図目次

| 义 | 2-1  | Computer Properties ダイアログボックス(設定前)6 |
|---|------|-------------------------------------|
| 义 | 2-2  | Edit Resource Setting ダイアログボックス7    |
| 义 | 2-3  | Computer Properties ダイアログボックス(設定後)7 |
| 义 | 2-4  | エラーメッセージ (1)10                      |
| 义 | 2-5  | エラーメッセージ (2)10                      |
| 义 | 3-1  | E6000 コネクタの位置11                     |
| 义 | 3-2  | ユーザシステムインタフェースケーブル外観図11             |
| 义 | 3-3  | 電源プラグ12                             |
| 义 | 3-4  | Vcc 信号回路                            |
| 义 | 3-5  | CLK 信号回路                            |
| 义 | 3-6  | RESET 信号回路                          |
| 义 | 3-7  | I/O-1/IRQ,I/O-2/IRQ 信号回路13          |
| 义 | 3-8  | 外部プローブコネクタ                          |
| 义 | 3-9  | 外部プローブインタフェース回路14                   |
| 义 | 3-10 | ) ユーザシステムと E6000 との Vcc の関係15       |
| 义 | 4-1  | HDI 起動メニュー17                        |
| 义 | 4-2  | プラットホームの選択                          |
| 义 | 4-3  | HDI ウインドウ                           |
| 义 | 4-4  | Configuration ダイアログボックス20           |
| 义 | 4-5  | Memory Mapping ダイアログボックス21          |
| 义 | 4-6  | Edit Memory Mapping ダイアログボックス22     |
| 义 | 4-7  | System Status ウインドウ (Memory シート)    |
| 义 | 4-8  | Open ダイアログボックス(オブジェクトファイルの選択)23     |
| 义 | 4-9  | HDI ダイアログボックス                       |
| 义 | 4-1( | ) Open ダイアログボックス(ソースファイルの選択)24      |
| 义 | 4-11 | ソースプログラム画面                          |
| 义 | 4-12 | 2 ブレークポイント(PC Break)の設定25           |
| 义 | 4-13 | 3 ステートメントの強調表示                      |
| 义 | 4-14 | 4 System Status ウインドウ(Platform シート) |
| 义 | 4-15 | 5 Registers ウインドウ                   |
| 义 | 4-16 | 8 Register ダイアログボックス27              |
| 义 | 4-17 | 7 Breakpoints ウインドウ                 |
| 义 | 4-18 | 3 Open Memory Windowの設定             |

| 义 | 4-19   | Memory ウインドウ(Byte)29                                |
|---|--------|-----------------------------------------------------|
| 义 | 4-20   | Watch ウインドウ(変数追加後)29                                |
| 义 | 4-21   | Watch ウインドウ(シンボル拡張)30                               |
| 义 | 4-22   | Add Watch ダイアログボックス30                               |
| 义 | 4-23   | Watch ウインドウ(変数の追加)30                                |
| 义 | 4-24   | Reset Go 実行後の Program ウインドウ31                       |
| 义 | 4-25   | Step In 実行後の Program ウインドウ (1)32                    |
| 义 | 4-26   | Step Out 実行後の Program ウインドウ                         |
| 义 | 4-27   | Step In 実行後の Program ウインドウ (2)33                    |
| 义 | 4-28   | Step Over 実行後の Program ウインドウ                        |
| 义 | 4-29   | Locals ウインドウ                                        |
| 义 | 4-30   | Locals ウインドウ ( 変数"min"内容変更後 )                       |
| 义 | 4-31   | Locals ウインドウ ( 配列変数"a"ソート後 )                        |
| 义 | 4-32   | ブレークポイントの追加                                         |
| 义 | 4-33   | ブレークポイントの追加(回数指定)36                                 |
| 义 | 4-34   | Breakpoints ウインドウ(追加後)36                            |
| 义 | 4-35   | Event ブレークポイントによるプログラムの停止                           |
| 义 | 4-36   | Trace ウインドウ                                         |
| 义 | 4-37   | Trace Filter ダイアログボックス                              |
| 义 | 4-38   | Bus / Areaの設定                                       |
| 义 | 4-39   | Trace ウインドウ(トレースフィルタ指定)40                           |
| 义 | 4-40   | 計測条件の選択40                                           |
| 义 | 4-41   | 計測条件の表示                                             |
| 义 | 4-42   | 計測結果の表示 (1)42                                       |
| 义 | 4-43   | 計測結果の表示 (2)42                                       |
| 义 | 4-44   | Stack Trace ウインドウ                                   |
| 义 | 5-1 (  | Configuration ダイアログボックス47                           |
| 义 | 5-2 [  | Driver Details ダイアログボックス48                          |
| 义 | 5-3 3  | System Status ウィンドウ(Session シート)49                  |
| 义 | 5-4 \$ | System Status ウィンドウ(Platform シート)50                 |
| 义 | 5-5 \$ | System Status ウィンドウ(Memory シート)51                   |
| 义 | 5-6 \$ | System Status ウィンドウ(Events シート)52                   |
| 义 | 5-7 E  | Breakpoints ウインドウ                                   |
| 义 | 5-8 E  | Breakpoint/Event Properties ダイアログボックス(General)54    |
| 义 | 5-9 E  | Breakpoint/Event Properties ダイアログボックス(Bus / Area)55 |

| 义 | 5-10 | Breakpoint/Event Properties ダイアログボックス(Signals)55 |
|---|------|--------------------------------------------------|
| 汊 | 5-11 | Breakpoint/Event Properties ダイアログボックス(Action)56  |
| 义 | 5-12 | Event Sequencing ダイアログボックス58                     |
| 义 | 5-13 | Trace Acquisition ダイアログボックス(General)60           |
| 义 | 5-14 | Trace Acquisition ダイアログボックス(Stop)61              |
| 义 | 5-15 | Trace Acquisition ダイアログボックス(Delayed Stop)62      |
| 义 | 5-16 | Trace Acquisition ダイアログボックス(Point to Point)63    |
| 义 | 5-17 | Trace Acquisition ダイアログボックス(Event)64             |
| 义 | 5-18 | Trace Acquisition ダイアログボックス(Range)65             |
| 义 | 5-19 | Trace Find ダイアログボックス(General)66                  |
| 义 | 5-20 | Trace Find ダイアログボックス(Bus / Area)67               |
| 义 | 5-21 | Trace Find ダイアログボックス(Signals)67                  |
| 义 | 5-22 | Trace Find ダイアログボックス(Time)68                     |
| 义 | 5-23 | Trace Filter ダイアログボックス(General)69                |
| 义 | 5-24 | Trace Filter ダイアログボックス(Bus / Area)70             |
| 义 | 5-25 | Trace Filter ダイアログボックス(Signals)70                |
| 义 | 5-26 | Trace Filter ダイアログボックス(Time)71                   |
| 义 | 5-27 | Memory Mapping ダイアログボックス72                       |
| 义 | 5-28 | Performance Analysis ダイアログボックス(Graph)73          |
| 义 | 5-29 | Performance Analysis ダイアログボックス(Value)73          |
| 义 | 5-30 | Performance Analisys Conditions ダイアログボックス74      |
| 义 | 5-31 | Performance Analysis Properties ダイアログボックス(1)     |
| 义 | 5-32 | Performance Analysis Properties ダイアログボックス(2)     |
| 义 | 5-33 | Performance Analysis Properties ダイアログボックス(3)     |
| 义 | 5-34 | Performance Analysis Properties ダイアログボックス(4)     |
| 义 | 5-35 | Performance Analysis Properties ダイアログボックス(5)77   |

# 表目次

| 表 | 1-1  | メモリタイプの定義                                        |
|---|------|--------------------------------------------------|
| 表 | 1-2  | E6000 使用環境条件                                     |
| 表 | 1-3  | 外形寸法および質量                                        |
| 表 | 2-1  | PC インタフェースボードのメモリ領域図6                            |
| 表 | 3-1  | MCU と E6000 エミュレータのレジスタ初期値の相違15                  |
| 表 | 4-1  | コンフィグレーションオプションの設定例20                            |
| 表 | 4-2  | メモリタイプの定義                                        |
| 表 | 4-3  | メモリタイプオプション                                      |
| 表 | 4-4  | プログラムステップオプション                                   |
| 表 | 5-1  | HDIのメニューとマニュアルの対応表45                             |
| 表 | 6-1  | HDI コマンドライン機能とマニュアルの対応表81                        |
| 表 | 6-2  | ANALYSIS コマンド83                                  |
| 表 | 6-3  | ANALYSIS_RANGE $\exists \forall \forall k$ (1)83 |
| 表 | 6-4  | ANALYSIS_RANGE $\exists \forall \forall k$ (2)   |
| 表 | 6-5  | ANALYSIS_RANGE コマンド (3)                          |
| 表 | 6-6  | ANALYSIS_RANGE $\exists \forall \forall k$ (4)85 |
| 表 | 6-7  | ANALYSIS_RANGE コマンド (5)                          |
| 表 | 6-8  | ANALYSIS_RANGE コマンド (6)                          |
| 表 | 6-9  | ANALYSIS_RANGE コマンド (7)                          |
| 表 | 6-10 | ) ANALYSIS_RANGE コマンド (8)86                      |
| 表 | 6-11 | 1 ANALYSIS_RANGE_DELETE コマンド87                   |
| 表 | 6-12 | 2 BREAKPOINT_CLEAR / EVENT_CLEAR コマンド89          |
| 表 | 6-13 | 3 BREAKPOINT_ENABLE / EVENT_ENABLE コマンド90        |
| 表 | 6-14 | 4 CLOCK コマンド                                     |
| 表 | 6-15 | 5 DEVICE_TYPE コマンド92                             |
| 表 | 6-16 | 6 TIMER コマンド                                     |
| 表 | 6-17 | 7 USER_SIGNALS コマンド                              |

# 1 はじめに

E6000 エミュレータは、日立 MCU をサポートする高性能リアルタイムインサーキットエミ ュレータです。本 E6000 エミュレータは H8/3112,3113,3150,3160,AE-3 シリーズマイクロコ ントーラ用のプログラムの開発とデバッグができます。

E6000 エミュレータは、ソフトウェア開発とデバッグのために単体で、あるいはユーザシ ステムのデバッグのためにユーザシステムインタフェースケーブルでユーザシステムに接続 した状態で使用できます。

E6000 エミュレータは、Windows<sup>®</sup>用アプリケーションである HDI とともに動作します。HDI は、E6000 エミュレータハードウェアを制御し、豊富なコマンドを提供します。

# 1.1 デバッグの特長

1.1.1 ブレークポイント

E6000 エミュレータは、強力なハードウェアブレークおよびプログラムブレークを備えて いるので、ソフトウェアとユーザシステムのデバッグを効率よく実行できます。

#### ハードウェアブレークポイント

イベント検出システムのイベントチャネルと範囲チャネルを使って、最大12箇所のブレー クポイントが設定できます。 ハードウェアブレークポイントに関しては、「1.2イベント検 出システム(CES)」を参照してください。

## プログラムブレークポイント (PCブレークポイント)

最大 256 のプログラムブレークポイントが設定できます。プログラムブレークポイントは、 ユーザ命令を BREAK 命令で置き換えることによって設定されます。

1.1.2 トレース

E6000 エミュレータは、強力なリアルタイムトレース機能を備えていますので、MCU の動作 を詳細に調べることができます。リアルタイムトレースバッファは、32768 までのバスサイ クルを保持でき、実行中は常に更新されます。バッファはローリングバッファとして構成さ れ、エミュレーションを中断することなく、トレースを中断しトレース内容を表示すること ができます。

トレースバッファ内の取得データは、デバッグを容易にするためにソースプログラムおよびアセンブリ言語の両方で表示されます。ただし、トレースフィルタリングが行われた場合は、アセンブリ言語だけが表示されます。

トレースバッファは、すべてのバスサイクルあるいは選択されたサイクルだけを記憶する ように制御されます。イベント検出システムを使用して所望のトレース制御を選択します。 詳細は、以下の「1.2 イベント検出システム」を参照してください。

すべてのバスサイクルを記憶しておいて、選択されたサイクルだけを見ることも可能です。 これをトレースフィルタリングといいます。

#### 1.1.3 実行時間測定

E6000 エミュレータによって、総実行時間の測定、またはイベント検出システムで指定されたイベント間の実行時間の測定ができます。タイマーの分解能は以下のいずれかの値に設定できます。

20ns, 125ns, 250ns, 500ns, 1µs, 2µs, 4µs, 8µs, 16µs

測定可能な最大時間は、分解能 20ns で約6時、分解能16µs で約200日間です。

# 1.2 イベント検出システム(CES: Complex Event System)

実際のデバッグの大部分において、デバッグしようとするプログラムの不具合またはハードウェアの不具合は、限定された状況においてのみ、発生します。たとえば、あるハードウェアエラーは、メモリの特定の領域がアクセスされた時のみ発生します。簡単なプログラムブレークポイントを使用してその問題を調べ上げるのは、非常に困難です。

E6000 エミュレータは、調べたい条件を正確に記述できるシステム(イベント検出システム)を備えています。これによって、MCU 信号の指定された組み合わせのイベントを定義できます。

イベント検出システムは、E6000 エミュレータのトレース、ブレーク、およびイベント間 実行時間測定機能を制御します。

## 1.2.1 イベントチャネル

イベントチャネルによって、指定されたイベントの発生を検出できます。イベントは以下 の項目の組み合わせで定義できます。

- アドレスまたはアドレス範囲
- ・ アドレス範囲外
- ・ リード、ライトまたは両方とも
- ・ マスク条件指定付きデータ
- MCUアクセスタイプ(命令プリフェッチなど)
- MCUアクセス領域(内蔵ROM、内蔵RAMなど)
- ・ 4つの外部プローブ信号の値
- ・ イベントの発生回数
- ・ イベントの発生後のディレイサイクル数

また、最大8イベントがシーケンスで組み合わせできます。それぞれのイベントは、シーケンスにおける前のイベントの発生によって起動、あるいは停止します。たとえば、内蔵 RAMの指定された領域がアクセスされた後で I/O レジスタが書き込まれたときというブレーク条件を設定できます。

#### 1.2.2 範囲チャネル

範囲チャネルは、以下の項目の組み合わせで定義できます。

- ・ アドレスまたはアドレス範囲
- リード、ライトまたは両方とも
- ・ マスク条件指定付きデータ
- MCU アクセスタイプ(命令プリフェッチなど)
- MCU アクセス領域(内蔵 ROM、内蔵 RAM など)
- ・ 4つの外部プローブ信号の値
- ・ イベントの発生後のディレイサイクル数

イベント検出システムは、E6000 エミュレータの以下の機能を制御するのに使われます。

# 1.2.3 ブレーク

指定されたイベントまたはイベントのシーケンスが発生したときに、プログラム実行を停止します。たとえば、プログラムがあるアドレスからデータ読み出し後、あるアドレスにデータを書き込んだときに実行を停止するように、ブレークを設定できます。また、ブレークは65535 バスサイクルまで任意に遅らせることができます。

# 1.2.4 イベント間実行時間測定

2つのイベントを設定し、最初のイベントの発生と2番目のイベント発生間のプログラム 実行時間を測定できます。

# 1.3 ハードウェアの特長

1.3.1 メモリ

E6000 エミュレータは、エミュレーションメモリとして内蔵 ROM/内蔵 RAM 用代替メモリを 標準装備しています。また、プログラム開発段階で内蔵 ROM や内蔵 RAM だけではメモリが不 足する場合、これらのエミュレーションメモリを一時的に使用することができます。しかし、 MCU でもプログラムが動作するよう、プログラムの最終段階での評価ではこの一時使用メモ リは使用せずプログラムの正常動作をご確認ください。

エミュレーションメモリは、MCUアドレス空間の任意サイズのメモリブロックに、1バイト 単位で割り付けできます。

リザーブ領域は、[Configure Map...]コマンドを使用して、E6000 エミュレータ上のメモリに指定できます。

エミュレーションメモリのメモリタイプ定義を以下に示します。

表 1-1 メモリタイプの定義

| メモリタイプ | 説明       |
|--------|----------|
| オンチップ  | MCU内蔵メモリ |
| エミュレータ | 一時使用メモリ  |

メモリアドレスの指定されたブロックの内容は、[Memory...]コマンドを使って表示されま す。メモリの内容はいつでも(プログラム実行中であっても)変更でき、その結果は、他の 関連するウインドウにすぐに反映されます。

## 1.3.2 エミュレーションクロック

エミュレーションクロックは 3.5712MHz, 4.9152MHz, 7.1424MHz, 9.8304MHz, ターゲット クロックのいずれかの周波数に設定できます。また、E6000 エミュレータは各 MCU のハードウ ェアマニュアルに記載されている保証動作範囲内でエミュレーションが可能です。

## 1.3.3 外部プローブ

ユーザシステム上の任意の信号をブレークもしくはトレースに使用するために、E6000 エ ミュレータには外部プローブが接続できます。外部プローブの信号はローまたはハイレベル に応じて、イベント検出システムの条件として設定できます。

# 1.3.4 使用環境条件

表 1-2 E6000使用環境条件

| - <b>-</b> - <b>-</b> - <b>-</b> | -= -         | /1 +*                    |
|----------------------------------|--------------|--------------------------|
| 貝番                               | 項目           | 仕禄                       |
| 1                                | 温度           | 動作時 : 10~35              |
|                                  |              | 非動作時:-10~50              |
| 2                                | 湿度           | 動作時 :35~80%RH (結露なし)     |
|                                  |              | 非動作時:35~80%RH (結露なし)     |
| 3                                | 周囲ガス         | 腐食性ガスのないこと               |
| 4                                | DC入力電源       | 電圧:5V±5%                 |
|                                  |              | 電流:Max. 6A               |
| 5                                | ユーザVcc(Uvcc) | 電圧: 2.7~5.5Vの範囲で各MCUの電源仕 |
|                                  |              | 様に従う                     |
| 6                                | AC入力電源       | 電圧:AC100~240V            |
|                                  |              | 周波数:50/60Hz              |
|                                  |              | 消費電力:61~70VA             |

# 1.3.5 外形寸法と質量

表 1-3 外形寸法および質量

| 項番 | 項目   | 仕様              |
|----|------|-----------------|
| 1  | 外形寸法 | 219x170x54 (mm) |
| 2  | 質量   | 900 (g)         |

# 2 セットアップ

本章は以下の方法について説明します。

- ・ PC インタフェースボード (別売 HS6000EII01H)のセットアップ
- ・ E6000 エミュレータのセットアップ
- HDIのインストールとシステムの動作チェック

PC Card(PCMCIA)などの他のホストシステムインタフェースボードをご使用の場合は、各製品に添付のマニュアルをご覧ください。

E6000 エミュレータは、PC インタフェースボードを使って HDI と通信します。はじめに、 PC インタフェースボードを PC に差し込む必要があります。

PC インタフェースボードはメモリマップボードであり、差し込む前に、PC インタフェース ボードが使うメモリ領域を確保しなければなりません。これによって、他のプログラムが不 用意に PC インタフェースボードを使ってしまうことを防止できます。

PC インタフェースボードに割り当てたメモリ領域が、他のボードに割り当てた領域と重な らないようにします。もしも重なると、PC インタフェースボードと E6000 エミュレータは正 しく動作しません。出荷時には、PC インタフェースボードのメモリ領域は H'D0000 から H'D3FFF に割り当ててあります。

Windows<sup>®</sup> 95 または Windows<sup>®</sup> 98 をご使用の方は、「2.2 Windows<sup>®</sup> 95, Windows<sup>®</sup> 98 での PC インタフェースボードのセットアップ」を、Windows NT<sup>®</sup>をご使用の方は、「2.3 Windows NT<sup>®</sup> 4.0 での PC インタフェースボードのセットアップ」をご覧ください。

注:Windows<sup>®</sup> 2000 では PC インタフェースボードはサポートしていません。

# 2.1 パッケージ内容

E6000 エミュレータには、以下の構成品が梱包されています。

- E6000 エミュレータ本体
- ・ AC 電源アダプタ 5V 6A
- HDI インストールディスク(HS3160EP160SR)
- ・ ユーザインタフェースケーブル
- ・ 外部プローブ

E6000 用 Hitachi Debugging Interface セットアップガイド
 セットアップの前に、上記の構成品がすべてそろっていることを確認してください。

## 2.2 Windows<sup>®</sup> 95, Windows<sup>®</sup> 98 での PC インタフェースボードのセットアップ

#### 2.2.1 PC インタフェースボードのセットアップ

- ・ Windows<sup>®</sup> 95 または Windows<sup>®</sup> 98 を起動します。
- [My Computer]アイコンをマウスの右ボタンでクリックし、ポップアップメニューから [Properties]を選択します。

System Properties ダイアログボックスが表示されます。

- Device Manager パネルの[Computer]アイコンをダブルクリックし、Computer Properties ダイアログボックスを開きます。
- ・ View Resources パネルの [Memory]をクリックし、メモリのリソースを表示します。

| /iew Resources Reserve R<br>C Interrupt request (IRQ)<br>C Input/output (I/O) | © Direct memory access (DMA)<br>© Memory |  |
|-------------------------------------------------------------------------------|------------------------------------------|--|
| Setting                                                                       | Hardware using the setting               |  |
| 📃 00000000 - 0009FFFF                                                         | Unavailable for use by devices.          |  |
| 🛄 000A0000 - 000AFFFF                                                         | Super VGA                                |  |
| 📃 000B0000 - 000B7FFF                                                         | Unavailable for use by devices.          |  |
| 🛄 000B8000 - 000BFFFF                                                         | Super VGA                                |  |
| 📃 000C0000 - 000C7FFF                                                         | Unavailable for use by devices.          |  |
| 📃 000D 0000 - 000D 3FFF                                                       | Unavailable for use by devices.          |  |
| 📃 000E0000 - 00C3FFFF                                                         | Unavailable for use by devices.          |  |
| 🔜 OOFE 0000 - OOFFFFFF                                                        | Unavailable for use by devices.          |  |
|                                                                               |                                          |  |
|                                                                               |                                          |  |

図 2-1 Computer Properties ダイアログボックス(設定前)

ここにリストされていないメモリ領域が、PCインタフェースボード用に使用できます。下 の表は、PCインタフェースボードのリアパネルのスイッチによって指定されるアドレスを示 しています。これらのメモリ領域の中で、Computer Properties ダイアログボックスでリス トされていないメモリ領域を選択してください。たとえば、H'D8000から H'DBFFFの領域を選 択すると、対応するスイッチ番号は6になります。

| メモリ領域                   | スイッチ |
|-------------------------|------|
| H'C0000 ~ H'C3FFF       | 0    |
| H'C4000 ~ H'C7FFF       | 1    |
| H'C8000 ~ H'CBFFF       | 2    |
| H'CC000 ~ H'CFFFF       | 3    |
| H'D0000~H'D3FFF(出荷時の設定) | 4    |
| H'D4000 ~ H'D7FFF       | 5    |
| H'D8000 ~ H'DBFFF       | 6    |
| H'DC000 ~ H'DFFFF       | 7    |
| H'E0000 ~ H'E3FFF       | 8    |
| H'E4000 ~ H'E7FFF       | 9    |
| H'E8000 ~ H'EBFFF       | A    |
| H'EC000 ~ H'EFFFF       | В    |

表 2-1 PC インタフェースボードのメモリ領域図

選択したメモリ領域を Windows<sup>®</sup> 95 または Windows<sup>®</sup> 98 が使用しないよう、以下の手順で 登録します。

・ Reserve Resources パネルの [Memory] をクリックし、 [Add] をクリックします。

Edit Resource Setting ダイアログボックスが表示されます。

| Edit Resour                  | ce Setting                                             | ? ×            |
|------------------------------|--------------------------------------------------------|----------------|
| Enter the be<br>the memory r | ginning and ending value<br>range you would like to re | s of<br>serve. |
| <u>S</u> tart value:         | D8000                                                  |                |
| <u>E</u> nd value:           | DBFFF                                                  |                |
|                              | OK Ca                                                  | incel          |

図 2-2 Edit Resource Setting ダイアログボックス

選択したメモリ領域の [Start value] [End value] を入力してください。

PC をリスタートせずシャットダウンし、電源スイッチを切ってください。

小型のマイナスドライバを使って、PC インタフェースボードのリアパネルのスイッチを回し、選択したメモリ領域に対応するスイッチ番号を矢印が差すようにしてください。

- PC のカバーを取り外し、未使用の ISA バススロットに PC インタフェースボードを差し 込んでください。
- PC のカバーを取り付けてください。
- PC インタフェースボードと E6000 エミュレータの "PC IF" コネクタの間に PC インタフ ェースケーブルを接続してください。各プラグはカチッと音がするまでしっかりと差し 込んでください。
- PCの電源スイッチを入れてください。
- ・ Computer Properties ダイアログボックスで選択したメモリ領域が、System Reserved とリストされていることを確認してください。

| Computer Properties                                                     |                                       | ? ×      |
|-------------------------------------------------------------------------|---------------------------------------|----------|
| View Resources Reserve R                                                | esources                              |          |
| <ul> <li>Interrupt request (IRQ)</li> <li>Imput/gutput (I/O)</li> </ul> | Direct memory access (DMA)     Memory |          |
| Setting                                                                 | Hardware using the setting            |          |
| 🛄 00000000 - 0009FFFF                                                   | Unavailable for use by devices.       |          |
| 📃 000A0000 - 000AFFFF                                                   | Super VGA                             |          |
| 📃 000B0000 - 000B7FFF                                                   | Unavailable for use by devices.       |          |
| 📃 000B8000 - 000BFFFF                                                   | Super VGA                             |          |
| 📃 000C0000 - 000C7FFF                                                   | Unavailable for use by devices.       |          |
| 📃 000D 0000 - 000D 7FFF                                                 | Unavailable for use by devices.       |          |
| 🚺 000D8000 - 000DBFFF                                                   | System Reserved                       |          |
| 📃 000E0000 - 00C3FFFF                                                   | Unavailable for use by devices.       | <b>–</b> |
| J                                                                       |                                       |          |
|                                                                         |                                       |          |
|                                                                         |                                       |          |
|                                                                         | ОК                                    | Cancel   |

図 2-3 Computer Properties ダイアログボックス(設定後)

# 2.2.2 CONFIG.SYS の変更

次のステップは、PCインタフェースボードが使用するメモリ領域を、他のプログラムが使ってしまうことを防止します。

[Start]メニューから[Run]を選択してください。

・ "SYSEDIT"とタイプし、[OK]をクリックしてください。

CONFIG.SYS ファイル中で EMM386.EXE を使用している場合は、以下の変更を行う必要があ ります。CONFIG.SYS ファイルを使用していない場合、または CONFIG.SYS ファイルを使用し ていても、その中で EMM386.EXE を使用していない場合は、「2.2.3 SYSTEM.INI の変更」 に進んでください。

CONFIG.SYS ファイルの下記の行にラインカーソルを移動してください。
 DEVICE=C:¥WINDOWS¥EMM386.EXE

この行を以下のように変更してください。
 DEVICE=C:¥WINDOWS¥EMM386.EXE X=aaaa-bbbb

 aaaa は Start value、bbbb は End value のそれぞれ最下位を取った値です。たとえば、 メモリ領域 H'D8000~H'DBFFF、スイッチが6に設定されていれば、この行を以下のよう に設定します。

DEVICE=C: ¥WINDOWS¥EMM386.EXE X=D800-DBFF

CONFIG.SYS ファイルをセーブしてください。

#### 2.2.3 SYSTEM. INI の変更

SYSTEM.INI ファイル中にある[386Enh]セクションに以下の行を追加してください。
 EMMExclude=aaaa-bbbb

 aaaa は Start value、bbbb は End value のそれぞれ最下位を取った値です。たとえば、 メモリ領域 H'D8000~H'DBFFF、スイッチが6に設定されていれば、この行を以下のよう に設定します。

EMMExclude=D800-DBFF

- ・ SYSTEM. INI ファイルをセーブし、SYSEDIT を終了させてください。
- PC を再起動してください。

これによって、Windows<sup>®</sup>はこのメモリ領域を使いません。これで E6000 エミュレータを接 続し、HDI を実行して E6000 エミュレータの通信状態をチェックする準備が整いました。

# 2.3 Windows NT<sup>®</sup> 4.0 での PC インタフェースボードのセットアップ

PC インタフェースボードは ISA バススロットを使用しますので、ISA バススロットをサポ ートしていない PC では使用することはできません。

ISA ボードのインストール方法については、お使いの PC に付属のマニュアルを参照してください。ここでは一般的な方法を述べます。

- (1) Windows NT<sup>®</sup>実行
- ・ Start/Programs/Administrative Tools (Common)/Windows NT Diagnosticsを実行して ください。
- ・ 'Resource' タブの'Memory'ボタンをクリックし、使用されている上位メモリ領域を以下 に記録してください。

| # | Start | End | # | Start | End | # | Start | End |
|---|-------|-----|---|-------|-----|---|-------|-----|
| 0 |       |     | 4 |       |     | 8 |       |     |
| 1 |       |     | 5 |       |     | 9 |       |     |
| 2 |       |     | 6 |       |     | А |       |     |
| 3 |       |     | 7 |       |     | В |       |     |

・ Windows NT®をシャットダウンしてください。

## (2) PC をセットアップモードで起動

セットアップモードについては、お使いのPCに付属のマニュアルを参照してください。 ・ 使用されている上位メモリ領域をチェックしてください。

| # | Start | End | # | Start | End | # | Start | End |
|---|-------|-----|---|-------|-----|---|-------|-----|
| 0 |       |     | 4 |       |     | 8 |       |     |
| 1 |       |     | 5 |       |     | 9 |       |     |
| 2 |       |     | 6 |       |     | А |       |     |
| 3 |       |     | 7 |       |     | В |       |     |

(これは、上で得た Windows NT®の値と同じはずです)

スイッチ位置:

| # | Start | End   | # | Start | End   | # | Start | End   |
|---|-------|-------|---|-------|-------|---|-------|-------|
| 0 | C0000 | C3FFF | 4 | D0000 | D3FFF | 8 | E0000 | E3FFF |
| 1 | C4000 | C7FFF | 5 | D4000 | D7FFF | 9 | E4000 | E7FFF |
| 2 | C8000 | CBFFF | 6 | D8000 | DBFFF | А | E8000 | EBFFF |
| 3 | CC000 | CFFFF | 7 | DC000 | DFFFF | В | EC000 | EFFFF |

ご使用の PC に Intel P&P BIOS ディスクが付属の場合は以下の手順で設定します。

Intel P&P BIOS ディスクで PC を起動します。

- ・ 'View/System Resources'で使用している上位メモリ領域をチェックします。
- ・ 'Configure/Add Card/Others...'で'Unlisted Card'を追加します。
- .CFG ファイルがありませんので、次のダイアログボックスでは No と答えます。
- 'Configure Unlisted Card'ダイアログボックスで、'Memory [hex]'リスト ボックスに移動します。
- 'Add Memory...'ボタンを使用し、'Specify Memory'ダイアログボックスを 表示します。
- 他のデバイスにいつも使用されず、かつ PC インタフェースボードのスイッ チ位置の一つと同じメモリ領域を入力します。
- ・ ファイルをセーブします。
- ・ 終了します。
- ・ PC をリスタートせずシャットダウンし、電源スイッチを切ってください。
- ・ 小型のマイナスドライバを使って、PC インタフェースボードのリアパネルのスイッチを 回し、選択したメモリ領域に対応するスイッチ番号を矢印が差すようにしてください。
- PC のカバーを取り外し、未使用の ISA バススロットに PC インタフェースボードを差し 込んでください。
- ・ PC のカバーを取り付けてください。

PC インタフェースボードの設定を登録してください。使用するメモリ領域は、他のデバイスにいつも使用されず、かつ PC インタフェースボードのスイッチ位置の一つと同じにする必要があります。

- PC インタフェースボードと E6000 エミュレータの "PC IF" コネクタの間に PC インタフ ェースケーブルを接続してください。各プラグはカチッと音がするまでしっかりと差し 込んでください。
- PCの電源スイッチを入れてください。
- 2.4 HDI のインストール

HDIのインストールについては、添付の「E6000 用 Hitachi Debugging Interface セットアップガイド」を参照してください。

- 2.5 トラブルシューティング
  - 2.5.1 接続不良

イニシャライズ中に以下のメッセージボックスが現れた場合(ISA インタフェースボード での例)、PC インタフェースボードは E6000 エミュレータを検出できていません。

| E6000 P | 'latform 🛛 🕅                                                                                                    |
|---------|----------------------------------------------------------------------------------------------------|
|         | Driver Error: Emulator is switched off or not connected                                                          |
|         | Unable to restore previous configuration for<br>Emulator ISA Driver. Will attempt to set default values instead. |
|         | (OK                                                                                                    |
|         |                                                                                                    |

図 2-4 エラーメッセージ (1)

考えられる原因としては以下のようなものがあります。

- 添付の AC 電源アダプタが E6000 エミュレータに接続されていないか、または E6000 エミ ュレータの電源スイッチが入っていません。E6000 エミュレータのパワーLED を確認して ください。
- PC インタフェースケーブルが、 PC インタフェースボードと E6000 エミュレータの間で 正しく接続されていません。

# 2.5.2 通信不良

以下のメッセージボックスが表示されると(ISA インタフェースボードでの例)、HDI が E6000 エミュレータを正しくセットアップできていません。

| E6000 P  | E6000 Platform 🛛 🕅                                                                                                    |  |  |  |  |  |  |  |
|----------|----------------------------------------------------------------------------------------------------|--|--|--|--|--|--|--|
| <u>.</u> | Driver Error: Cannot locate ISA interface card<br>Unable to restore previous configuration for<br>E6000 ISA Driver. Will attempt to set default values instead. |  |  |  |  |  |  |  |
|          |                                                                                                    |  |  |  |  |  |  |  |

図 2-5 エラーメッセージ (2)

考えられる原因としては以下のようなものがあります。

- CONFIG.SYS ファイルに確保されたメモリエリアと PC インタフェースボード上のリヤパ ネルスイッチの設定が異なっています。
- ・ 選択されたメモリエリアが別のアプリケーションで使用されています。

# 3 ハードウェア

本章は、E6000エミュレータをユーザシステムに接続する方法を説明します。

#### 3.1 ユーザシステムへの接続

本E6000エミュレータはICカードと同一形状の先端部を有したユーザシステムインタフェ ースケーブルを同梱しています。このケーブルによりエミュレータをICカードと同様に使用 できる為、ユーザシステムのICカードリーダ / ライタへの挿抜を容易に行うことができま す。

E6000エミュレータをユーザシステムへ接続するには、以下の手順に従ってください。 ・ ユーザシステムインタフェースケーブルのケーブル本体部をE6000エミュレータへ接続し

- ます。接続前に必ず、E6000エミュレータの電源を切ってください。
- ・ ケーブル先端部をユーザシステムに挿入します。

以下に、E6000エミュレータのコネクタを示します。

E6000エミュレータを起動します。

ユーザシステム インタフェース 用コネクタ 外部ブローブ コネクタ ALC ALC

図 3-1 E6000 コネクタの位置

3.1.1 ユーザシステムインタフェースケーブル本体部とE6000エミュレータの接続 ユーザシステムインタフェースケーブル本体部ケーブルをE6000エミュレータに接続して ください。ケーブルのコネクタは、まっすぐに、確実に接続されるまで押し込んでください。

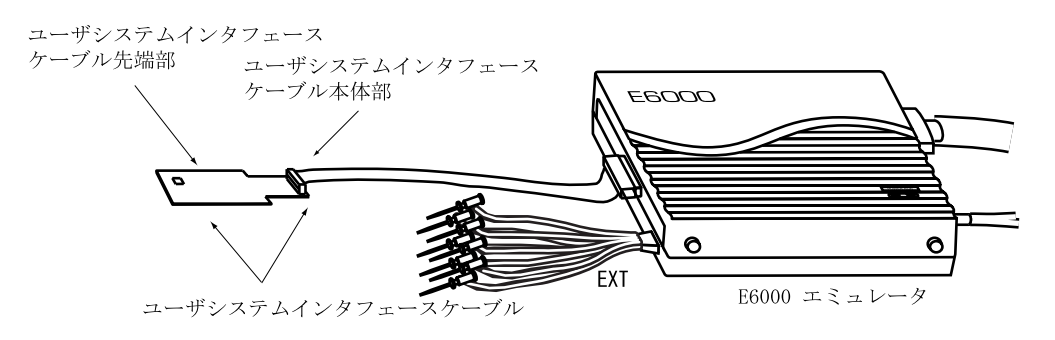

図 3-2 ユーザシステムインタフェースケーブル外観図

### 3.1.2 ユーザシステムインタフェースケーブル先端部の接続

エミュレータの起動後、ユーザシステムインタフェースケーブル先端部をユーザシステム に挿入してください。挿入の際には下記にご注意ください。

- ・ ICカードリーダの挿入口に対して、ケーブル先端部の表裏があっているか確認してください。
- ICカードが自動挿入・排出されるICカードリーダの場合はICカードリーダのカードストロ ークなどの距離を考慮して、ユーザケーブルとエミュレータの間の距離に余裕を持たせて ください。
- ユーザケーブル先端部のコンタクトパッドに汚れ、ホコリ、ゴミなどが付着、蓄積すると コンタクト部の電気的接触が悪くなり、正常に機能しなくなる可能性があります。その際 は、コンタクト部を乾いた布などでクリーニングしてください。

## 3.2 電源供給

### 3.2.1 AC電源アダプタ

E6000エミュレータに付属のAC電源アダプタを常に使用してください。

3.2.2 極性

以下に電源プラグの極性を示します。

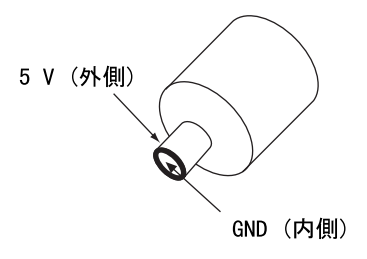

図 3-3 電源プラグ

#### 3.2.3 電源モニタ回路

E6000エミュレータには、電源モニタ回路があり、4.75V以上の電源が供給されているとパワーLEDが緑色に点灯します。パワーLEDが消えている場合は、E6000エミュレータの電源レベルをチェックしてください。電源が4.75V未満の場合、E6000エミュレータに必要な電流が供給されません。

注:必ずE6000エミュレータに付属のAC電源アダプタを使用してください。

# 3.3 ハードウェアインタフェース

E6000エミュレータのユーザシステムインタフェース信号は、エミュレータ上のMCUに入力す る前に、制御回路が挿入されています。

- RESET
- CLK
- I/0-1/IRQ, I/0-2/IRQ
- 3.3.1 信号保護

ユーザシステムインタフェース信号は、ダイオードによって、過大 / 逆電圧から保護されています。また、プルアップ抵抗が接続されています。

E6000エミュレータは、ユーザシステムインタフェースケーブル先端部のVcc端子を監視して、ユーザシステムが接続されているかどうかを判断しています。

# 3.3.2 ユーザインタフェース回路

E6000エミュレータのユーザインタフェースには、ケーブルにより約3nsの信号の遅れが生 じます。また、プルアップ抵抗により信号がハイインピーダンス状態でもハイレベルになり ます。このことを考慮してユーザシステムのハードウェアを調整してください。 以下にユーザインタフェース信号回路を示します。

(1)Vcc

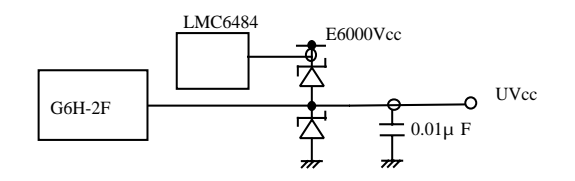

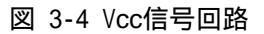

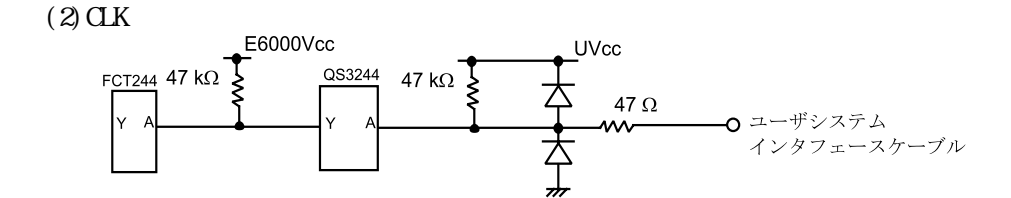

図 3-5 CLK 信号回路

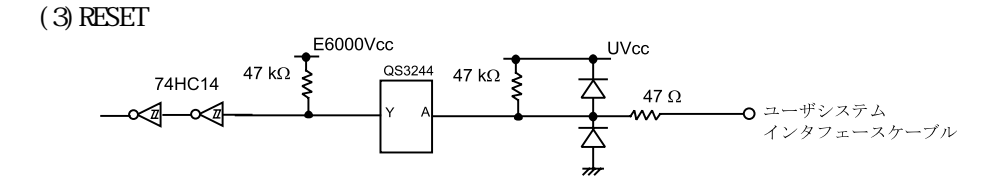

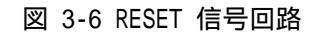

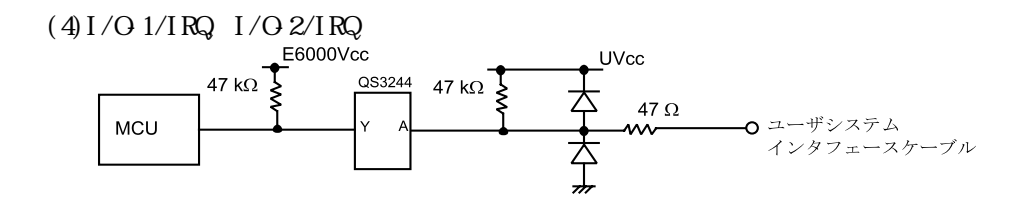

図 3-7 I/O-1/IRQ, I/O-2/IRQ 信号回路

# 3.3.3 外部プローブ / トリガ出力

E6000エミュレータ筐体側面にあるEXTのマークが記された8ピンコネクタ(ユーザインタフェースコネクタの横)は、外部プローブ入力4本とトリガ出力2本を備えています。以下にこのコネクタのピン配置を示します。

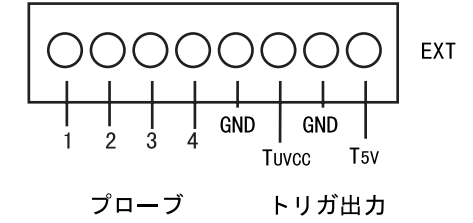

図 3-8 外部プローブコネクタ

以下に外部プローブのインタフェース回路を示します。

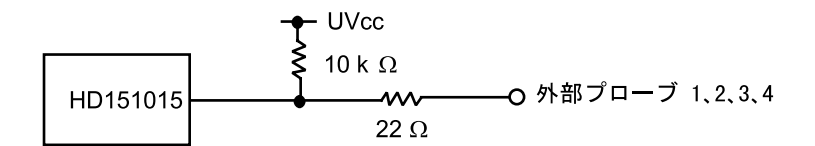

図 3-9 外部プローブインタフェース回路

トリガ出力(赤色ケーブル)はイベントチャネル8によって出力されるローレベル信号で す。トリガー出力はT5V(白色ケーブル:2.5V~5.0Vの範囲でユーザシステムの電圧レベルに 依存しません)、またはTUVCC(黄色ケーブル:ユーザシステム電源電圧)レベルの2つあり ます。GNDは黒色ケーブルです。

## 3.3.4 電源回路

| 注意                                        |
|-------------------------------------------|
| 1 ユーザシステムをE6000エミュレータに接続した時は、エミュレータを起動した後 |
| ユーザシステムの電源のON/OFFをしてください。                 |
| エミュレータの電源がOFFのままユーザシステムの電源を入れた場合、エミュレータ   |
| ホストコンピュータの発煙発火の可能性があります。                  |

E6000エミュレータに搭載されているMCUは常にE6000の5V電源で動作しています。MCU電源 がユーザシステムから供給されることはありません。MCUとユーザシステムとのI/F回路には 電圧レベルシフタを使用し、低電圧対応しています。よって、ユーザシステムが5V以下で動 作していてもエミュレータはMCUの最高動作周波数で動作できてしまいますでの注意してく ださい。

Configurationダイアログボックスを使用して、[User LowVCC Threshold]を5Vから0V の範囲で設定できます。ユーザVccがその値よりも下がった場合、System Statusウィンドウ のPlatformシートにある[User System LowVoltage]には[Down]が表示されます。User LowVCC Threshold電源レベルよりも高い場合は、[OK]が表示されます。

ユーザシステムインタフェースケーブル未接続の場合、本ユーザ電源電圧監視機能は働きま せん。

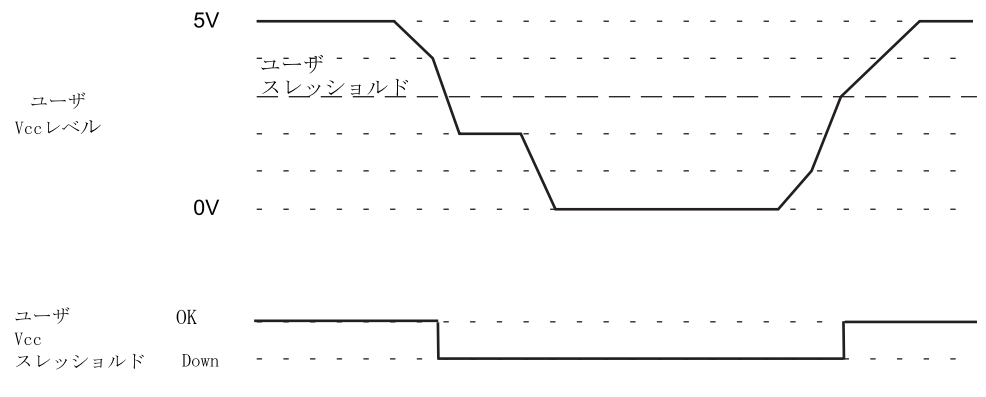

図 3-10 ユーザシステムとE6000とのVccの関係

# 3.4 MCUとE6000エミュレータの相違点

E6000エミュレータの電源投入後およびコマンドリセット後の、MCUとE6000エミュレータのレジスタ初期値の相違を以下に示します。

| 状態        | レジスタ     | E6000エミュレータ | MCU      |
|-----------|----------|-------------|----------|
| 電源投入後     | PC       | リセットベクタ値    | リセットベクタ値 |
|           | RO to R6 | H'0000      | 不定       |
|           | R7 (SP)  | H'0010      | 不定       |
|           | CCR      | 1マスクは1      | 1マスクは1   |
|           |          | その他は不定      | その他は不定   |
| リセットコマンド後 | PC       | リセットベクタ値    | リセットベクタ値 |
|           | RO to R6 | 不定          | 不定       |
|           | R7 (SP)  | H'0010      | 不定       |
|           | CCR      | 1マスクは1      | 1マスクは1   |
|           |          | その他は不定      | その他は不定   |

表 3-1 MCUとE6000エミュレータのレジスタ初期値の相違

E6000エミュレータの1/0ポート上の保護回路詳細については、「3.3.2 ユーザインタフェ ース回路」を参照してください。

| レジスタ          | MCU               | H8/3160 E6000                        |
|---------------|-------------------|--------------------------------------|
| バ イトサイズ レジ スタ | 各MCUのハードウェアマニュアルを | バイトサイズレジスタへワードアクセスした場合、その結果は         |
| へのワードアクセス     | ご参照ください。          | 保証されません。また、エミュレータとMCUでは結果が           |
|               |                   | 異なります。                               |
| SYSCRレシ スタの   | 各MCUのハードウェアマニュアルを | H8/3164,AE350:GO RESETコマント によりプログラムを |
| CPUCSOL ット    | ご参照ください。          | 実行した場合およびGO中にレセット信号を入力した             |
|               |                   | 後に1回のみ書き換え可能です。                      |

表 3-2 MCUとE6000エミュレータのレジスタアクセスの相違

# 3.4.1 EEPROM

| 詳細項目   | H8/3112                                     | H8/3113,  | H8/3160, | H8/3160 E6000          |
|--------|---------------------------------------------|-----------|----------|------------------------|
|        |                                             | 312027-8  | AE-377-X |                        |
| 書き込み時間 | 15ms(max)                                   | 10ms(max) | 4ms(max) | 常にMCUのmax時間で実行されます     |
| 重ね書き時間 | 15ms(max)                                   | 5ms(max)  | 2ms(max) | 常にMCUのmax時間で実行されます     |
| 消去時間   | 15ms(max)                                   | 5ms(max)  | 2ms(max) | 常にMCUのmax時間で実行されます     |
| レジスタ設定 | MCUではレジスタ設定に下記制限があり                         |           | 別制限があり   | 左記レジスタ設定の制限を違反した場      |
|        | ます。                                         |           |          | 合はEEPMOV命令の結果は保証され     |
|        | <b>ソース</b> アト゛レス(R                          | 5):RAM    |          | ません。また、MCUと結果が異なり      |
|        | $\overline{r}$ ・ィスティネーションアト・レス(R6) : EEPROM |           | EEPROM   | す。特にディスティネーションにROMを指定し |
|        | バイトカウント(R4L):ページサイズまで                       |           | (ズまで     | た場合ROMの内容が書き換わります      |
|        | この制限を違反した場合はEEPMOV命                         |           | はEEPMOV命 | のでご注意ください。             |
|        | 令の結果は                                       | 保証されませ    | сh.      |                        |

表 3-3 EEPROMに関する相違点

# 3.4.2 WDT

# 表 3-4 WDTに関する相違点

| 詳細項目                       | H8/3113,3150,3160,АЕ-ЗንIJーズМСU | H8/3160 E6000            |
|----------------------------|--------------------------------|--------------------------|
| EWE割込み                     | 下記例では2)の命令実行後に割込み              | 左記の命令列に対してブレーク ,または      |
|                            | 処理を開始します。                      | ステップで実行するとEWE割込み例外の      |
|                            | 1)MOV.B ROH,@TCSR              | 発生がMCUと異なります。1)直後に       |
|                            | 2)MOV.B ROL,@ECR               | UDFが発生した場合、EWE割込みも1)     |
|                            | 3)EEPMOV                       | 直後に入ります。                 |
| UDF割込み                     | EWE割込み処理ルーチンのRTE命令と次の          | 左記個所でブレーク、ステップをするとUDF    |
|                            | 命令の間にUDF割込み処理が入ること             | 割込みが入ります                 |
|                            | はありません。                        |                          |
| TCWA <b>レ</b> シ゛ <b>スタ</b> | 各MCUのハードウェアマニュアルをご参照くだ         | E6000では下記の場合にTCWA機能が     |
|                            | さい。                            | 働きません。(TCNTレジスタのリロードはで   |
|                            |                                | きません)                    |
|                            |                                | H8/3158: TCWA=H'8E-H'BE  |
|                            |                                | H8/3164,AE350: TCWA=H'6E |

# 3.4.3 セキュリティ

表 3-5 セキュリティに関する相違点

| 詳細項目 | H8/3113,3150,3160,AE-3シリーズMCU | H8/3160 E6000          |
|------|-------------------------------|------------------------|
| HVD  | 高電圧で ルット                      | <sup>サポ</sup> ートしていません |

# 4 チュートリアル

本章では、E6000 エミュレータの主な特長を HDI の操作例に従って説明します。チュート リアルでは、E6000 エミュレータ上のエミュレーションメモリを使用して実行しますので、 E6000 エミュレータをユーザシステムに接続する必要はありません。

例といたしまして、E6000 H8/3153 を使用した手順を説明します。他の製品をご使用の方は、ファイル名、ディレクトリ名などをご使用のものに読みかえてください。

4.1 はじめに

このチュートリアルは、簡単なCプログラムで作成されています。本章を読む前に、以下 のことを行ってください。

- 「2 セットアップ」に従って、E6000 エミュレータを HDI で起動してください。
   このチュートリアルを使用するために E6000 エミュレータをユーザシステムに接続する
   必要はありません。
- MCU のアーキテクチャと命令セットについてよく理解してください。詳しくは、ご使用 になる MCU のハードウェアマニュアルとプログラミングマニュアルを参照してください。

チュートリアルは、10個のランダムデータを昇順、降順に並び換えるプログラムです。ソ ースプログラム (Sort.c) および ELF/DWARF2 フォーマットのオブジェクトファイル (Tutorial.abs) は、HDI のインストールディスク中に用意されています。

# 4.2 HDIの起動

HDI を起動するには、[Start]メニューの[HDI for E6000 H8\_3160]から[Hitachi Debugging Interface] アイコンを選択してください。

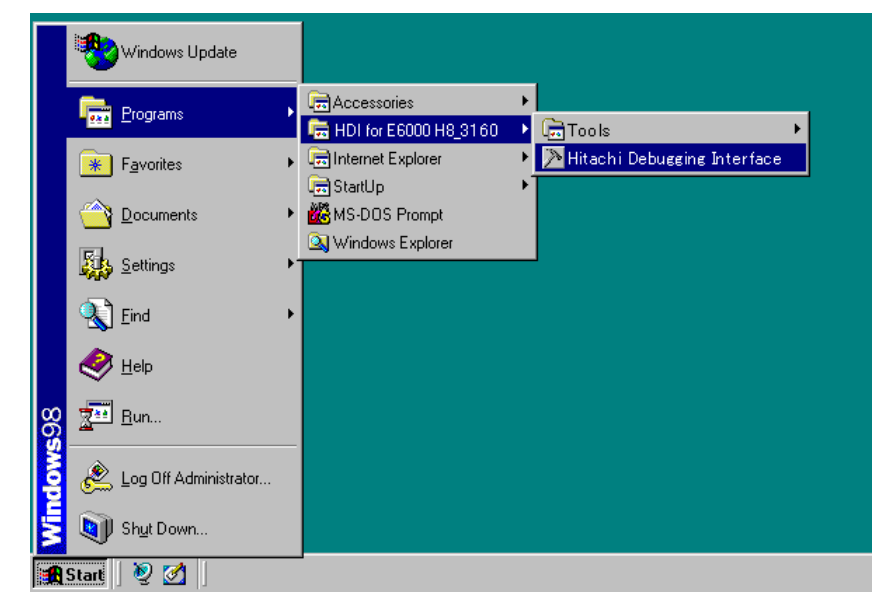

図 4-1 HDI 起動メニュー
# 4.2.1 ターゲットプラットフォームの選択

HDI は複数のターゲットプラットフォームをサポートする拡張機能があります。複数のプ ラットフォーム用にシステムがセットアップされると、使用するプラットフォームを選択す る必要があります。

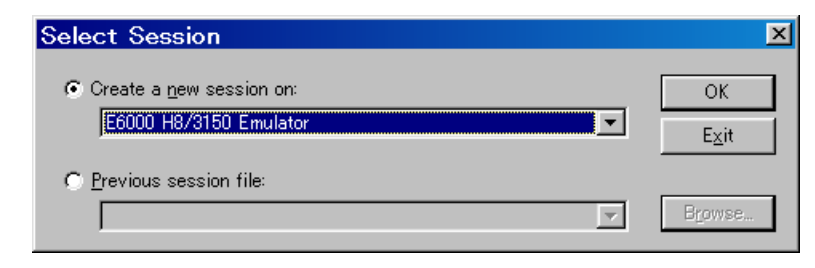

図 4-2 プラットホームの選択

 このチュートリアルでは、E6000 H8/3150 Emulator を選択し、[OK]をクリックしてく ださい。

[File] メニューから [New Session...]を選択すれば、いつでもターゲットプラットフォームを変更できます。

E6000 エミュレータが正しくセットアップされていれば、ステータスバーの [Link up] メ ッセージと共に、HDI ウインドウが表示されます。以下にウインドウの主な機能を示します。

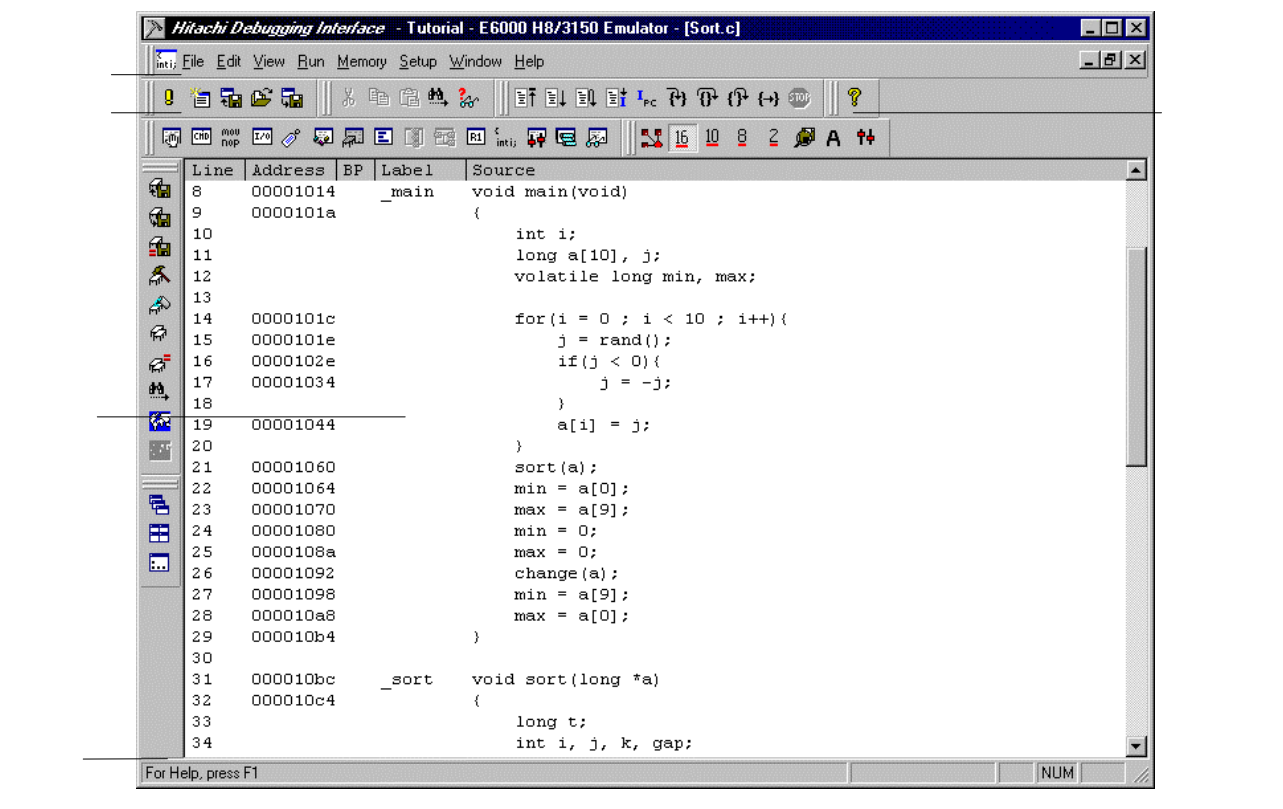

図 4-3 HDI ウインドウ

HDIの主な機能については、「日立デバッギングインタフェースユーザーズマニュアル」を ご覧ください。E6000 エミュレータに特有な機能は、オンラインヘルプを参照してください。

メニューバー

メニューバーには、E6000 エミュレータの環境設定または HDI のデバッグ機能を使用する ためのコマンドがあります。

#### ツールバー

頻繁に使うメニューコマンドのショートカットとして便利なボタンです。

#### プログラムウインドウ

デバッグしているソースプログラムなどを表示します。

#### ステータスバー

E6000 エミュレータの状態、例えばダウンロードの進捗状況や実行モードにおけるアドレスバスの状態を示します。

#### ヘルプボタン

HDIの使い方やコマンド構成についてのヘルプ画面を表示します。

#### 4.3 E6000 エミュレータのセットアップ

E6000 エミュレータにプログラムをダウンロードする前に、対象 MCU 条件を設定しなけれ ばなりません。以下の項目を設定する必要があります。

- ・ デバイスタイプ
- 動作クロック
- ・ ユーザ信号
- ・ メモリマップ

以下に、チュートリアルプログラム用に E6000 エミュレータを設定する方法について述べます。

## 4.3.1 プラットフォームの構成

 選択したプラットフォームに固有の設定をするために、[Setup]メニューから [Configure Platform...]を選択してください。 以下のダイアログボックスが表示されます。

| E6000 H8/3160 Configuration                                                                                    | X                                                                                                    |
|----------------------------------------------------------------------------------------------------|----------------------------------------------------------------------------------------------------|
| Device: H8/3153<br>Mode:<br>External Clock: 3.5712MHz<br>SUB_Clock:                                            | User Signals<br>User Reset enable<br>User MMI enable<br>EEPROM<br>Count Break enable<br>Count: 65535 |
| Timer Resolution: 125ns<br>✓ Enable read and write on the fly<br>✓ Break on access error<br>✓ Enable boot mode |                                                                                                    |
| Enable <u>W</u> atchdog Timer                                                                                  |                                                                                                    |
| User LowVCC Threshold = 4.00V                                                                                  | ♦ ОК                                                                                                 |
| Driver: Emulator ISA Driver                                                                                    | C <u>h</u> ange<br>C <u>h</u> ange                                                                   |

図 4-4 Configuration ダイアログボックス

・ オプションを以下のように設定してください。

| オプション                     | 設定値                 |
|---------------------------|---------------------|
| デバイス (Device)             | H8/3153             |
| 外部入力クロック (Clock)          | 3.5712MHz           |
| タイマ分解能 (Timer Resolution) | 125ns               |
| ユーザシステムの電圧監視レベル           | 4.00V               |
| (User LowVcc Threshold)   |                     |
| ドライバ (Driver)             | Emulator ISA Driver |
| Enable Watchdog Timer,    | 無効                  |
| User Reset enable         |                     |
| その他のオプション                 | 有効                  |
| Break Count               | 65535               |
|                           |                     |

表 4-1 コンフィグレーションオプションの設定例

• [OK]をクリックして対象 MCU 条件を設定してください。

## 4.3.2 メモリマッピング

Configuration ダイアログボックスでデバイスを選択すると、HDI は自動的に選択したデバイスに合わせたマップの割り付けを行います。

・ 現在のメモリマップを表示するには、 [Memory] メニューから [Configure Map...]を

選択するか、またはツールバーの [Memory Map]ボタン 🌆 をクリックしてください。 Memory Mapping ダイアログボックスが以下のように表示されます。

| Memory Mapp                                                                                 | ing                                                                                                    |                                              |                                                              |                                                                                        | ×                     |
|---------------------------------------------------------------------------------------------|----------------------------------------------------------------------------------------------------|----------------------------------------------|--------------------------------------------------------------|----------------------------------------------------------------------------------------|-----------------------|
| <u>T</u> ype:<br>Memory                                                                     |                                                                                                    |                                              |                                                              | •                                                                                      | Close                 |
| From                                                                                        | То                                                                                                    | Mar                                          | ping                                                         |                                                                                        | <u>A</u> dd           |
| 00000000<br>0000200<br>0000FFC0<br>0000FFC0<br>0000FFF1<br>0000FFF2<br>0000FFF6<br>0000FFF6 | 00007FFF<br>00000C1FF<br>0000FBBF<br>0000FFBF<br>0000FFFE<br>0000FFF0<br>0000FFF1<br>0000FFF5<br>0000FFF7<br>0000FFF7 | On<br>On<br>On<br>On<br>On<br>On<br>On<br>On | Chip<br>Chip<br>Chip<br>Chip<br>Chip<br>Chip<br>Chip<br>Chip | Read-<br>Guarc<br>Read-<br>Guarc<br>Read-<br>Guarc<br>Read-<br>Guarc<br>Read-<br>Cuarc | Edit<br><u>R</u> eset |

図 4-5 Memory Mapping ダイアログボックス

E6000 エミュレータのメモリには、以下のタイプがあります。

表 4-2 メモリタイプの定義

| メモリタイプ            | 説明                 |
|-------------------|--------------------|
| オンチップ (On Chip)   | MCU 内蔵メモリをアクセスします。 |
| エミュレータ (Emulator) | 一時使用メモリをアクセスします。   |

また、アクセス制限については以下の3つのタイプがあります。

表 4-3 メモリタイプオプション

| アクセスタイプ            | 説明     |
|--------------------|--------|
| リードライト(Read-Write) | RAM    |
| リードオンリ(Read-Only)  | ROM    |
| ガード (Guarded)      | アクセス不可 |

本チュートリアルでは、デフォルトのマッピングを使用しますが、以下のようにメモリの 割り付け状態を見ることもできます。

- マップ設定を変更する場合は、対象の設定値を選択して [Edit...]ボタンをクリックするか、または対象のマップ設定行をダブルクリックしてください。
- ここでは Memory Mapping ダイアログボックスの On Chip Read-only の箇所をダブルク リックしてください。

Edit Memory Mapping ダイアログボックスが表示されます。

| Edit Memory Mapping |                   |              |  |  |  |  |
|---------------------|-------------------|--------------|--|--|--|--|
| Memory Map          | ping              |              |  |  |  |  |
| <u>F</u> rom:       | H0000000          |              |  |  |  |  |
| <u>Τ</u> ο:         | H'00007FFF        |              |  |  |  |  |
| <u>S</u> etting:    | On Chip Read-only | •            |  |  |  |  |
| ОК                  | Cancel            | <u>H</u> elp |  |  |  |  |

図 4-6 Edit Memory Mapping ダイアログボックス

- ・ [OK]をクリックして、ダイアログボックスを閉じてください。
- ・ デバイスのマップ情報を表示するには [<u>View</u>] メニューから [Status] を選択するか、

またはツールバーの [**Status**] ボタン をクリックし System Status ウインドウを 開き、Memory シートを選択してください。デバイスのマップ情報が以下のように表示さ れます。

| 🖶 System Status                                                     |                   |               | ◇_□× |
|---------------------------------------------------------------------|-------------------|---------------|------|
| Item                                                                | Status            |               |      |
| Target Device Configuration                                         | 00000000-00007FFF | Internal ROM  |      |
|                                                                     | 00008000-0000C1FF | EEPROM Area   |      |
|                                                                     | 0000c200-0000FBBF | Reserved Area |      |
|                                                                     | 0000FBC0-0000FFBF | Internal RAM  |      |
|                                                                     | 0000FFC0-0000FFEE | Reserved Area |      |
|                                                                     | 0000FFEF-0000FFF0 | Internal IO   |      |
|                                                                     | 0000FFF1-0000FFF1 | Reserved Area |      |
|                                                                     | 0000FFF2-0000FFF5 | Internal IO   |      |
|                                                                     | 0000FFF6-0000FFF7 | Reserved Area |      |
|                                                                     | 0000FFF8-0000FFF9 | Internal IO   |      |
|                                                                     | 0000fffa-0000fffb | Reserved Area |      |
|                                                                     | 0000FFFC-0000FFFF | Internal IO   |      |
|                                                                     |                   |               |      |
| System Memory Resources                                             | Not used          |               |      |
|                                                                     |                   |               |      |
| Loaded Memory Areas                                                 | None              |               |      |
| Consistent / Distformer > Manual / Fire                             |                   |               |      |
| $\Lambda$ Session $\Lambda$ Platform $\lambda$ Memory $\Lambda$ Eve | nts_/             |               |      |

図 4-7 System Status ウインドウ (Memory シート)

注:メモリマップは対象 MCU によって異なります。

4.4 チュートリアルプログラムのダウンロード

E6000 エミュレータを上記のようにセットアップした後、デバッグしたいオブジェクトプ ログラムをダウンロードします。

## 4.4.1 オブジェクトファイルのダウンロード

最初に、以下のように ELF/DWARF2 フォーマットオブジェクトファイルをロードしてください。

・ [File] メニューから [Load Program...]を選択するか、またはツールバーの [Load Program] ボタン IMDI をクリックしてください。

Load Program ダイアログボックスが開きます。

[**Browse…**] ボタンをクリックし、Open ダイアログボックスより Tutorial ディレクト リの下の Tutorial.abs ファイルを選択した後、 [**Open**] ボタンをクリックしてくださ い。

Load Program ダイアログボックスに戻りますので、さらに [**Open**] ボタンをクリックしファイルのダウンロードを開始してください。

| Open               |                         |   |         |                | ?            | × |
|--------------------|-------------------------|---|---------|----------------|--------------|---|
| Look in: 🔂         | Tutorial                | • | <u></u> | <del>d</del> * |              |   |
| Tutorial.ab        | 8                       |   |         |                |              |   |
|                    |                         |   |         |                |              |   |
|                    |                         |   |         |                |              |   |
|                    |                         |   |         |                |              |   |
|                    |                         |   |         |                |              |   |
| I                  | _                       |   |         |                |              |   |
| File <u>n</u> ame: | Tutorial.abs            |   |         |                | <u>O</u> pen |   |
| Files of type:     | ELF/DWARF Files (*.abs) |   | •       |                | Cancel       |   |

図 4-8 Open ダイアログボックス (オブジェクトファイルの選択)

ファイルがロードされると、以下のダイアログボックスにプログラムコードが書き込まれ たメモリエリアに関する情報が表示されます。

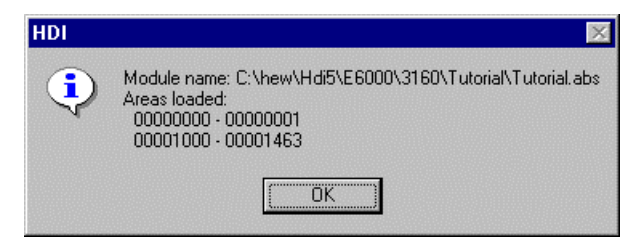

図 4-9 HDI ダイアログボックス

[OK]をクリックしてください。
 プログラムは内蔵 ROM 領域にロードされました。

## 4.4.2 プログラムリストの表示

HDI では、ソースレベルでプログラムをデバッグできます。

- ・ [View]メニューから[Source...]を選択するか、またはツールバーの [Program Source] ボタン  $\begin{bmatrix} intil \\ intil \\ intil \\ e クリックしてください。$ 
  - ロードしたオブジェクトファイルに対応するCソースファイルを選ぶ必要があります。

| Open                   |                     |   |     |      | ? ×               |
|------------------------|---------------------|---|-----|------|-------------------|
| Look jn: 🔁             | Tutorial            | - | 🗈 💆 |      |                   |
| Dbsct.c<br>Dther.c     |                     |   |     |      | 201<br>201<br>201 |
| Sort.c                 |                     |   |     |      |                   |
|                        |                     |   |     |      |                   |
| J                      | <b>F</b>            |   |     |      |                   |
| File <u>n</u> ame:     | Sort.c              |   |     | Upe  | en                |
| Files of <u>type</u> : | C Files (*.c;*.inl) |   | ▼   | Cano | cel               |

図 4-10 Open ダイアログボックス (ソースファイルの選択)

Sort.cを選択し、[Open]をクリックしてください。Program ウインドウが表示されます。

| int i; Sor | tic        |       |                          |     | _ 🗆 🗵    |
|------------|------------|-------|--------------------------|-----|----------|
| Line       | Address BP | Label | Source                   |     | <b></b>  |
| 8          | 00001014   | _main | void main(void)          |     |          |
| 9          | 0000101a   |       | {                        |     |          |
| 10         |            |       | int i;                   |     |          |
| 11         |            |       | long a[10], j;           |     |          |
| 12         |            |       | volatile long min, max;  |     |          |
| 13         |            |       |                          |     |          |
| 14         | 0000101c   |       | for(i = 0 ; i < 10 ; i++ | -){ |          |
| 15         | 0000101e   |       | j = rand();              |     |          |
| 16         | 0000102e   |       | 11() < 0){               |     |          |
| 1.4        | 00001034   |       | jj;                      |     |          |
| 18         | 00001044   |       | )<br>- [:] - :•          |     |          |
| 20         | 00001044   |       | a[i] - J,<br>l           |     |          |
| 20         | 00001080   |       | sort(e):                 |     |          |
| 22         | 00001064   |       | min = a[0]               |     |          |
| 23         | 00001070   |       | max = a[9];              |     |          |
| 24         | 00001080   |       | min = 0:                 | 1   |          |
| 25         | 0000108a   |       | max = 0:                 | •   |          |
| 26         | 00001092   |       | change(a);               |     |          |
| 27         | 00001098   |       | min = a[9];              |     |          |
| 28         | 000010a8   |       | ma× = a[0];              |     |          |
| 29         | 00001054   |       | }                        |     | <b>T</b> |

図 4-11 ソースプログラム画面

必要ならば、[Setup]メニューの[Customize]サブメニューから[Font...]オプションを選択し、ホスト PC に合ったフォントとサイズを選択してください。
 Program ウインドウを、最初に開いたときはメインプログラムの先頭を示しますが、スクロールバーを使って他の部分を見ることができます。

## 4.5 ブレークポイントの使い方

最も簡単なデバッグ機能のひとつにプログラムの特定の箇所に達したときに実行を停止 できる PC Break があります。この機能を使用することによりプログラムが停止した時の MCU やメモリの状態を調べることができます。

#### 4.5.1 PC Break の設定

Program ウインドウによって、プログラムのあらゆるポイントに PC Break を簡単に設定で きます。たとえば、以下のようにしてアドレス H'1060 に PC Break を設定します。 ・H'1060 番地を含むラインの「BP ] カラムをダブルクリックしてください。

| inti; Sor | te       |          |                            | _ 🗆 🗵    |
|-----------|----------|----------|----------------------------|----------|
| Line      | Address  | BP Label | Source                     | <b>▲</b> |
| 8         | 00001014 | _main    | void main(void)            | _        |
| 9         | 0000101a |          | {                          |          |
| 10        |          |          | int i;                     | _        |
| 11        |          |          | long a[10], j;             |          |
| 12        |          |          | volatile long min, max;    |          |
| 13        |          |          |                            |          |
| 14        | 0000101c |          | for(i = 0 ; i < 10 ; i++){ |          |
| 15        | 0000101e |          | j = rand();                |          |
| 16        | 0000102e |          | if(j < 0){                 |          |
| 17        | 00001034 |          | j = -j;                    | _        |
| 18        |          |          | }                          |          |
| 19        | 00001044 |          | a[i] = j;                  |          |
| 20        |          |          | }                          |          |
| 21        | 00001060 | •        | sort(a);                   |          |
| 22        | 00001064 |          | min = a[0];                |          |
| 23        | 00001070 |          | max = a[9];                |          |
| 24        | 00001080 |          | min = 0;                   |          |
| 25        | 0000108a |          | max = 0;                   |          |
| 26        | 00001092 |          | change(a);                 | 1        |
| 27        | 00001098 |          | min = a[9];                |          |
| 28        | 000010a8 |          | max = a[0];                |          |
| 29        | 000010Ь4 |          | }                          | <b>•</b> |

図 4-12 ブレークポイント (PC Break)の設定

その位置に"Break"が表示され、そのアドレスに PC Break が設定されたことを示し ます。また、本章では実行しませんが、さらにダブルクリックしていくことによりイベント 間実行測定のイベント設定("+Timer"で測定開始、"-Timer"で測定終了)、Point to Point トレース制御の設定("+Trace"でトレース開始、"-Trace"でトレース停止)およびトレ ースストップの設定("TrStop"でトレースストップ)ができます。これらはダブルクリッ クすることにより、以下のような順序でサイクリックに設定できます。

"Blank" "Break" "+Timer" "-Timer" "+Trace" "-Trace" "TrStop" Blank" ...

注:"-Timer "および"-Trace"は対応する"+Timer "および"+Trace"が設定されてい るときのみ選択可能となります。

## 4.5.2 プログラムの実行

リセットベクタで指定されているアドレスからプログラムを実行するには、

[Run]メニューから[Reset Go]を選択するか、またはツールバーの[Reset Go]ボ タン 🗊 をクリックしてください。

プログラムは PC Break を設定したところまで実行し、プログラムが停止した位置を示すために Program ウインドウ中でステートメントが強調表示されます。

| inti; Sort | .c       |       |       |                            | _ 🗆 × |
|------------|----------|-------|-------|----------------------------|-------|
| Line       | Address  | BP    | Label | Source                     |       |
| 8          | 00001014 |       | main  | void main(void)            |       |
| 9          | 0000101a |       |       | {                          |       |
| 10         |          |       |       | int i;                     |       |
| 11         |          |       |       | long a[10], j;             |       |
| 12         |          |       |       | volatile long min, max;    |       |
| 13         |          |       |       |                            |       |
| 14         | 0000101c |       |       | for(i = 0 ; i < 10 ; i++){ |       |
| 15         | 0000101e |       |       | j = rand();                |       |
| 16         | 0000102e |       |       | if(j < 0){                 |       |
| 17         | 00001034 |       |       | j = -j;                    |       |
| 18         |          |       |       | }                          |       |
| 19         | 00001044 |       |       | a[i] = j;                  |       |
| 20         |          |       |       | }                          |       |
| 21         | 00001060 | Break |       | sort(a);                   |       |
| 22         | 00001064 |       |       | $\min = a[0];$             |       |
| 23         | 00001070 |       |       | max = a[9];                |       |
| 24         | 00001080 |       |       | $\min = 0;$                |       |
| 25         | 0000108a |       |       | max = 0;                   |       |
| 26         | 00001092 |       |       | change (a) ;               |       |
| 27         | 00001098 |       |       | $\min = a[9];$             |       |
| 28         | 000010a8 |       |       | max = a[0];                |       |
| 29         | 000010b4 |       |       | }                          | -     |

図 4-13 ステートメントの強調表示

[Break = Soft Ware Breakpoint] メッセージがステータスバーに表示され、ブレークの 原因を示します。また System Status ウインドウでも最後のブレークの原因が確認できます。

・[View]メニューから[Status]を選択するか、またはツールバーの[Status]ボタン 🕶 をクリックし System Status ウインドウを開き Platform シートを選択してください。

| 👯 System Status                 |                                              |
|---------------------------------|----------------------------------------------|
| Item                            | Status                                       |
| Connected To:                   | E6000 H8/3150 Emulator (Emulator ISA Driver) |
| CPU                             | H8/3153                                      |
| Mode                            | 3                                            |
| Clock source                    | 3.5712MHz                                    |
| Run status                      | Break                                        |
| Cause of last break             | Soft Ware Breakpoint EEPMOV Count = O        |
| Event Time Count                | 00h 00min 00s 000ms 000us 000ns              |
| Run Time Count                  | 00h 00min 00s 009ms 588us 125ns              |
| Target Mode                     | 3                                            |
| EEPMOV                          | Count O                                      |
| LVD, HVD, LFD or HFD            | Inactive                                     |
| User Reset                      | Inactive                                     |
| User System LowVoltage          | OK                                           |
| User Cable                      | Not Connected                                |
|                                 |                                              |
|                                 |                                              |
|                                 |                                              |
|                                 |                                              |
|                                 |                                              |
| ∖ Session ∖ Platform ∕ Memory ∕ | Events /                                     |

図 4-14 System Status ウインドウ (Platform シート)

[Cause of last break] のラインは、ブレークの原因が PC Break であることを示してい ます。また [Run Time Count]のラインは、プログラムが実行してから停止するまでの時間 (実行時間)が 9ms 588.125  $\mu$ s だったことを示しています。イベント間実行時間測定 [Event Time Count](+Timer, -Timer で設定)および実行時間に使用するタイマの分解能は、 Configuration ダイアログボックスの [Timer Resolution]により設定されます。長時間の 時間計測に分解能 20ns のような小さい値を使用すると、誤差が大きくなることがあります。 計測時間の長さに合わせて分解能を調整してください。

## 4.5.3 レジスタ内容の参照

プログラムが停止している間に、MCU レジスタの内容を参照できます。それらは Registers ウインドウに表示されます。

[View]メニューから[Registers]を選択するか、またはツールバーの[CPU Registers] ボタン 🔲 をクリックしてください。

х

| _ |              |       |
|---|--------------|-------|
|   | R1 Registers | ◇ _ □ |
|   | Register     | Value |
|   | RO           | 000A  |
|   | R1           | FFAE  |
|   | R2           | 1456  |
|   | R3           | 000C  |
|   | R4           | 0000  |
|   | R5           | A000  |
| 1 | R6           | FF8A  |

R7

 $\mathbf{PC}$ 

+ CCR

図 4-15 Registers ウインドウ

FF8A

1060

IO---Z--

プログラムカウンタ(PC)の値は強調表示されたステートメントH'1060を示しています。 (注:その他のレジスタの値は上に示すものとは異なることがあります。)

- レジスタの値は Registers ウインドウで変更できます。
- ・ PC の値を変えるには、Registers ウインドウで PC に対応する [Value] カラムをダブル クリックしてください。
- 以下のダイアログボックスによって値を編集できます。

| Register - PC  | ×        |
|----------------|----------|
|                |          |
| 1060           | OK       |
| Set As:        | Course 1 |
| Whole Register | Lance    |
|                |          |

図 4-16 Register ダイアログボックス

・ 値をH'1014 (メインプログラムの先頭アドレス)に変更し、[OK]をクリックしてくだ さい。

強調表示されたバーがメインプログラムの先頭に移動し、新しいプログラムカウンタの値 を示します。

[Run]メニューから [Go]を選択するか、またはツールバーの [Go] ボタン 国 をク リックし、ブレークポイントまでの実行を再開してください。

4.5.4 ブレークポイントの確認

プログラムに設定したすべてのブレークポイントの一覧を Breakpoints ウインドウで見る ことができます。

[View]メニューから[Breakpoints]を選択するか、またはツールバーの[Breakpoints] ボタン 🔟 をクリックしてください。

| Breakpoints |           |        |          |         |             |  |  |  |  |  |
|-------------|-----------|--------|----------|---------|-------------|--|--|--|--|--|
| Enable      | File/Line | Symbol | Address  | Туре    | ta.<br>Na a |  |  |  |  |  |
| •           | Sort.c/21 |        | 00001060 | Program |             |  |  |  |  |  |
|             |           |        |          |         |             |  |  |  |  |  |
|             |           |        |          |         |             |  |  |  |  |  |
|             |           |        |          |         |             |  |  |  |  |  |
|             |           |        |          |         |             |  |  |  |  |  |
|             |           |        |          |         |             |  |  |  |  |  |
|             |           |        |          |         |             |  |  |  |  |  |
|             |           |        |          |         |             |  |  |  |  |  |
|             |           |        |          |         |             |  |  |  |  |  |

図 4-17 Breakpoints ウインドウ

Breakpoints ウインドウによって、ブレークポイントの有効または無効、新しいブレーク ポイントの設定、およびブレークポイントの削除ができます。

## 4.6 メモリと変数の表示

メモリ領域の内容を参照することにより、またはプログラム中で使われる変数の値を表示 することによって、プログラムの動作をモニタできます。

#### 4.6.1 メモリを表示する

メモリブロックの内容を Memory ウインドウで見ることができます。

たとえば、Byteでmainに対応したメモリを見る場合:

- [View] メニューから [Memory...]を選択するか、またはツールバーの [Memory] ボタ ン 🔎 をクリックしてください。
- [Address] に main を入力し、 [Format] を Byte に設定してください。

| Open Memory Window | ×      |
|--------------------|--------|
| Address:           | ОК     |
| main               |        |
| <u>F</u> ormat:    | Lancel |
| Byte               | •      |

図 4-18 Open Memory Windowの設定

・ [OK]をクリックして、指定されたメモリ領域を示す Memory ウインドウを開くことに より、メモリブロックの内容が確認できます。

| 🔗 Byte Memorymain 🛛 🚺 🗖 |     |    |      |      |       |       |        |      |    |      | ×        |   |
|-------------------------|-----|----|------|------|-------|-------|--------|------|----|------|----------|---|
| Address                 | Dat | ta | 1000 | 4444 | 0.002 | 49993 | 42.522 | 4444 |    | 4444 | Value    |   |
| 00001014                | 79  | 06 | 00   | 34   | 19    | 67    | OD     | 76   | 19 | 55   | y4.g.v.U |   |
| 0000101E                | 5E  | 00 | 12   | 90   | OD    | 01    | 79     | 00   | 00 | 30   | ^y0      | _ |
| 00001028                | 09  | 70 | 5E   | 00   | 11    | D8    | 6F     | 70   | 00 | 30   | .p^op.O  |   |
| 00001032                | 41  | 10 | 79   | 01   | 00    | 30    | 09     | 71   | 79 | 00   | J.yO.qy. |   |
| 0000103C                | 00  | 30 | 09   | 70   | 5E    | 00    | 11     | FC   | OD | 51   | .0.p^Q   |   |
| 00001046                | 09  | 11 | 09   | 11   | 09    | 61    | 79     | 00   | 00 | 30   | ayO      |   |
| 00001050                | 09  | 70 | 5E   | 00   | 11    | ΕA    | OB     | 05   | OD | 50   | .p^P     |   |
| 0000105A                | A8  | OA | во   | 00   | 4D    | BE    | OD     | 60   | 55 | 58   | Y`UX     |   |

図 4-19 Memory ウインドウ(Byte)

4.6.2 変数を表示する

プログラムをステップ処理するとき、プログラムで使用される変数の値を見ることができ、 期待したようにそれらが変化することを確認できます。

たとえば以下の手順で、プログラムの始めに宣言した long 型の配列変数"a"を見ることができます。

- Program ウインドウに表示されている配列変数"a"の左側をクリックし、カーソルを置いてください。
- マウスの右ボタンで Program ウインドウをクリックし、ポップアップメニューより、[Add Watch]を選択してください。

Watch ウインドウに変数が表示されます。

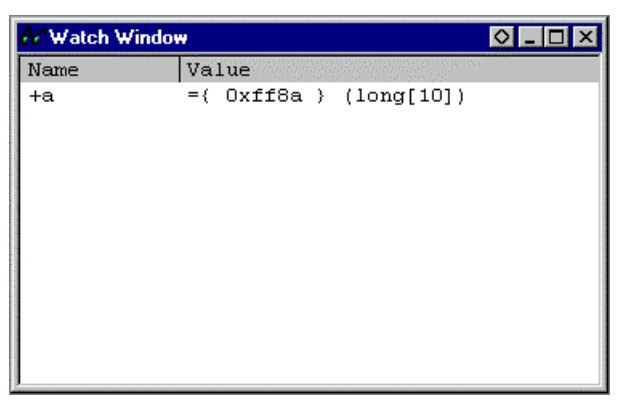

図 4-20 Watch ウインドウ(変数追加後)

Watch ウインドウのシンボル"a"の左にある" + "をダルブクリックし、シンボルを拡張して 各配列の要素を見ることができます。

必要ならば、[Setup]メニューの[Radix]サブメニューから[Decimal]を選択するか、 あるいはツールバーの[Radix = Decimal]ボタン を押し、10 進数表示にしてください。

| 😽 Watch W | /indow           | 0 _ 🗆 ×                                 |
|-----------|------------------|-----------------------------------------|
| Name      | Value            | ana ang ang ang ang ang ang ang ang ang |
| -a        | ={ 0xff8a } (lor | ng[10])                                 |
| [0]       | D'2749 { Oxff8a  | } (long)                                |
| [1]       | D'12767 { Oxff8e | e } (long)                              |
| [2]       | D'9084 { Oxff92  | } (long)                                |
| [3]       | D'12060 { Oxff96 | 5 } (long)                              |
| [4]       | D'32225 { Oxff9a | a } (long)                              |
| [5]       | D'17543 { Oxff9e | e } (long)                              |
| [6]       | D'25089 { Oxffa2 | 2 } (long)                              |
| [7]       | D'21183 { Oxffa6 | 5 } (long)                              |
| [8]       | D'25137 { Oxffaa | a } (long)                              |
| [9]       | D'25566 { Oxffae | e } (long)                              |

図 4-21 Watch ウインドウ (シンボル拡張)

- また、変数名を指定して、Watch ウインドウに変数を追加することもできます。
- マウスの右ボタンで Watch ウインドウをクリックし、ポップアップメニューから [Add Watch...]を選択してください。
- ・ 変数名"max"を入力し、[OK]ボタンをクリックしてください。

| Add Watch              |   | ×      |
|------------------------|---|--------|
| C Address              | Ţ | ОК     |
| Variable or expression |   | Cancel |
| max                    |   |        |

図 4-22 Add Watch ダイアログボックス

Watch ウインドウに volatile long 型の変数"max"が追加されます。

| 😽 Watch Window | #                               | 0 _ 🗆 ×  |
|----------------|---------------------------------|----------|
| Name           | Value                           | ie.      |
| -a             | ={ 0xff8a } (long[10])          |          |
| [0]            | D'2749 { Oxff8a } (long)        |          |
| [1]            | D'12767 { Oxff8e } (long)       |          |
| [2]            | D'9084 { Oxff92 } (long)        |          |
| [3]            | D'12060 { Oxff96 } (long)       |          |
| [4]            | D'32225 { Oxff9a } (long)       |          |
| [5]            | D'17543 { Oxff9e } (long)       |          |
| [6]            | D'25089 { Oxffa2 } (long)       |          |
| [7]            | D'21183 { Oxffa6 } (long)       |          |
| [8]            | D'25137 { Oxffaa } (long)       |          |
| [9]            | D'25566 { Oxffae } (long)       |          |
| max            | D'1007631367 { Oxffb2 } (volati | le long) |

図 4-23 Watch ウインドウ(変数の追加)

## 4.7 プログラムのステップ実行

E6000 エミュレータは、プログラムのシングルステップにおけるオプションを備えており、 命令やステートメントを一度に実行します。以下に示すようなステップオプションがありま す。

| コマンド      | 説明                               |
|-----------|----------------------------------|
| Step In   | 各ステートメントを実行します(関数内のステートメントを含む)。  |
| Step Over | 呼び出された関数の全ステートメントを実行します。         |
| Step Out  | 関数を抜け出し、関数を呼び出したプログラムにおける次のステートメ |
|           | ントで停止します。                        |
| Step      | 指定したステートメント数ステップ実行します。           |

表 4-4 プログラムステップオプション

## 4.7.1 シングルステップ

- ・ H'1060 に PC Break が設定されていることを確認してください。
- ・ 次に [Run] メニューから [Reset Go] を選択するか、あるいはツールバーの [Reset Go] ボタン 💷 を押してください。

設定した PC Break により H'1060 で停止し、sort(a);のステートメントが強調表示されま す。

| inti; Sort | .C       |       |       |                            | _ 🗆 × |
|------------|----------|-------|-------|----------------------------|-------|
| Line       | Address  | BP    | Label | Source                     |       |
| 8          | 00001014 |       | main  | void main(void)            |       |
| 9          | 0000101a |       | -     | {                          |       |
| 10         |          |       |       | int i;                     |       |
| 11         |          |       |       | long a[10], j;             |       |
| 12         |          |       |       | volatile long min, max;    |       |
| 13         |          |       |       |                            |       |
| 14         | 0000101c |       |       | for(i = 0 ; i < 10 ; i++){ |       |
| 15         | 0000101e |       |       | j = rand();                |       |
| 16         | 0000102e |       |       | if(j < 0){                 |       |
| 17         | 00001034 |       |       | j = -j;                    |       |
| 18         |          |       |       | }                          |       |
| 19         | 00001044 |       |       | a[i] = j;                  |       |
| 20         |          |       |       | }                          |       |
| 21         | 00001060 | Break |       | sort(a);                   |       |
| 22         | 00001064 |       |       | $\min = a[0];$             |       |
| 23         | 00001070 |       |       | $\max = a[9];$             |       |
| 24         | 00001080 |       |       | $\min = 0;$                |       |
| 25         | 0000108a |       |       | $\max = 0;$                |       |
| 26         | 00001092 |       |       | change (a) ;               |       |
| 27         | 00001098 |       |       | $\min = a[9];$             |       |
| 28         | 000010a8 |       |       | $\max = a[0];$             |       |
| 29         | 000010b4 |       |       | }                          | -     |

図 4-24 Reset Go 実行後の Program ウインドウ

・ sort 中のステートメントをステップ実行するために [Run] メニューから [Step In] を 選択するか、またはツールバーの [Step In] ボタン 🕐 をクリックしてください。

| inti; Sort | .C       |    |       |       |      |                                                                                                    | - 🗆 × |
|------------|----------|----|-------|-------|------|----------------------------------------------------------------------------------------------------|-------|
| Line       | Address  | BP |       | Label | Sour | ice in the second second second second second second second second second second second second second second s |       |
| 20         |          |    |       |       |      | }                                                                                                    |       |
| 21         | 00001060 | •  | Break |       |      | sort(a);                                                                                                    |       |
| 22         | 00001064 |    |       |       |      | $\min = a[0];$                                                                                                 |       |
| 23         | 00001070 | I  |       |       |      | max = a[9];                                                                                                    |       |
| 24         | 00001080 |    |       |       |      | $\min = 0;$                                                                                                    |       |
| 25         | 0000108a | L  |       |       |      | max = 0;                                                                                                    |       |
| 26         | 00001092 |    |       |       |      | change(a);                                                                                                    |       |
| 27         | 00001098 |    |       |       |      | min = a[9];                                                                                                    |       |
| 28         | 000010a8 |    |       |       |      | max = a[0];                                                                                                    |       |
| 29         | 000010b4 |    |       |       | }    |                                                                                                    |       |
| 30         |          |    |       |       |      |                                                                                                    |       |
| 31         | 000010bc |    |       | _sort | void | i sort(long *a)                                                                                                |       |
| 32         | 000010c4 |    |       |       | {    |                                                                                                    |       |
| 33         |          |    |       |       |      | long t;                                                                                                    |       |
| 34         |          |    |       |       |      | int i, j, k, gap;                                                                                              |       |
| 35         |          |    |       |       |      |                                                                                                    |       |
| 36         | 000010c8 |    |       |       |      | gap = 5;                                                                                                    |       |
| 37         | 000010cc |    |       |       |      | while(gap > 0){                                                                                                |       |
| 38         | 000010ce |    |       |       |      | for $(k = 0; k < gap; k++)$ {                                                                                  |       |
| 39         | 00001118 |    |       |       |      | for(i = k + gap ; i < 10 ; i = i + gap){                                                                       |       |
| 40         | 000010d2 |    |       |       |      | for( j = i - gap ; j >= k ; j = j -                                                                            | gap)  |
| 41         | 000010d8 |    |       |       |      | if(a[j] > a[j + gap]){                                                                                         | -     |

図 4-25 Step In 実行後の Program ウインドウ (1)

[Run]メニューから [Step Out]を選択するか、またはツールバーの [Step Out]ボ タン かをクリックして関数を抜け出し、メイン関数内の次のステートメントに戻っ てください。

アドレスH'1064 が強調表示され、関数から抜け出したことが判ります。

| inti; Sort. | . <b>c</b> |       |                                             | _ 🗆 × |
|-------------|------------|-------|---------------------------------------------|-------|
| Line        | Address BP | Label | Source                                      |       |
| 8           | 00001014   | _main | void main(void)                             |       |
| 9           | 0000101a   |       | (                                           |       |
| 10          |            |       | int i;                                      |       |
| 11          |            |       | long a[10], j;                              |       |
| 12          |            |       | volatile long min, max;                     |       |
| 13          |            |       |                                             |       |
| 14          | 0000101c   |       | for(i = 0; i < 10; i++){                    |       |
| 15          | 0000101e   |       | j = rand();                                 |       |
| 16          | 0000102e   |       | if(j < 0){                                  |       |
| 17          | 00001034   |       | ] = -];                                     |       |
| 18          | 00001044   |       |                                             |       |
| 19          | 00001044   |       | a[1] = ];                                   |       |
| 20          | 00001060   | Proch | )<br>cont (c) :                             |       |
| 22          | 00001060   | DIEAK | $\operatorname{poin} = \operatorname{p}[0]$ |       |
| 23          | 00001070   |       | $\max = a[0];$                              |       |
| 24          | 00001080   |       | $\min = 0:$                                 |       |
| 25          | 0000108a   |       | $\max = 0;$                                 |       |
| 26          | 00001092   |       | change (a);                                 |       |
| 27          | 00001098   |       | $\min = a[9];$                              |       |
| 28          | 000010a8   |       | max = a[0];                                 |       |
| 29          | 000010b4   |       | }                                           | -     |

図 4-26 Step Out 実行後の Program ウインドウ

- さらに [Step In] コマンドによって change ファンクションコールまでプログラムを実行してください。
- 注:ステップ実行時 C/C++ライブラリ関数または実行時ルーチン内にステップインした場合、 自動的に Disassembly ウィンドウが開きます。この状態でステップ実行を行なった場合、 アセンブラレベルでステップ実行が行なわれます。C/C++言語ソースレベルでステップ 実行する場合は、[Step Out]コマンドにより C/C++ライブラリ関数または実行時ルーチ ンを抜けた後、Disassembly ウィンドウを閉じて下さい。

| inti; Sort | .c         |       |     |                            | _ 🗆 🗵   |
|------------|------------|-------|-----|----------------------------|---------|
| Line       | Address BP | Label | Sou | irce                       | <b></b> |
| 8          | 00001014   | _main | voi | d main(void)               |         |
| 9          | 0000101a   |       | {   |                            |         |
| 10         |            |       |     | int i;                     |         |
| 11         |            |       |     | long a[10], j;             |         |
| 12         |            |       |     | volatile long min, max;    |         |
| 13         |            |       |     |                            |         |
| 14         | 0000101c   |       |     | for(i = 0 ; i < 10 ; i++){ |         |
| 15         | 0000101e   |       |     | j = rand();                |         |
| 16         | 0000102e   |       |     | if(j < 0){                 |         |
| 17         | 00001034   |       |     | j = -j;                    |         |
| 18         |            |       |     | }                          |         |
| 19         | 00001044   |       |     | a[i] = j;                  |         |
| 20         |            |       |     | }                          |         |
| 21         | 00001060 • | Break |     | sort(a);                   |         |
| 22         | 00001064   |       |     | $\min = a[0];$             |         |
| 23         | 00001070   |       |     | max = a[9];                |         |
| 24         | 00001080   |       |     | $\min = 0;$                |         |
| 25         | 0000108a   |       |     | max = 0;                   |         |
| 26         | 00001092   |       |     | change (a) ;               |         |
| 27         | 00001098   |       |     | $\min = a[9];$             |         |
| 28         | 000010a8   |       |     | max = a[0];                |         |
| 29         | 000010b4   |       | }   |                            | •       |

図 4-27 Step In 実行後の Program ウインドウ (2)

## 4.7.2 関数全体のステップ実行

[Step Over]コマンドは、関数本体をシングルステップすることなく実行し、メインプログラムの中の次のステートメントで停止します。

[Run]メニューから [Step Over]を選択するか、またはツールバーの [Step Over]

ボタン 🏵 をクリックしてください。

プログラムは change 関数を実行し、次のアドレス H'1098 で停止します。

| inti; Sort | .c         |       |                              | _ 🗆 × |
|------------|------------|-------|------------------------------|-------|
| Line       | Address BP | Label | Source                       |       |
| 8          | 00001014   | _main | void main(void)              |       |
| 9          | 0000101a   |       | {                            |       |
| 10         |            |       | int i;                       |       |
| 11         |            |       | long a[10], j;               |       |
| 12         |            |       | volatile long min, max;      |       |
| 13         |            |       |                              |       |
| 14         | 0000101c   |       | for $(i = 0; i < 10; i++)$ { |       |
| 15         | 0000101e   |       | j = rand();                  |       |
| 16         | 0000102e   |       | if(j < 0){                   |       |
| 17         | 00001034   |       | j = -j;                      |       |
| 18         |            |       | }                            |       |
| 19         | 00001044   |       | a[i] = j;                    |       |
| 20         |            |       | }                            |       |
| 21         | 00001060 单 | Break | sort(a);                     |       |
| 22         | 00001064   |       | $\min = a[0];$               |       |
| 23         | 00001070   |       | max = a[9];                  |       |
| 24         | 00001080   |       | $\min = 0;$                  |       |
| 25         | 0000108a   |       | max = 0;                     |       |
| 26         | 00001092   |       | change (a) ;                 |       |
| 27         | 00001098   |       | $\min = a[9];$               |       |
| 28         | 000010a8   |       | $\max = a[0];$               |       |
| 29         | 000010b4   |       | }                            | -     |

図 4-28 Step Over 実行後の Program ウインドウ

#### 4.7.3 ローカル変数の表示

Locals ウインドウを使って関数内のローカル変数を表示させることができます。例として、 main 関数のローカル変数を調べます。

この関数は、5 つのローカル変数 a, j, i, min, max を宣言しています。

・[View]メニューから[Locals]を選択するか、またはツールバーの[Locals]ボタン 🕺 をクリックしてください。

| (er) Locals |                          | ◇ _ □ × |
|-------------|--------------------------|---------|
| Name        | Value                    |         |
| i           | D'36 { R5 } (int)        |         |
| +a          | ={ Oxff8a } (long[10])   |         |
| j           | D'4086 { Oxffba } (long) |         |
| min         | D'O { Oxffb6 } (volatile | long)   |
| max         | D'O { Oxffb2 } (volatile | long)   |
|             |                          |         |

図 4-29 Locals ウインドウ

ローカル変数が存在しない場合は Locals ウインドウに何も表示されません。

・[Run]メニューから[Step In]を選択するか、またはツールバーの[Step]ボタン 🕑 をクリックして、1 ステップ実行してください。

変数"min"の内容が変更され、その値が表示されます。

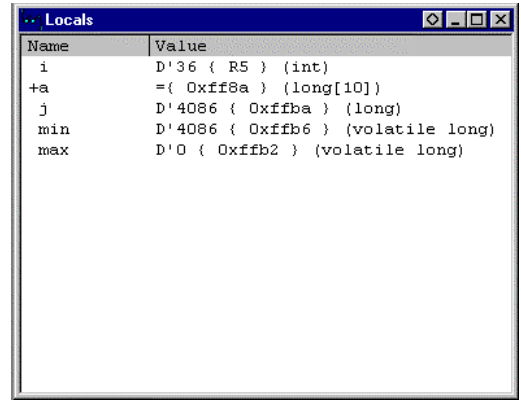

図 4-30 Locals ウインドウ(変数"min"内容変更後)

- Locals ウインドウのシンボル"a"の左にある"+"をダブルクリックし、シンボルを拡張して各配列の要素を表示させてください。
- ・ sort 関数実行前の配列変数"a"の要素を参照し、ランダムデータが降順にソートされて いることを確認してください。

| ••• Locals |                                   |
|------------|-----------------------------------|
| Name       | Value                             |
| i          | D'36 { R5 } (int)                 |
| -a         | ={ 0xff8a } (long[10])            |
| [0]        | D'31051 { Oxff8a } (long)         |
| [1]        | D'23010 { Oxff8e } (long)         |
| [2]        | D'17515 { Oxff92 } (long)         |
| [3]        | D'16838 { Oxff96 } (long)         |
| [4]        | D'16212 { Oxff9a } (long)         |
| [5]        | D'10113 { Oxff9e } (long)         |
| [6]        | D'7419 { Oxffa2 } (long)          |
| [7]        | D'5758 { Oxffa6 } (long)          |
| [8]        | D'5627 { Oxffaa } (long)          |
| [9]        | D'4086 { Oxffae } (long)          |
| j          | D'4086 { Oxffba } (long)          |
| min        | D'4086 { Oxffb6 } (volatile long) |
| max        | D'O { Oxffb2 } (volatile long)    |

図 4-31 Locals ウインドウ(配列変数"a"ソート後)

4.8 イベント検出システム(Complex Event System)の使用方法

本チュートリアルでは、Memory ウインドウでメモリ領域の内容を見ること、あるいは Watch ウインドウおよび Locals ウインドウで変数の値を見ることによって、プログラムの動作を モニタしてきました。

しかしプログラムの動作は非常に複雑なため、メモリ領域をモニタしたり、変数を見たり できないことがあります。そこで、E6000 エミュレータのイベント検出システムを使用する ことにより、たとえば、プログラムが5回 H'1108 をアクセスした時を検出することができ ます。

4.8.1 イベント検出システムによる Event の設定

イベント検出システムを使用した Event を設定して、以下のようにプログラムの一部をモニタしてください。

・ [Setup]メニューの [Radix] サブメニューから [Hexadecimal]を選択するか、あるい

はツールバーの [Radix = Hex] ボタン <sup>1</sup> を押し、16 進数表示にしてください。これにより 16 進数入力時に基数の接頭部(H')を省略することができます。

・ [View] メニューから [Breakpoints] を選択するか、またはツールバーの [Breakpoints]

ボタン 🔟 をクリックして、Breakpoints ウインドウを表示してください。

・新しいブレークポイントを設定するため Breakpoints ウインドウ内でマウスの右ボタンを クリックし [Add...]を選択してください。

以下のダイアログボックスが現われ、ブレークポイントの属性を設定できます。

 [Type]選択を[Event]にし、条件として[Address Lo]ボックスにアドレス H'1108 を 入力してください。

| Breakpoint/Event Properties                                  |                                                        |  |  |  |  |  |  |  |
|--------------------------------------------------------------|--------------------------------------------------------|--|--|--|--|--|--|--|
| General Bus / Area Signals Action                            |                                                        |  |  |  |  |  |  |  |
| Address<br>C <u>P</u> C Break O Don't Care O Address O Range |                                                        |  |  |  |  |  |  |  |
| € Event                                                      | Event     Address Lo     H'1108     Address Hi     Lug |  |  |  |  |  |  |  |
|                                                              | Outsjde Range                                          |  |  |  |  |  |  |  |
| Data Compare                                                 | Use Mask     O Bead     O Write     Word     O Either  |  |  |  |  |  |  |  |
| ОК                                                           | Cancel Apply Help                                      |  |  |  |  |  |  |  |

図 4-32 ブレークポイントの追加

[Action]タブをクリックして[Action]パネルを表示してください。

5回アクセスした時にブレークさせるため、[Required number of event occurrences]
 エディットボックスに5を入力してください。

| Breakpoint/Event Properties                                                         | × |
|-------------------------------------------------------------------------------------|---|
| General Bus / Area Signals Action<br>Actions<br>Break<br>Start Timer<br>Deter Timer |   |
| Delay after detection before break occurs                                           |   |
| Required <u>n</u> umber of event occurrences                                        |   |
| <b>Enable Sequencing</b>                                                            |   |
| OK Cancel Apply Help                                                                |   |

図 4-33 ブレークポイントの追加(回数指定)

・ [OK]をクリックしてブレークポイントを設定してください。

これによって、アドレス H'1108 が5回アクセス(読み出しまたは書き込み)されたとき にブレークします。

Breakpoints ウインドウは、設定された新しい Event を表示します。

| 🧧 Breakp | oints     |        |          |         |         | ◊.    | - 🗆 ×                  |   |
|----------|-----------|--------|----------|---------|---------|-------|------------------------|---|
| Enable   | File/Line | Symbol | Address  | Туре    |         |       |                        |   |
| •        | Sort.c/21 |        | 00001060 | Program |         |       |                        |   |
| 0        | Sort.c/44 |        | 00001108 | Ch1 (E) | address | break | $\operatorname{count}$ | 5 |
|          |           |        |          |         |         |       |                        |   |
|          |           |        |          |         |         |       |                        |   |
|          |           |        |          |         |         |       |                        |   |
|          |           |        |          |         |         |       |                        |   |
|          |           |        |          |         |         |       |                        |   |
|          |           |        |          |         |         |       |                        |   |
|          |           |        |          |         |         |       |                        | 1 |

図 4-34 Breakpoints ウインドウ(追加後)

- ・ [Run]メニューから [Reset Go] を選択するか、あるいはツールバーの [Reset Go] ボタン ・

   ・ アドレス H'1060 に設定された PC Break で停止します。
- さらに[Run]メニューから[Go]を選択するか、あるいはツールバーの[Go]ボタン
   をクリックして、プログラムを現在の位置から実行してください。
   アドレス H'1108 への 5 回のアクセスにより実行が停止します。

| inti; Sort | .c       |    |        |                                           |
|------------|----------|----|--------|-------------------------------------------|
| Line       | Address  | BP | Label  | Source                                    |
| 34         |          |    |        | int i, j, k, gap;                         |
| 35         |          |    |        |                                           |
| 36         | 000010c8 |    |        | gap = 5;                                  |
| 37         | 000010cc |    |        | while $(gap > 0)$ {                       |
| 38         | 000010ce |    |        | for $(k = 0; k < gap; k++)$ {             |
| 39         | 00001118 |    |        | for(i = k + gap ; i < 10 ; i = i + gap){  |
| 40         | 000010d2 |    |        | for( j = i - gap ; j >= k ; j = j - gap){ |
| 41         | 000010d8 |    |        | if(a[j] > a[j + gap])                     |
| 42         | 000010f8 |    |        | t = a[j];                                 |
| 43         | 00001100 |    |        | a[j] = a[j + gap];                        |
| 44         | 00001108 |    |        | a[j + gap] = t;                           |
| 45         |          |    |        | }                                         |
| 46         |          |    |        | else                                      |
| 47         |          |    |        | break;                                    |
| 48         |          |    |        | }                                         |
| 49         |          |    |        | }                                         |
| 50         |          |    |        | }                                         |
| 51         | 00001132 |    |        | gap = gap / 2;                            |
| 52         |          |    |        | }                                         |
| 53         | 00001140 |    |        | }                                         |
| 54         |          |    |        |                                           |
| 55         | 0000114a |    | change | void change(long *a)                      |

図 4-35 Event ブレークポイントによるプログラムの停止

また、ステータスバーには "Break = Event Break "と表示し、Event に設定した条件の一致によってブレークが発生したことを示します。

4.9 トレースバッファの使い方

MCU の動作を確認するため、指定されたイベントの直前までの MCU サイクルはトレースバ ッファに記録されています。

## 4.9.1 トレースバッファの表示

プログラムのアクセスアドレスを指定し、トレースバッファ内の MCU サイクルを調べるこ とによって、どのようなアクセスが起こったかを知ることができます。

[View]メニューから [Trace]を選択するか、あるいはツールバーの [Trace] ボタン をクリックして、Trace ウインドウを開いてください。

必要ならば、最後の数サイクルが見えるようにウインドウをスクロールダウンしてくださ い。Trace ウインドウが以下のように表示されます。

| 👼 Trace | - 959 record | s (no filter) |       |      |     |        |              |       |        |      |      | $\diamond$ | _ 🗆 × |
|---------|--------------|---------------|-------|------|-----|--------|--------------|-------|--------|------|------|------------|-------|
| Cycle   | Address      | Label         | Code  | Data | R/W | Area   | Status       | Clock | Probes | IRQ1 | IRQ2 | Source     |       |
| -00015  | 00ff9a       |               |       | 0000 | RD  | IN-RAM | CPU          | 2     | 1111   | HIGH | HIGH |            |       |
| -00014  | 0011f0       |               | MOV.W | 6f02 | RD  | IN-ROM | CPU_PREFETCH | 2     | 1111   | HIGH | HIGH |            |       |
| -00013  | 00ff92       |               |       | 0000 | WR  | IN-RAM | CPU          | 2     | 1111   | HIGH | HIGH |            |       |
| -00012  | 0011f2       |               |       | 0002 | RD  | IN-ROM | CPU_PREFETCH | 2     | 1111   | HIGH | HIGH |            |       |
| -0001:  | . 0011f4     |               | MOV.W | 6£92 | RD  | IN-ROM | CPU PREFETCH | 2     | 1111   | HIGH | HIGH |            |       |
| -00010  | 00ff9c       |               |       | Off6 | RD  | IN-RAM | CPU          | 2     | 1111   | HIGH | HIGH |            |       |
| -00009  | 0011f6       |               |       | 0002 | RD  | IN-ROM | CPU_PREFETCH | 2     | 1111   | HIGH | HIGH |            |       |
| -00008  | 0011f8       |               | MOV.W | 6d72 | RD  | IN-ROM | CPU PREFETCH | 2     | 1111   | HIGH | HIGH |            |       |
| -0000r  | 00ff94       |               |       | Off6 | WR  | IN-RAM | CPU          | 2     | 1111   | HIGH | HIGH |            |       |
| -00000  | 6 0011fa     |               | RTS   | 5470 | RD  | IN-ROM | CPU_PREFETCH | 2     | 1111   | HIGH | HIGH |            |       |
| -00003  | 00ff78       |               |       | 0000 | RD  | IN-RAM | CPU          | 2     | 1111   | HIGH | HIGH |            |       |
| -00004  | 0011fc       | \$NEGL\$3     |       | 6df3 | RD  | IN-ROM | CPU_PREFETCH | 2     | 1111   | HIGH | HIGH |            |       |
| -00003  | 00ff7a       |               |       | 1108 | RD  | IN-RAM | CPU          | 2     | 1111   | HIGH | HIGH |            |       |
| -00002  | 001108       |               | MOV.W | 0d70 | RD  | IN-ROM | CPU_PREFETCH | 2     | 1111   | HIGH | HIGH |            |       |
| -0000:  | . 00110a     |               |       | 0d41 | RD  | IN-ROM | CPU_PREFETCH | 2     | 1111   | HIGH | HIGH |            |       |
| +00000  | 00110c       |               |       | 5e00 | RD  | IN-ROM | CPU_PREFETCH | 2     | 1111   | HIGH | HIGH |            |       |
|         |              |               |       |      |     |        | _            |       |        |      |      |            |       |
|         |              |               |       |      |     |        |              |       |        |      |      |            |       |

図 4-36 Trace ウインドウ

・ 必要ならば、タイトルバーのすぐ下のラベルの横にあるカラムディバイダをドラッグし て、カラムの幅を調節してください。

Cycle カラムの -00002 を見ると、アドレス H'1108 がアクセスされていることを確認でき ます。

## 4.9.2 トレースフィルタの設定

現在 Trace ウインドウは、すべての MCU サイクルを表示しています。

マウスの右ボタンで Trace ウインドウをクリックし、ポップアップメニューより
 [Filter...]を選択して、Trace Filter ダイアログボックスを表示してください。

これによって、トレースバッファに表示されるサイクルを限定するためのフィルタ条件を設 定できます

- ・ 必要ならば、[General]をクリックして、[General]パネルを表示してください。
- ・ [Type] セクションで [Pattern] を選択してください。
- [Address]セクションで、[Address]をクリックし、[Address Lo]フィールドに H'1108
   と入力してください。

| Trace Filter                                                     |                                                                                             | ×                                                                  |
|------------------------------------------------------------------|---------------------------------------------------------------------------------------------|--------------------------------------------------------------------|
| General Bus / Area                                               | Signals                                                                                     |                                                                    |
| Type<br>C Cycle<br>C Patterni<br>M Search<br>from top<br>Cycle   | Address<br>C Don't Care  Address<br>Address Lo H'1108<br>Address Hi H'1108<br>Cutside Range | C Range                                                            |
| Data Compare<br>Compare<br>Value H10<br>© Byte © Wor<br>Mask H10 | ☐ ∐se Mask.<br>d                                                                            | Direction<br>C <u>B</u> ead<br>C <u>W</u> rite<br>C <u>E</u> ither |
|                                                                  | OK Cancel Ar                                                                                | pply Help                                                          |

図 4-37 Trace Filter ダイアログボックス

- ・ [Bus / Area]をクリックし、 [Bus / Area]パネルを表示してください。
- [Bus State]を[CPU Prefetch]に設定してください。

| Trace Filter               |              | ×    |
|----------------------------|--------------|------|
| General Bus / Area Signals |              | 2    |
| Bus State                  | Area         |      |
| n Don't Care               | 🗹 Don't Care |      |
| OK                         | Cancel Apply | Help |

図 4-38 Bus / Areaの設定

・ [OK]をクリックして、トレースフィルタを保存してください。

Trace ウインドウには、MCU が H'1108 番地をアクセスしたサイクルだけが表示されます。 これにより H'1108 への 5 回のアクセスによりプログラムが停止したことがわかります。

| 👼 Trace - | 5 records of | 959   |       |      |     |        |              |       |        |      |      | ◇ _ □ ≥        |
|-----------|--------------|-------|-------|------|-----|--------|--------------|-------|--------|------|------|----------------|
| Cycle     | Address      | Label | Code  | Data | R/W | Area   | Status       | Clock | Probes | IRQ1 | IRQ2 | Source         |
| -00815    | 001108       |       |       | 0d70 | RD  | IN-ROM | CPU_PREFETCH | 2     | 1111   | HIGH | HIGH |                |
| -00568    | 001108       |       |       | 0d70 | RD  | IN-ROM | CPU_PREFETCH | 2     | 1111   | HIGH | HIGH |                |
| -00409    | 001108       |       | MOV.W | 0d70 | RD  | IN-ROM | CPU_PREFETCH | 2     | 1111   | HIGH | HIGH | $\min = a[0];$ |
| -00250    | 001108       |       | MOV.W | 0d70 | RD  | IN-ROM | CPU_PREFETCH | 2     | 1111   | HIGH | HIGH |                |
| -00002    | 001108       |       | MOV.W | 0d70 | RD  | IN-ROM | CPU_PREFETCH | 2     | 1111   | HIGH | HIGH |                |
|           |              |       |       |      |     |        |              |       |        |      |      |                |
|           |              |       |       |      |     |        |              |       |        |      |      |                |
|           |              |       |       |      |     |        |              |       |        |      |      |                |
|           |              |       |       |      |     |        |              |       |        |      |      |                |
|           |              |       |       |      |     |        |              |       |        |      |      |                |
| •         |              |       |       |      |     |        |              |       |        |      |      |                |
|           |              |       |       |      |     |        |              |       |        |      |      | -              |

図 4-39 Trace ウインドウ(トレースフィルタ指定)

#### 4.10 プログラム実行時間効率の計測

HDI では Performance Analysis 機能を使用することにより、プログラムが効率よく実行 されているかを計測することができます。計測結果はヒストグラムまたはパーセント表示で 確認できます。

## 4.10.1 計測条件の選択

計測を行う為に条件を選択してください。

- [View]メニューから [Performance Analysis]を選択するか、あるいはツールバーの [PA]ボタン 
   をクリックして、Performance Analysis ダイアログボックスを開い てください。
- [Conditions]ボタンをクリックして、Performance Analysis Conditions ダイアログボックスを開いてください。
- [Performance Analysis Conditions]の"No 1"をクリックした後、[Edit]ボタンを クリックして、Performance Analysis Properties ダイアログボックスを開いてください。

以下のダイアログボックスが現われ、計測条件を設定できます。

| formance Analysis Prope | ties                     | ×            |
|-------------------------|--------------------------|--------------|
| Measurement Meth        | od :                     |              |
| Time Of Spe             | cified Range Measurement |              |
| Range Name : 🛛 🗛        | nalysis                  |              |
| Range                   |                          |              |
| Start <u>A</u> ddress : | H'10bc                   |              |
| <u>E</u> nd Address :   | H'1140                   |              |
|                         |                          |              |
|                         |                          |              |
|                         |                          |              |
|                         |                          |              |
|                         |                          |              |
|                         |                          |              |
|                         | OK Cancel                | <u>H</u> elp |

図 4-40 計測条件の選択

- 指定範囲内でのプログラム実行時間効率を計測するため [Measurement Method]から [Time Of Specified Range Measurement]を選択してください。
- ・ [Range Name] に、"Analysis" を入力してください。
- ・ 指定範囲として[Start Address]にアドレス H'10bc、[End Address]にアドレス H'1140 を入力してください。
- ・ [OK]をクリックして、計測条件を設定してください。
- これにより、"No 1"に対する計測条件が設定されました。

Performance Analysis Conditions ダイアログボックスは、設定条件を表示しています。

| Address Control Mode      | Time Measurement Unit |  |
|---------------------------|-----------------------|--|
| • <u>P</u> C              | © <u>1</u> 60 ns      |  |
| C Prefetch                | © <u>4</u> 0 ns       |  |
|                           | O <u>2</u> 0 ns       |  |
|                           | O Target              |  |
| Analysis Range H'000010BC | H'00001140            |  |
| Analysis Range H'000010BC | H'00001140            |  |

図 4-41 計測条件の表示

・ [OK]をクリックして、計測条件を設定してください。

これにより、プログラムがアドレス H'10bc と H'1140 の範囲を実行した時の実行効率が計 測できます。

- [Close]をクリックして、Performance Analysis ダイアログボックスを閉じてください。
- Program ウインドウから H'10b4 番地を含むラインの [BP] カラムをダブルクリックして
   PC Break を設定してください。
- [Run]メニューから[Reset Go]を選択するか、あるいはツールバーの[Reset Go]
   ボタン ・
   ボタン ・
   をクリックして、プログラムを最初の位置から実行してください。

アドレス H'10b4 で実行が停止します。

- 4.10.2 計測結果の表示
  - プログラム実行時間効率の計測結果をヒストグラムまたはパーセントで表示します。 ・ [View]メニューから [Performance Analysis]を選択するか、あるいはツールバーの

[**PA**]ボタン <br/> E をクリックして、Performance Analysis ダイアログボックスを開い てください。

| Performance Analys                                  | is            |             |                                    |            |          |      |     |              | ×    |
|-----------------------------------------------------|---------------|-------------|------------------------------------|------------|----------|------|-----|--------------|------|
| No Name<br>1 Analysis<br>2<br>3<br>4<br>5<br>6<br>7 | Mode<br>Range | Rate<br>12% | 01020<br>#####                     | 30         | -405(    | 060- | 70  | -8090-       | 1( ▲ |
| •                                                   |               |             |                                    |            |          |      |     |              |      |
|                                                     |               |             | ⊙ <u>G</u> raph<br>© <u>V</u> alue | <u>C</u> o | nditions | Clo  | ose | <u>H</u> elp |      |

図 4-42 計測結果の表示 (1)

プログラム実行時間効率の計測結果をヒストグラムとパーセントで表示します。 ・ [Value]をクリックしてください。

| Performance Analysi                                 | is            |             |                                                     | × |
|-----------------------------------------------------|---------------|-------------|-----------------------------------------------------|---|
| No Name<br>1 Analysis<br>2<br>3<br>4<br>5<br>6<br>7 | Mode<br>Range | Rate<br>12% | RUN-TIME Count<br>00h 00min 00s 001ms 783us 040ns 1 | • |
| 4                                                   |               |             | © Graph<br>© Value Conditions Close Help            |   |

図 4-43 計測結果の表示 (2)

プログラム実行時間効率の計測結果をパーセントと計測時間で表示します。

## 4.11 スタックトレース機能

スタックトレース機能を使用すると、ユーザプログラム停止時に関数の呼び出し履歴を確認 できます。

- Program ウインドウから H'10c8 番地を含むラインの [BP] カラムをダブルクリックして
   PC Break を設定してください。
- [Run]メニューから [Reset Go]を選択するか、あるいはツールバーの [Reset Go]
   ボタン ・
   ボタン ・
   をクリックして、プログラムを最初の位置から実行してください。

設定した PC Break によりアドレス H'10c8 で実行が停止します。

[View]メニューから[Stack Trace]を選択し[Stack Trace]ウインドウを開いてください。

| 🔚 Stack | k Trace         |            | _ 🗆 × |
|---------|-----------------|------------|-------|
| Kind    | Name            | Value      |       |
| F       | sort(long*)     | { 0x10c8 } |       |
| F       | main()          | { 0x1064 } |       |
| F       | PowerON_Reset() | { 0x1010 } |       |
|         | —               |            |       |
|         |                 |            |       |
|         |                 |            |       |
|         |                 |            |       |
|         |                 |            |       |
| L       |                 |            |       |

図 4-44 Stack Trace ウインドウ

現在 PC が sort 関数内にあり、main 関数から呼び出されていることがわかります。

注:本機能は、Dwarf2形式のデバッグ情報を持ったロードモジュールをロードした場合のみ 使用できます。

これまで説明いたしました各機能の詳細とその他の機能につきましては、オンラインヘル プをご覧ください。オンラインヘルプは、各ウインドウで [Help] ボタンまたは [F1] キー を押すと表示されます。

## 4.12 セッションの保存

終了する前に、次回のデバッグセッションで同じ E6000 エミュレータと HDI コンフィグレ ーションを使用して再開できるように、セッションを保存しておくと良いでしょう。

- ・ [File] メニューから [Save Session] を選択してください。
- ・ [File] メニューから [Exit] を選択して、HDI を終了してください。

#### 4.13 さてつぎは?

このチュートリアルは、E6000 エミュレータのいくつかの特長と、HDI の使用方法を紹介 しました。E6000 エミュレータで提供される機能を組み合わせることによって、非常に高度 なデバッグを行うことができます。それによって、ハードウェアとソフトウェアの問題が発 生する条件を正確に分離し、識別することにより、それらの問題点を効果的に調査すること ができます。

HDIの使用方法に関する詳細については、別に発行されている「日立デバッギングインタフェースユーザーズマニュアル」を参照してください。

## 5 E6000 H8/3160 HDIの機能

本章は、E6000 H8/3160 専用の HDI の特徴に関する情報について述べます。あらゆるター ゲットに共通する HDI の一般的な特長に関しては、別に発行されている「日立デバッギング インタフェースユーザーズマニュアル」を参照してください。以下に HDI メニューと「日立 デバッギングインタフェースユーザーズマニュアル」(HDI マニュアル)および本マニュア ルに記載する項目の対応表を示します。

| メニューバー    | プルダウンメニュー            | HDIマニュアル | 本マニュアル            |
|-----------|----------------------|----------|-------------------|
| File Menu | New Session          |          | 4.2.1             |
|           | Load Session         |          |                   |
|           | Save Session         |          | 4.12              |
|           | Save Session As      |          |                   |
|           | Load Program         |          | 4.4.1             |
|           | Initialize           |          |                   |
|           | Exit                 |          |                   |
| Edit Menu | Cut                  |          |                   |
|           | Сору                 |          |                   |
|           | Paste                |          |                   |
|           | Find                 |          |                   |
|           | Evaluate             |          |                   |
| View Menu | Breakpoints          |          | 4.5.4,4.8.1,5.3   |
|           | Command Line         |          |                   |
|           | Disassembly          |          |                   |
|           | I/O Area             |          |                   |
|           | Labels               |          |                   |
|           | Locals               |          | 4.7.3             |
|           | Memory               |          | 4.6.1             |
|           | Performance Analysis |          | 4.10.1,4.10.2,5.6 |
|           | Registers            |          | 4.5.3             |
|           | Source               |          | 4.4.2             |
|           | Status               |          | 4.3.2,4.5.2,5.2   |
|           | Trace                |          | 4.9.1,5.4         |
|           | Watch                |          | 4.6.2             |
|           | Stack Trace          |          | 4.11              |
| Run Menu  | Reset CPU            |          |                   |
|           | Go                   |          | 4.5.3,4.8.1       |
|           | Reset Go             |          | 4.5.2,4.8.1       |
|           | Go To Cursor         |          |                   |
|           | Set PC To Cursor     |          |                   |
|           | Run                  |          |                   |
|           | Step In              |          | 4.7.1,4.7.3       |
|           | Step Over            |          | 4.7.2,4.7.3       |
|           | Step Out             |          | 4.7.1             |
|           | Step                 |          |                   |
|           | Halt                 |          |                   |

表 5-1 HDIのメニューとマニュアルの対応表

|             |                    |          | ,         |
|-------------|--------------------|----------|-----------|
| メニューバー      | プルダウンメニュー          | HDIマニュアル | 本マニュアル    |
| Memory Menu | Refresh            |          |           |
|             | Load               |          |           |
|             | Save               |          |           |
|             | Verify             |          |           |
|             | Test               |          |           |
|             | Fill               |          |           |
|             | Сору               |          |           |
|             | Compare            |          |           |
|             | Configure Map      |          | 4.3.2,5.5 |
|             | Configure Overlay  |          |           |
| Setup Menu  | Status bar         |          | 4.2.1     |
|             | Options            |          |           |
|             | Radix              |          | 4.6.2     |
|             | Customize          |          | 4.4.2     |
|             | Configure Platform |          | 4.3.1,5.1 |
| Window Menu | Cascade            |          |           |
|             | Tile               |          |           |
|             | Arrange Icons      |          |           |
|             | Close All          |          |           |
| Help Menu   | Index              |          |           |
|             | Using Help         |          |           |
|             | Search for Help on |          |           |
|             | About HDI          |          |           |

表 5-1 HDIのメニューとマニュアルの対応表(つづき)

# 5.1 Configuration ダイアログボックス

このダイアログボックスでは E6000 H8/3160 エミュレータの各種パラメータを設定します。

| E6000 H8/3160 Configuration                              | ×                                                    |
|----------------------------------------------------------|------------------------------------------------------|
| <u>D</u> evice: <mark>H8/3153</mark> ▼<br>Mode: ▼        | User Signals<br>User Reset enable<br>User NMI enable |
| External Clock: 3.5712MHz  SUB_Clock:                    | EEPROM<br>Count <u>B</u> reak enable<br>Count: 65535 |
| Timer Resolution: 125ns                                  | ,                                                    |
| □ Enable Watchdog Timer<br>User LowVCC Threshold = 4.00V | р ок                                                 |
| Driver: Emulator ISA Driver                              | Change Cancel                                        |

図 5-1 Configuration ダイアログボックス

| Device           | エミュレーションする H8/3160 ファミリの MCU を指定します。各デバイ        |
|------------------|-------------------------------------------------|
|                  | スによって ROM , RAM , EEPROM 容量が異なります。詳細に関してはハー     |
|                  | ドウェアマニュアルを参照してください。                             |
| External Clock   | CPU クロック速度を指定します。3.5712MHz、4.9152MHz、7.1424MHz、 |
|                  | 9.8304MHz、ターゲットのオプションがあります。                     |
| Timer Resolution | 実行時間の計測に使用する最小時間を指定します。20ns、125ns、250ns、        |
|                  | 500ns、1µs、2µs、4µs、8µs、16µsのいずれかの値に指定できます。       |
| Enable read and  | このチェックボックスをチェックすると、プログラム実行中にメモリに                |
| write on the fly | アクセスすることが可能です。ただし、メモリアクセスが行われている                |
|                  | 間、プログラム実行は停止するため、リアルタイム性はなくなります。                |
| Break on access  | このチェックボックスをチェックすると、プログラムでアクセス禁止エ                |
| error            | リアにアクセス、または書き込み禁止エリアに書き込みが生じると、ブ                |
|                  | レーク(ユーザプログラム停止)します。                             |
|                  | 注意:[Break on access error]チェックボックスのチェックの有無に     |
|                  | かかわらず EEPMOV 命令のディスティネーションに ROM を指定した場合         |
|                  | は ROM の内容が書き換わりますのでご注意ください。                     |
| Enable Watchdog  | このチェックボックスをチェックすると Watchdog Timer は、有効にな        |
| Timer            | ります。                                            |
| User LowVCC      | コーザシステム電圧レベルを指定します。指定された値よりユーザ VCC              |
| Threshold        | が低くなると、System Status ウィンドウによって知らされます。           |
| User Signals     | このチェックボックスをチェックすると、ユーザシステムからのリセッ                |
|                  | ト信号を有効にします。                                     |
|                  |                                                 |

| EEPROM        | このボックスの[ <b>Count Break enable</b> ]チェックボックスをチェックする<br>と、EEPMOV 命令実行回数が、Count 値と一致した場合に Break が発生し<br>ます。 |
|---------------|----------------------------------------------------------------------------------------------------|
|               | EEPMOV 命令実行回数は、System Status ウィンドウの Platform シートの[EEPMOV Count]に表示され、Go コマンドを実行するごとにクリアされます。              |
| Driver Change | E6000 エミュレータのドライバを指定します。本ダイアログボックスを<br>開くと設定を変更しない場合でも HDI を初期化します。                                       |

# 5.1.1 ドライバ詳細

E6000 エミュレータへのインタフェースで使用する、ドライバのソフトウエアを選択できます。このダイアログボックスは、終了時に E6000 を再初期化するため、キャンセルすることができません。

| E6000 Driver Details        |                    |
|-----------------------------|--------------------|
| Driver: Emulator ISA Driver | •                  |
| Details                     |                    |
| Interface: ISA              |                    |
| <u>C</u> hannel: d000-d3ff  |                    |
| Configuration               |                    |
| C <u>o</u> nfigure          |                    |
|                             | <u>H</u> elp Close |

図 5-2 Driver Details ダイアログボックス

| Driver    | インストールされている E6000 ドライバを選択します。                                                |
|-----------|------------------------------------------------------------------------------|
| Interface | 選択したドライバがサポートしているインタフェースを選択します。                                              |
| Channel   | 選択したインタフェースのチャンネルを選択します(ISA Driver で、<br>E6000 インタフェースカードが見つけられたハードウエアアドレス)。 |
| Configure | ドライバが、コンフィグレーションダイアログをサポートしている場合、<br>このボタンを押すと表示されます。                        |

## 5.2 System Status ウィンドウ

このウインドウでは、セッション情報、デバッグプラットフォームの現在のステータス、 デバイスのメモリ構成及び エミュレータハードウェアのメモリ資源 及び ブレークポイン トの種類とリソースを表示します。

Session シート:

| 👫 System Status               |                         |                       |
|-------------------------------|-------------------------|-----------------------|
| Item                          | Status                  |                       |
| Target System                 | Emulator                | Connected             |
| Session Name                  | C:\hew\Hdi5\E6000\3160\ | Tutorial\Tutorial.hds |
| Program Name                  | C:\hew\Hdi5\E6000\3160\ | Tutorial\Tutorial.abs |
|                               |                         |                       |
|                               |                         |                       |
|                               |                         |                       |
|                               |                         |                       |
|                               |                         |                       |
|                               |                         |                       |
|                               |                         |                       |
|                               |                         |                       |
|                               |                         |                       |
|                               |                         |                       |
|                               |                         |                       |
|                               |                         |                       |
|                               |                         |                       |
|                               |                         |                       |
| Session / Platform / Memory / | Events /                |                       |

図 5-3 System Status ウィンドウ(Session シート)

各項目について説明します。

| Target System | ターゲットシステムが接続されているかを表示 |
|---------------|-----------------------|
| Session Name  | セッションファイル名を表示         |
| Program Name  | プログラムファイル名を表示         |

# Platform シート:

| 👯 System Status        |                                              |
|------------------------|----------------------------------------------|
| Item                   | Status                                       |
| Connected To:          | E6000 H8/3150 Emulator (Emulator ISA Driver) |
| CPU                    | H8/3153                                      |
| Mode                   | 3                                            |
| Clock source           | 3.5712MHz                                    |
| Run status             | Break                                        |
| Cause of last break    |                                              |
| Event Time Count       | 00h 00min 00s 000ms 000us                    |
| Run Time Count         | 00h 00min 00s 000ms 000us                    |
| Target Mode            | 3                                            |
| EEPMOV                 | Count O                                      |
| LVD, HVD, LFD or HFD   | Inactive                                     |
| User Reset             | Inactive                                     |
|                        |                                              |
| User System LowVoltage | OK                                           |
| User Cable             | Not Connected                                |
|                        |                                              |
|                        |                                              |
|                        |                                              |
|                        |                                              |
|                        |                                              |
| ∖ Session              | Events /                                     |

図 5-4 System Status ウィンドウ(Platform シート)

各項目について説明します。

| Connected To:    | エミュレータの品名を表示(使用しているドライバ名)                            |  |  |  |
|------------------|------------------------------------------------------|--|--|--|
| CPU              | 選択しているデバイス名を表示                                       |  |  |  |
| Mode             | 常に"3"を表示                                             |  |  |  |
| Clock source     | 選択しているクロックを表示                                        |  |  |  |
| Run status       | Break: ブレーク中                                         |  |  |  |
|                  | Running: プログラム実行中                                    |  |  |  |
| Cause of last    | プログラムのブレーク要因を表示                                      |  |  |  |
| break            | User Break: ユーザによる停止                                 |  |  |  |
|                  | Soft Ware Breakpoint: プログラムブレークポイントによる停止             |  |  |  |
|                  | Hard Ware PC Breakpoint: ハードウェア PC Break による停止       |  |  |  |
|                  | Event Break: イベント検出システムによる停止                         |  |  |  |
|                  | Performance Break: Performance Analysis による停止        |  |  |  |
|                  | EEPMOV Instruction Count Break: EEPMOV 命令指定回数実行による停止 |  |  |  |
|                  | Stepping Completed: ステップ実行の完了                        |  |  |  |
|                  | Stepping Aborted:ステップの異常終了                           |  |  |  |
|                  | ROM Write Access Break: ROM にライトした                   |  |  |  |
|                  | Write-protect Access Break: リードオンリメモリにライトした          |  |  |  |
|                  | Unused Area Access Break: アクセス禁止メモリにアクセスした           |  |  |  |
|                  | Stack In I/O Area: I/O エリアへのスタックが発生した。               |  |  |  |
|                  | Invalid breakpoint: PC Break 以外のブレーク命令による停止          |  |  |  |
| Event Time Count | イベント間タイマの測定結果を表示(+Timer から-Timer まで)                 |  |  |  |
| Run Time Count   | プログラムの総実行時間を表示                                       |  |  |  |
| Target Mode      | 常に"3"を表示                                             |  |  |  |
| EEPMOV Count     | EEPMOV 命令の実行回数を表示                                    |  |  |  |
| LVD、HVD、LFD or   | LVD、HVD、LFD、HFD 信号の状態を表示                             |  |  |  |
| HFD              |                                                      |  |  |  |
| User Reset       | Reset 信号の状態を表示                                       |  |  |  |
| User System Low  | ユーザ VCC が Configuration ダイアログボックスの[User LowVCC       |  |  |  |
| Voltage          | Threshold]で指定している値を満たしているかを表示                        |  |  |  |
| User Cable       | ユーザケーブルが接続されているかを表示                                  |  |  |  |

```
Memory シート:
```

| 🙀 System Status                       |                                                                                                    |
|---------------------------------------|----------------------------------------------------------------------------------------------------|
| Item                                  | Status                                                                                                    |
| Target Device Configuration           | 00000000-00007FFF Internal ROM<br>00008000-0000C1FF EEPROM Area<br>0000C200-0000FBF Reserved Area<br>0000FBC0-0000FFBF Internal RAM<br>0000FFC0-0000FFEE Reserved Area<br>0000FFFF-0000FFF0 Internal IO<br>0000FFF1-0000FFF1 Reserved Area<br>0000FFF2-0000FFF5 Internal IO<br>0000FFF8-0000FFF9 Internal IO<br>0000FFF8-0000FFFB Reserved Area<br>0000FFFA-0000FFFB Reserved Area<br>0000FFFC-0000FFFF Internal IO |
| System Memory Resources               | Not used                                                                                                    |
| Loaded Memory Areas                   | 00000000 - 00000001<br>00001000 - 00001463                                                                                                    |
| 🔪 Session 🔏 Platform \lambda Memory 🏹 | Events /                                                                                                    |

図 5-5 System Status ウィンドウ(Memory シート)

各項目について説明します。

| Target Device Configuration | デバイスのメモリ構成を表示                  |
|-----------------------------|--------------------------------|
| System Memory               | エミュレータハードウェアのメモリ資源を表示          |
| Resources                   | メモリ資源が全く使用されていない場合 Not used を表 |
|                             | 示します。                          |
| Load Memory Areas           | 現在ロードしたオブジェクトファイルによって使用さ       |
|                             | れるメモリエリアを表示                    |

```
Events シート:
```

| 🙀 System Status           |                                                                                                    | O _ O × |
|---------------------------|----------------------------------------------------------------------------------------------------|---------|
| Item                      | Status                                                                                                    |         |
| Resources                 | 0 of 256 PC breakpoints in use<br>0 of 8 event detectors in use<br>0 of 4 range detectors in use<br>Break delay is free<br>Trace delay is free |         |
| ∖ Session ∠ Platform ∠ Me | mory <u>}</u> Events /                                                                                                    |         |

図 5-6 System Status ウィンドウ(Events シート)

各項目について説明します。

Resources ブレークポイントの種類とリソースを表示

各ページ内でマウスの右ボタンをクリックするとポップアップメニューが表示されます。

| Update | 表示データを最新情報に更新します。                    |
|--------|--------------------------------------|
| Сору   | 反転表示されたテキストを Windows クリップボードにコピーし、他の |
|        | アプリケーションに貼り付けられるようにします。テキストブロック      |
|        | が反転されている場合のみ使用できます。                  |

#### 5.3 Breakpoints ウインドウ

ブレークポイントの追加、削除、変更または有効/無効について説明します。ブレークポ イントには、PC ブレークポイントとイベントの2つのタイプがあります。ブレークポイント とイベントがこのドキュメントで互換性を持って使用されることに注意してください。特に、 ブレークポイントは必ずプログラム実行を停止するわけではありません。

PC ブレークポイントは指定されたアドレスの命令を実行しないで、ユーザプログラムを停止します。PC ブレークは 256 ポイントまで設定できます。

イベントは、条件の検出、ブレーク、時間計測およびトレース取得など様々なトリガとし て、広範囲の目的に使用します。このウィンドウではリストボックスに含まれる全てのイベ ントおよび PC ブレークポイントの設定が可能です。E6000 H8/3160 は広範囲のイベントをサ ポートしたシステムであり、洗練された条件の設定が可能です。条件としては、タイマの開 始または停止、トレース取得の on/off およびユーザプログラム実行の停止(ブレークポイン ト)を一度に定義することができます。

E6000 ハードウェアが含む機能:

| event | detectors. | 8 ポイント |
|-------|------------|--------|
| range | detectors. | 4 ポイント |

このウィンドウの例を以下に示します。

| 🛃 Breakp | oints     |         |          |                               |
|----------|-----------|---------|----------|-------------------------------|
| Enable   | File/Line | Symbol  | Address  | Туре                          |
| •        | Sort.c/21 |         | 00001060 | Program                       |
| •        | Sort.c/36 |         | 000010C8 | Program                       |
| 0        | Sort.c/55 | _change | 0000114A | Ch9 (R) range to H'1196 break |
|          |           |         |          |                               |
|          |           |         |          |                               |
|          |           |         |          |                               |
| μ        |           |         |          |                               |

図 5-7 Breakpoints ウインドウ

ポップアップメニューでブレークポイントの追加 / 編集 / 削除 / 有効 / 無効 を行います。

ポップアップメニュー

| Add            | 新しいブレークポイントを追加します。                          |
|----------------|---------------------------------------------|
| Edit           | 既存のブレークポイントを編集します。                          |
| Enable/Disable | ブレークポイントを有効または無効にします。                       |
| Delete         | 選択したブレークポイントを削除します。                         |
| Delete All     | ブレークポイントを全て削除します。                           |
| Go to Source   | プレークポイントのある Source または Disassembly ウィンドウを表示 |
|                | します。                                        |
ポップアップメニューから[Add...]を選択すると、以下のダイアログボックスを表示します。

[General]パネル:

| Breakpoint/Even                               | t Properties                                                                                   | ×                |
|-----------------------------------------------|------------------------------------------------------------------------------------------------|------------------|
| General Bus / A                               | rea Signals Action                                                                             |                  |
| Type<br>C <u>P</u> C Break<br>C Even <u>t</u> | Address<br>C D <u>o</u> n't Care C Addre <u>s</u> s C I<br>Address Lo H'0<br>Address Hi Lucccc | Range            |
|                                               | Outsjde Range                                                                                  |                  |
| Data Compare<br>Compare<br>Value H10          | ☑ <u>U</u> se Mask                                                                             | Direction —      |
| ⊙ Byte O Mask H10                             | Wor <u>d</u>                                                                                   | © <u>E</u> ither |
| OK                                            | Cancel Apply                                                                                   | Help             |

図 5-8 Breakpoint/Event Properties ダイアログボックス(General)

特定タイプのブレークポイントを有効または無効に選択し、他のパネルとダイアログボックスのオプションに従って、そのタイプのブレークポイントを利用可能にします。

PC ブレークポイントを選択すると、[Address Lo]エディットボックスのみ有効になります。 イベントブレークポイントを選択すると、[General]パネルでアドレス、バス方向およびデ ータ比較オプションを設定します。同様に他のアクセス条件を[Bus / Area]、[Action]およ び[Signals]パネルで設定します。

ダイアログボックスは、最も一般的にアクセスするオプションが最初([General]パネル) に表示されています。

| Address       | 単一アドレス、範囲アドレスを選択します。                                                                                                    |
|---------------|----------------------------------------------------------------------------------------------------|
| Outside Range | アドレス範囲を否定します。(例 範囲外にアドレスがあるときイベント<br>が成立する)                                                                                                    |
| Direction     | バス方向を設定します。                                                                                                    |
| Data Compare  | バスデータを指定します。データ値はマスクすることができるので、指定されたビットだけ比較します。データサイズ(ByteかWord)は比較を正しく実行するためにソフトウェアによってデータをシフトおよびマスクして使用します(アドレス最下位ビットに伴う)。[Compare]チェックボックスをチェックしてデータ比較を切り換えます。 |

[Bus / Area]パネル:

| Breakpoint/Event Properties  |                    | ×    |
|------------------------------|--------------------|------|
| General Bus / Area Signals A | action ]           |      |
| Bus State                    | Area               |      |
| Do <u>n</u> 't Care          | Don't Care         |      |
| OK Canc                      | el <u>A</u> pply H | łelp |

図 5-9 Breakpoint/Event Properties ダイアログボックス(Bus / Area)

[Bus / Area]パネルはバス状態とアクセスするメモリエリアを指定します。

[Bus State]ボックスには複数のチェックボックスがあり、検索するバス状態を指定します。 [Don't Care]チェックボックスをチェックすると、すべてのバス状態を検索します。 [Area]ボックスには複数のチェックボックスがあり、検索するエリアを指定します。[Don't Care]チェックボックスをチェックすると、すべてのエリアを検索します。

[Signals]パネル:

| Breakpoint/Event Pr                                                                                             | operties                                                                                 | ×    |
|----------------------------------------------------------------------------------------------------|------------------------------------------------------------------------------------------|------|
| General Bus / Area                                                                                              | Signals Action                                                                           |      |
| Probe <u>1</u><br>C High<br>C Low<br>C Don't Care<br>Probe <u>3</u><br>C High<br>C Low<br>C Low<br>C Don't Care | Probe 2<br>C High<br>C Low<br>C Don't Care<br>Probe 4<br>C High<br>C Low<br>C Don't Care |      |
|                                                                                                    | Cancel Apply                                                                             | Help |

図 5-10 Breakpoint/Event Properties ダイアログボックス(Signals)

[Signals]パネルは、外部信号をイベントに入力します。Don't Care を設定しない場合は、 イベントが成立する値を指定します。

## [Action]パネル:

| eakpoint/Event Proper                         | ties                         | X    |
|-----------------------------------------------|------------------------------|------|
| General Bus / Area Sigr                       | als Action                   |      |
| Actions<br>Break<br>Start Timer<br>Stop Timer |                              |      |
| Delay after detection before<br>0             | e break occurs<br>bus cycles |      |
| Required <u>n</u> umber of event              | occurrences                  |      |
| ☑ <u>E</u> nable Sequencing                   | <u>C</u> onfigure Sequence   |      |
| OK )                                          | Cancel Apply                 | Help |

図 5-11 Breakpoint/Event Properties ダイアログボックス(Action)

[Action]パネルは、前のパネルで定義したイベントが成立すると、エミュレータがどんな action をするかを決定します。

| Break                                        | イベントが成立したとき、ユーザプログラムを中断(停止)しま<br>す。これはデフォルト action です。                                                                                               |
|----------------------------------------------|----------------------------------------------------------------------------------------------------|
| Timer Start                                  | 実行タイマを始動させます。(実行タイマ値はSystem Statusウ<br>ィンドウのPlatformシートに表示されます。)                                                                                     |
| Timer Stop                                   | 実行タイマを停止させます。(実行タイマ値はSystem Statusウ<br>ィンドウのPlatformシートに表示されます。)                                                                                     |
| Delay after detection<br>before break occurs | イベント成立後の action が発生するまでの 16 ビットディレイ<br>(バスサイクル)を設定します。ディレイはイベントブレークの<br>みで使用できるハードウェア上の 1 つだけのディレイカウンタ<br>です。従って、1 つのブレークポイントのみディレイを指定する<br>ことができます。 |
| Required number of event occurrences         | 16 ビットパスカウントを設定します。指定した回数イベント成<br>立後、action が発生します。event detector の設定が1つ必要<br>です。                                                                    |
| Enable Sequencing                            | イベントを順位づけします(event detector の設定が必要です)。<br>[Enable Sequencing]チェックボックスをチェックすると<br>[Configure Sequence]ボタンが有効になります。                                    |
| Configure Sequence                           | event sequencingを指定するダイアログボックスを表示します。                                                                                                    |

## 5.3.1 Range Detectors

E6000 には、4 ポイントの独立した range detector があります。range detector は、以下の様々な組み合わせの指定により、イベントを定義します:

- アドレスまたはアドレス範囲のアクセス。
- メモリアクセスの特定のバス方向(read、write、either)。
- データバス上に現れる値(任意のマスク)。
- 1 つまたは複数の外部 probe の状態。4 つの probe は high、 Iow または Don't Care を指 定することができます。
- バス状態。以下の状態のどのような組み合わせも指定することができます: CPU CPU 命令サイクル
   CPU PERFETCH CPU 命令プリフェッチサイクル
- エリアアクセス。以下のどのような組み合わせも指定することができます: 1/0, IN-RAM, IN-ROM, EEPROM

range detector は breakpoint、または trace acquisition stop、trace acquisition delayed stop、trace acquisition range example の指定に使用します

## 5.3.2 Event Detectors

E6000 には4ポイントの range detectors に加えて、8ポイントの event detector があります。これらは range detectors と同じ設定条件の他に下記指定が可能です。

- アドレスの範囲内か範囲外かを指定します。
- イベントカウンタに、イベント以外の条件がイベントトリガの前に成立する回数を指定 します。
- イベント順位付けすることができます。これは、他のイベントでイベントを使用可能な 状態にすることができることを意味します(他のイベントがトリガとなり、その後に成 立する)。また、別のイベントによりイベントカウンタをリセットすることができます (イベント自身が絶えず別のイベントのトリガとなる)。順序づけは、Event Sequencing ダイアログボックスを使用して指定します。

event detector は range detector と同じ指定の他に、trace acquistion event モードに 使用されます。

#### 5.3.3 Event Sequencing

Event Sequencing ダイアログボックスは、イベントが他のイベントのトリガとなることを 定義します。Trace Acquisition からこのダイアログをアクセス(直接または間接)すると、 トレースのサブシステムに割当てることができるイベントのみ表示します。Breakpoints ウ ィンドウからアクセスすると、プレークポイントまたはタイマイベントのみ表示します。

| <u>E</u> vent                                   | 3 (E) H'0                                                                                        | address                                                                                  | break                        |                 | <u>•</u>             |
|-------------------------------------------------|--------------------------------------------------------------------------------------------------|------------------------------------------------------------------------------------------|------------------------------|-----------------|----------------------|
| ● Is Ar                                         | <u>m</u> ed By<br>eset By                                                                        | □ <u>N</u> o<br>The fo                                                                   | occurren<br>ollowina e       | ce of<br>vents: |                      |
| 1 (E)<br>2 (E)<br>3 (E)<br>unde<br>unde<br>unde | H'100 add<br>H'200 add<br>H'0 addre:<br>fined or ur<br>fined or ur<br>fined or ur<br>fined or ur | ress brea<br>ress break<br>available<br>available<br>available<br>available<br>available | ak<br>ak<br>e<br>e<br>e<br>e |                 | OK<br>Cancel<br>Help |
| S                                               | R<br>1                                                                                           | S                                                                                        | 8<br>2                       | S               | <u> </u>             |

図 5-12 Event Sequencing ダイアログボックス

本ダイアログボックスにより、設定された各イベントは、1イベントまたは複数イベント 発生、非発生イベント等の条件でシーケンス制御することが可能です。

また、1 イベントまたは複数イベント発生によりイベントをリセット(例 カレントのパス カウントをリセットしてゼロにする)することができます。イベントはイベント自身をリセ ットすることができます。

[Event]ドロップダウンリストボックスを使用してイベントを選択してください。これをイベ ントAとします。選択したイベントAの成立条件を*Is Armed By*で、また、リセット条件を *Is Reset By*でシーケンス制御することができます。イベントの中のチェックボックスをチ ェックし、これをイベントBとすると、*Is Armed By*が選択されている場合イベントAの成 立判定はイベントBの成立後開始されます。*Is Reset By*が選択されている場合イベントA はイベントBの成立によってリセットされます。[No occurrence of]チェックボックスを使 用して *Is Armed By*を選択すると、イベントAの成立判定はイベントB不成立後に開始され ます。

スクリーンの下に、イベントのカレントの順序づけを示す図があります。Sはシーケンス 入力を(使用可能)、Rはリセット入力を示します。~Sが示すのは入力したイベント(使用 可能)の非発生を意味します。

#### 5.4 Trace ウィンドウ

Trace ウィンドウはトレースバッファの内容を表示します。トレースバッファは直前のプログラム実行において最大 32k バスサイクル取得します。Cycle は格納したトレース番号を示します。

Trace ウィンドウは、未加工のトレースデータ、逆アセンブルおよびCソースコード(使用している場合)を表示します。

以下のカラムを表示します:

| Cycle     | トレースメモリ内のトレース番号。                   |
|-----------|------------------------------------|
| Address   | プロセッサバス上のアドレス。                     |
| Label     | アドレスと関連づけられるラベル(ある場合)。             |
| Code      | アドレスの命令コード。                        |
| Data      | バスに関するデータ。これは1バイトまたは2バイトです。        |
| R/W       | バスサイクルがリードまたはライトを示します。             |
| Area      | アクセスしたエリア。I/O、IN-RAM、IN-ROM、EEPROM |
| Status    | このサイクルのデバイス状態。CPU、CPU_PREFETCH     |
| Clock     | バスサイクルのクロック数。                      |
| Probes    | 信号入力の状態。                           |
| IRQ1 IRQ2 | IRQ1, IRQ2 の状態。                    |
| Source    | ソースコードの表示。                         |

Time Stamp が無効の場合、上のカラムを表示します。有効な場合は、area、status、clock、 probes および IRQ1, IRQ2 カラムは timestamp と delta time カラムに取り替えられます。 timestamp は各サイクルの時間で、取得パラメータによって定義される単位で測定します。 delta time はカレントサイクルと前サイクルとの時間間隔です。詳細に関しては Trace Acquisition General を参照してください。

Trace ウィンドウがアクティブなとき、ポップアップメニューの項目 Find を使用して特定のトレース検索ができます。

Trace Acquisition 項目はトレース構成をするためにダイアログボックスを表示します。 これは4つの範囲トレースページとその上の3つのセクションに分かれます。ヘルプは以下 のページで利用可能です:

Trace Acquisition - General

Trace Acquisition - Stop

Trace Acquisition - Delayed Stop

Trace Acquisition - Range example ("1"~"4"のタブ)

Trace ウィンドウのカラム幅は、カラム見出し間の垂直な分離ラインをクリックおよびド ラッグすることにより調整することができます。ウィンドウを閉じると、新しいカラム幅は 自動的にセーブされます。

| Find        | 指定したパターンに合うトレースデータサイクルを検索します。   |
|-------------|---------------------------------|
| Find Next   | 次に合うサイクルを検索します。                 |
| Filter      | 定義した規準に合うサイクルだけを表示するためにフィルタを創りま |
|             | す。ハードウェアの制御によりトレースデータを取得した後、基準に |
|             | 合うトレースサイクルを表示ます。                |
| Acquisition | ハードウェアのトレース取得パラメータを設定します。       |
| Halt        | トレース取得を中止します。                   |
| Restart     | トレース取得を再開します。                   |
| Snapshot    | カレントトレース記録の"snapshot"を読みます。     |
| Clear       | 全てのトレース記録をクリアします。               |
| Save        | 表示しているトレースデータを全てファイルに書き込みます。    |
| View Source | 該当アドレスに対応したソースコードを表示します。        |
| Trim Source | ソースコードの左側の空白を取り除きます。            |

## ポップアップメニュー

#### 5.4.1 Trace Acquisition General

以下に Trace Acquisition ダイアログボックスの[General]パネルの例を示します。

| Trace Acquisition |                       | ×              |
|-------------------|-----------------------|----------------|
| General Stop De   | layed Stop            |                |
| C Suppress        | Time Stamp            | 1              |
|                   | Clock:                | ✓ Free Trace   |
|                   |                       |                |
|                   |                       |                |
|                   | ] [                   |                |
| Trace Events      |                       |                |
| E <u>v</u> ent:   |                       |                |
|                   |                       |                |
| A <u>d</u> d      | Edit <u>S</u> equence | Delețe Dej Ali |
|                   |                       |                |
|                   |                       |                |
|                   |                       |                |
|                   | OK Cancel             | Apply Help     |

図 5-13 Trace Acquisition ダイアログボックス(General)

[Free Trace]チェックボックスはフリートレースモードを有効にします。このモードで範囲トレースは利用不可であり、4つの範囲トレースページ(ラベル1~4)は無効になります。フリートレースモードはプログラム実行開始直後にデータ取得を開始します。フリートレースモードを無効にすると、トレース取得の開始および停止条件の設定となります。フリートレースモードではトレース停止条件の設定のみ可能です。

[Time Stamp]ボックスは、トレース取得の時間計測を有効にします。[Time Stamp]ボックスを Disabled とした場合、制御信号がトレースバッファに収納されます。[Time Stamp]ボックスを Disabled としない場合、timestamp および delta time を取得します。利用可能な計測クロックは;125ns,250ns,500ns,1us,2us,4us,8us,16us および 100us です。Disabled とした場合は、制御信号 area,status,clock,probes および IRQ1,IRQ2 を取得します。

[Trace Events]ボックスはトレースのサブシステムにより使用する E6000 Complex Events 操作の1つです。[Add...]ボタンは新しいイベントを追加、[Edit...]ボタンはイベントを変更、 [Delete]および[Del All]ボタンはイベントを削除します。[Sequence...]は各イベントを arm または reset に順序づけるダイアログボックスのショートカットです。先にイベントを設定 していないと、セットアップはできません。

イベントは8ポイントの event detector (1E~8E)と4ポイントの range detector (9R ~12R)に割り当てられます。但し、ハードウェアブレークを設定しているとその分は除かれます。

event detector には range detector 以上の機能があります。(シーケンス、カウントなど)。 イベントがこのダイアログボックスからトレースのサプシステムに割り当てられるとき、ブ レークポイントまたは Breakpoints ウィンドウのタイマイベントとしては利用不可です。 範囲トレースまたはトレース停止で使用しているイベントが削除されると、範囲トレースまたはトレースま

イベントのチャネル割り当て順序は、シーケンス、カウントを使用していない場合、チャ ネル 9R ~ 12R、1E ~ 8E の順になります。

## 5.4.2 Trace Acquisition Stop

以下に Trace Acquisition ダイアログボックスの[Stop]パネルの例を示します。

| race Acquisition                  | ×     |
|-----------------------------------|-------|
| General Stop Delayed Stop 1 2 3 4 |       |
| Stop Without Delay                |       |
|                                   |       |
|                                   |       |
| 1 (E) H'100 address               |       |
| undefined or unavailable          |       |
| undefined or unavailable          |       |
| undefined or unavailable          |       |
| undefined or unavailable          |       |
| undefined or unavailable          |       |
| undefined or unavailable          |       |
| undefined or unavailable          |       |
| 🗖 undefined or unavailable        |       |
| 🗖 undefined or unavailable        |       |
| undefined or unavailable          |       |
| undefined or unavailable          |       |
|                                   |       |
| OK Cancel Apply                   | Help  |
|                                   | Ticip |

図 5-14 Trace Acquisition ダイアログボックス(Stop)

Trace Stop Without Delay はトレース停止条件を定義します。トレース停止条件はディレ イの有無にかかわらず、両方同時に指定できます。[Enable]チェックボックスはトレース停 止を有効にし、[Events]ボックスは定義されたトレースイベントを表示します。イベントチ ェックボックスをチェックした場合、イベントが成立したときトレース停止します。[Enable] チェックボックスをチェックした場合は、少なくとも1イベントを選択してください。

## 5.4.3 Trace Acquisition Delayed Stop

以下に Trace Acquisition ダイアログボックスの[Delayed Stop]パネルの例を示します。

| Stop with Delay               | L ad                      |
|-------------------------------|---------------------------|
| Z <u>E</u> nable              | Delay <u>C</u> ount [100] |
| Events<br>I (E) H'100 address |                           |
| undefined or unavailable      |                           |
| undefined or unavailable      |                           |
| undefined or unavailable      |                           |
| undefined or unavailable      |                           |
| undefined or unavailable      |                           |
| undefined or unavailable      |                           |
| undefined or unavailable      |                           |
| undefined or unavailable      |                           |
| undefined or unavailable      |                           |
| undefined or unavailable      |                           |
| undefined or unavailable      |                           |

図 5-15 Trace Acquisition ダイアログボックス(Delayed Stop)

Trace Stop with Delay はトレース停止条件を定義します。トレース停止条件はディレイ の有無にかかわらず、両方同時に指定できます。[Enable]チェックボックスはトレース停止 を有効にし、[Events]ボックスは定義されたトレースイベントを表示します。イベントチェ ックボックスをチェックした場合、イベントが成立したときトレース停止します。[Enable] チェックボックスをチェックした場合は、少なくとも1イベントを選択してください。

[Delay Count]エディットボックスはディレイカウント(バスサイクル、1~65535の範囲) を設定します。この機能により、イベントが成立した後にいくらかのトレースサイクルを取 得します。

## 5.4.4 Trace Acquisition Range Example

各 *Range Trace* ページでは、**Disabled**、**Point to Point**、**Range** および Event ラジオボタンで範囲トレースモードを選択します。

Disabled を選択した場合、範囲トレースは使用されず、また他のどんな制御も表示しません。

| race Acquisition        |                  |                 |                  |      |
|-------------------------|------------------|-----------------|------------------|------|
| General Stop            | Delayed Stop 1   | 2 3             | 4                |      |
| © <u>D</u> isabled      | e Point to Point | ○ <u>R</u> ange | ○ E <u>v</u> ent |      |
| Start Addre <u>s</u> s  |                  |                 |                  |      |
| H'100                   |                  |                 |                  |      |
| Stop <u>A</u> ddress    |                  |                 |                  |      |
| H'200                   |                  |                 |                  |      |
| <u>□</u> <u>C</u> yclic |                  |                 |                  |      |
|                         |                  |                 |                  |      |
|                         |                  |                 |                  |      |
|                         |                  | Cancal          | Applu            | Help |
|                         |                  |                 | APPLY            | нер  |

Point to Point モード:

図 5-16 Trace Acquisition ダイアログボックス(Point to Point)

Point to Point モードは開始および終了アドレスのエディットボックスを表示します。開始アドレスをアクセスしたときトレースを開始し、停止アドレスをアクセスしたときトレースを停止するために必要なイベントをソフトウェアに設定します。Point to point モードは Event モードをセットアップする簡単な方法で、開始および停止イベントは単一アドレスを アクセスするイベントです。 Event モード:

| Conditions           |                  |                 |                  |  |
|----------------------|------------------|-----------------|------------------|--|
| C <u>D</u> isabled   | O Point to Point | ○ <u>R</u> ange | ● E <u>v</u> ent |  |
| Start Eve <u>n</u> t |                  | [               | <u>E</u> dit     |  |
| 1 (E) H'100 ao       | ddress           |                 | •                |  |
| St <u>o</u> p Event  |                  | [               | Ediţ             |  |
| 1 (E) H'100 ac       | ddress           |                 | -                |  |
| 🗖 <u>C</u> yclic     |                  |                 |                  |  |
|                      |                  |                 |                  |  |
|                      |                  |                 |                  |  |

図 5-17 Trace Acquisition ダイアログボックス(Event)

Event モードは、定義されたイベントリストからトレース停止および開始に使用するイベントを選択します。(event detectors は Event モードおよび Point to point モードの場合、イベントを定義すると強制的に Breakpoint/Event Properties ダイアログボックスの Action ページの中の Use Sequencing ボックスがチェックされます。) Event モードは、より複雑なトレースの開始および停止条件の定義とトレースを開始するためのイベントシーケンスで構成されます。[Cyclic]チェックボックスをチェックするとイベントシーケンスを構成し、イベント自身がリセットになり、停止イベントの後に開始イベントが成立すると再度トレースを開始します。

| Range | モー | ド: |  |
|-------|----|----|--|
|       |    |    |  |

| ace Acquisition      |                  |                 |                  |  |
|----------------------|------------------|-----------------|------------------|--|
| General Stop         | Delayed Stop   1 | 2 3             | 4                |  |
| C <u>D</u> isabled   | C Point to Point | ● <u>R</u> ange | O E <u>v</u> ent |  |
| Ra <u>n</u> ge Event |                  |                 | <u>E</u> dit     |  |
| 1 (E) H'100 ac       | dress            |                 | •                |  |
|                      |                  |                 |                  |  |
|                      |                  |                 |                  |  |
|                      |                  |                 |                  |  |
|                      |                  |                 |                  |  |
|                      |                  |                 |                  |  |
|                      |                  |                 |                  |  |
|                      |                  |                 |                  |  |
|                      |                  |                 |                  |  |

図 5-18 Trace Acquisition ダイアログボックス(Range)

Range トレースモードは、すべてのバスサイクルから選択したイベント条件に合うものを トレース取得します。このモードは1つの event detector または range detector を使用し ます。

注意:範囲を定義したとき、トレース範囲の適切な機能を順位づけしセットアップします。 予期しない結果が起きるかもしれませんが、Event Sequencing ダイアログボックスで順序を 変更するのは可能です。一般に、トレース開始の範囲イベントのみ、イベントシーケンスの 定義が可能です。

## 5.4.5 Trace Find

このオプションは Trace ウィンドウのデータを検索するダイアログボックスを表示します。 指定した検索規準の次を検索するにはポップアップメニューから[Find Next]を選択してく ださい。

以下のダイアログボックスを表示します:

[General]パネル:

| Trace Find Items                                                | ×                                                                                                    |
|-----------------------------------------------------------------|----------------------------------------------------------------------------------------------------|
| General Bus / Area                                              | Signals                                                                                                    |
| Type<br>Cycle<br>Cycle<br>Fattern<br>Form top<br>Cycle<br>Cycle | Address<br>C Dgn't Care C Addre <u>s</u> s C Range<br>Address Lo H'0<br>Address Hi H'FFFF<br>C Dutsjde Range |
| Data Compare<br>Compare<br>Value H10<br>Byte C Wor<br>Mask H10  | Direction<br>□ Use Mask<br>□ Bead<br>□ Write<br>□ Either                                                     |
|                                                                 | OK Cancel Apply Help                                                                                         |

図 5-19 Trace Find ダイアログボックス(General)

サイクルまたはパターン検索タイプのどちらかを選択し、そのタイプで使用できるオプションに従って、ダイアログボックスの様々な部分を有効および無効にします。

サイクル検索を選択した場合、サイクル番号以外のすべてのオプションが無効になります。 パターン検索を選択した場合、[General]パネルでアドレス範囲、データ値およびアクセス したバス方向を指定します。他のパネルではバス状態およびエリア、外部信号、タイムスタ ンプ値のオプションを使用して一般的な指定ができます。

[General]パネルで利用可能なオプション:

| Address       | 単一アドレス、範囲アドレス、アドレスを無視、により検索します。                                                                                                    |
|---------------|----------------------------------------------------------------------------------------------------|
| Outside Range | アドレス範囲を否定します。(例 範囲外のアドレス)                                                                                                    |
| Direction     | バス方向を設定します。                                                                                                    |
| Data Compare  | バスデータを指定します。データ値はマスクすることができるので、指<br>定されたビットだけ比較します。データサイズ(ByteかWord)は比較を<br>正しく実行するために、ソフトウェアによってデータをシフトおよびマ<br>スクして使用します(アドレス最下位ビットに伴う)。[Compare]チェッ<br>クボックスをチェックしてデータ比較を切り換えます。 |

[Bus / Area]パネル:

| Trace Find Items           |              | ×    |
|----------------------------|--------------|------|
| General Bus / Area Signals |              |      |
| Bus State                  | Area         |      |
| Do <u>n</u> 't Care        | Don't Care   |      |
|                            | Cancel Apply | Help |

図 5-20 Trace Find ダイアログボックス(Bus / Area)

[Bus / Area]パネルでは検索するバス状態およびメモリエリアアクセスを指定します。(このパネルはTrace Acquisition General 設定でタイムスタンプが無効の場合にのみ利用可能です。)

[Bus State]ボックスには複数のチェックボックスがあり、検索するバス状態を指定します。 [Don't Care]チェックボックスをチェックすると、すべてのバス状態を検索します。

[Area]ボックスには複数のチェックボックスがあり、検索するエリアを指定します。[Don't Care]チェックボックスをチェックすると、すべてのエリアを検索します。

[Signals]パネル:

| Trace Find Items                                  |                                                   |      | ×    |
|---------------------------------------------------|---------------------------------------------------|------|------|
| General Bus / Area                                | Signals                                           |      |      |
| Probe <u>1</u><br>C High<br>C Low<br>C Don't Care | Probe <u>2</u><br>C High<br>C Low<br>C Don't Care |      |      |
| Probe <u>3</u><br>C High<br>C Low<br>C Don't Care | Probe <u>4</u><br>C High<br>C Low<br>C Don't Care |      |      |
|                                                   | DK Cancel                                         | Арру | Help |

図 5-21 Trace Find ダイアログボックス(Signals)

[Signals]パネルでは検索する外部信号を指定します。[Don't Care]を設定しない場合は、 検索する信号のトレースデータを指定します。(このパネルはTrace Acquisition General 設定でタイムスタンプが無効の場合にのみ利用可能です。)

[Time]パネル:

| race Find Items |                      |                    |    | 2    |
|-----------------|----------------------|--------------------|----|------|
| General Time    |                      |                    |    |      |
| - Time Stamp    |                      | <u>D</u> on't Care |    |      |
| From 0          | 1s 234ms 500us 000ns | J                  |    |      |
| то О            | 2s 000ms 000us 000ns | ]                  |    |      |
|                 |                      | ]                  |    |      |
|                 |                      |                    |    |      |
|                 |                      |                    |    |      |
|                 |                      | 1                  |    |      |
|                 | DK Cancel            |                    | ly | Help |

図 5-22 Trace Find ダイアログボックス(Time)

[Time]パネルでは検索するトレースのタイムスタンプ値または範囲を指定します。 [Don't Care]チェックボックスをチェックすると、タイムスタンプはトレース検索項目に含 まれません。タイムスタンプ値は"1s 1ms 260us 500ns"などのように検索するタイムスタン プ値の範囲を指定します。タイムスタンプ値はTrace ウィンドウのタイムスタンプ表示のフ ォーマットと同じです。このフォーマットは以下の通りです: 秒 S ミリ秒 ms マイクロ秒 us ナノ秒 ns 例: 2s 123ms 400us 125ns 0s 000ms 100us 000ns

(このパネルは Trace Acquisition General 設定でタイムスタンプが有効の場合にのみ利用可能です。)

### 5.4.6 Trace Filter

Trace ウィンドウに表示するトレース情報を決定するフィルタを創ります。フィルタは Trace Acquisition パラメータと違い、ハードウェアにより取得したトレースデータをソフ トウェアによりフィルタリングします。それに対して、Trace Acquisition はハードウェア によりトレースデータ取得を制御します。従って、1つのウィンドウではすべてのデータア クセスを表示し、もう1つのウィンドウではすべてのプログラムアクセスを表示するという ように、異なったTrace ウィンドウには異なったトレースフィルタを設定することが可能で す。ウィンドウでトレース表示のフィルタを止めるには、ダイアログボックスのすべてのオ プションを Don't Care に設定してください。

以下のダイアログボックスを表示します。

[General]パネル:

| Frace Filter                                                                                      |                                                                                                    | × |
|---------------------------------------------------------------------------------------------------|----------------------------------------------------------------------------------------------------|---|
| General Bus / Are                                                                                 | a Signals                                                                                                    |   |
| Type<br>C Cycle<br>C Pattern<br>M Search<br>from top<br>Cycle———————————————————————————————————— | Address<br>O Dgn't Care O Addre <u>s</u> s O Range<br>Address Lo H'O<br>Address Hi H'FFFF<br>Outsjde Range                                                                                                    |   |
| Data Compare<br>✓ Compare<br>Value H10<br>• Byte O W1<br>Mask H10                                 | Image: Direction         Image: Direction         Image: Direction |   |
|                                                                                                   | OK Cancel Apply Help                                                                                                    |   |

図 5-23 Trace Filter ダイアログボックス(General)

サイクルまたはパターンタイプのどちらかを選択し、そのタイプで使用できるオプション に従って、ダイアログボックスの様々な部分を有効および無効にします。

サイクルフィルタを選択した場合、サイクル番号以外のすべてのオプションが無効になり ます。

パターンフィルタを選択した場合、[General]パネルでアドレス範囲、データ値およびアク セスしたバス方向を指定します。他のパネルではバス状態およびエリア、外部信号、タイム スタンプ値のオプションを使用して一般的な指定ができます。

[General]パネルで利用可能なオプション:

| Address       | 単一アドレス、範囲アドレス、アドレスを無視、によりフィルタリング<br>します。                                                                                                    |
|---------------|----------------------------------------------------------------------------------------------------|
| Outside Range | アドレス範囲を否定します。(例 範囲外のアドレス)                                                                                                    |
| Direction     | バス方向を設定します。                                                                                                    |
| Data Compare  | バスデータを指定します。データ値はマスクすることができるので、指<br>定されたビットだけ比較します。データサイズ(ByteかWord)は比較を<br>正しく実行するために、ソフトウェアによってデータをシフトおよびマ<br>スクして使用します(アドレス最下位ビットに伴う)。[Compare]チェッ<br>クボックスをチェックしてデータ比較を切り替えます。 |

[Bus / Area]パネル:

| race Filter                |              | ×    |
|----------------------------|--------------|------|
| General Bus / Area Signals |              |      |
| Bus State                  | Area         |      |
| Do <u>n</u> 't Care        | Don't Care   |      |
| <u> </u>                   | Cancel Apply | Help |

図 5-24 Trace Filter ダイアログボックス(Bus / Area)

[Bus / Area]パネルではフィルタするバス状態およびメモリエリアアクセスを指定します。 (このパネルはTrace Acquisition General 設定でタイムスタンプが無効の場合にのみ利用可 能です。)

[Bus State]ボックスには複数のチェックボックスがあり、フィルタするバス状態を指定します。[Don't Care]チェックボックスをチェックすると、すべてのバス状態がトレース記録に含まれます。

[Area]ボックスは複数のチェックボックスがあり、フィルタするエリアを指定します。 [Don't Care]チェックボックスをチェックすると、すべてのエリアがトレース記録に含まれ ます。

[Signals]パネル:

| Trace Filter                                                            |                                                              | ×    |
|-------------------------------------------------------------------------|--------------------------------------------------------------|------|
| General Bus / Area<br>Probe <u>1</u><br>C High<br>C Low<br>O Don't Care | Signals<br>Probe <u>2</u><br>O High<br>O Low<br>O Don't Care | ×    |
| Probe <u>3</u><br>C High<br>C Low<br>C Don't Care                       | Probe <u>4</u><br>C High<br>C Low<br>C Don't Care            |      |
|                                                                         |                                                              |      |
|                                                                         | OK Cancel Apply                                              | Help |

図 5-25 Trace Filter ダイアログボックス(Signals)

[Signals]パネルでは、フィルタする外部信号を指定します。[Don't Care]を設定しない場合は、フィルタするトレースデータを指定します。(このパネルはTrace Acquisition General 設定でタイムスタンプが無効の場合にのみ利用可能です。)

[Time]パネル:

| - Time Stamp- |                | Don'    | t Care |  |
|---------------|----------------|---------|--------|--|
| From          | 01s 234ms 500u | s 000ns |        |  |
| то [          | 02s 000ms 000u | s 000ns |        |  |
|               |                |         |        |  |
|               |                |         |        |  |
|               |                |         |        |  |

図 5-26 Trace Filter ダイアログボックス(Time)

(このパネルは Trace Acquisition General 設定でタイムスタンプが有効の場合にのみ利用可能です。)

## 5.5 Memory Mapping ダイアログボックス

H8/3160のMemory Mappingダイアログボックスの例を以下に示します:

メモリマップは、リザーブエリア(アクセス禁止)を1バイト単位で設定することができま す。 デバイス内蔵メモリの内、Internal ROM、RAM、I/Oの属性変更はできません。EEPROMの み属性変更が可能です。

| Memory Mapp                      | oing                             |                |                      |                         |               | × |
|----------------------------------|----------------------------------|----------------|----------------------|-------------------------|---------------|---|
| <u>T</u> ype:<br>Memory          |                                  |                |                      | <b>•</b>                | Close         | J |
| From                             | То                               | Map            | ping                 |                         | <u>A</u> dd   | ] |
|                                  | 00007FFF<br>0000C1FF             | On<br>On       | Chip<br>Chip         | Read-                   | E <u>d</u> it | ] |
| 0000C200<br>0000FBC0<br>0000FFC0 | 00000FFBF<br>00000FFBF           | On<br>On<br>On | Chip<br>Chip<br>Chip | Guarc<br>Read-<br>Guarc | <u>R</u> eset | ] |
| 0000FFEF<br>0000FFF1             | 0000FFF0<br>0000FFF1             | On<br>On       | Chip<br>Chip         | Read-<br>Guard          |               |   |
| 0000FFF2<br>0000FFF6<br>0000FFF8 | 0000FFF5<br>0000FFF7<br>0000FFF9 | On<br>On<br>On | Chip<br>Chip<br>Chip | Read-<br>Guarc<br>Read- |               |   |
| 0000FFFA                         | 0000FFFB                         | On             | Chip                 | Guarc                   | J             |   |

図 5-27 Memory Mapping ダイアログボックス

マップ設定を変更する場合は、対象の設定値を選択して [Edit...]ボタンをクリックするか、または対象のマップ設定行をダブルクリックしてください。

Edit Memory Mapping ダイアログボックスが表示され、アドレス範囲および属性を変更することができます。

EEPROM は、User Guarded への変更のみが可能です。

また、リザーブエリアは、Emulator Read-Writeへの変更のみが可能です。

デバイスのメモリ構成および エミュレータハードウェアのメモリ資源は、System Status ウィンドウの Memory シートに表示されます。

[Add...]ボタンを選択すると、メモリマップの追加、変更をするために前述したダイアログボックスを表示します。新しい割り付け位置の詳細を記入することができます。[Reset]ボタンを選択すると、メモリマップはデフォルト設定にリセットされます。

### 5.6 Performance Analysis

このダイアログボックスは、直前のプログラム実行でユーザが選択したエリアの実行時間 比率をパーセント、ヒストグラムおよび数値で表示します。

このダイアログボックスは、ユーザプログラムの実行中は表示できません。表示する際には、 必ずユーザプログラムの実行を中止してください。

[Graph]をチェックすることにより、実行比率時間のパーセントとヒストグラムを表示します "#"マーク1個につき、2%です。

| Performance Analysi                          | s             |            |                                  |          |                  |    |      |     |     |     | ×         |
|----------------------------------------------|---------------|------------|----------------------------------|----------|------------------|----|------|-----|-----|-----|-----------|
| No Name<br>1 Rangel<br>3<br>4<br>5<br>6<br>7 | Mode<br>Range | Rate<br>7% | 010<br>###                       | -20      | 3040             |    | 60   | -70 | -80 | -90 | -1(▲<br>▼ |
|                                              |               |            | ⊙ <u>G</u> raj<br>O <u>V</u> alu | ph<br>Ie | <u>C</u> onditio | ns | Clos | se  | Н   | elp |           |

図 5-28 Performance Analysis ダイアログボックス(Graph)

ユーザプログラムを実行するごとに、前回の計測結果はクリアされます。 [Value]をチェックすることにより、実行比率時間のパーセント、実行時間および実行回数を 表示します。

| Performance Analys                                | is              |                              |                          |             |                   | X           |
|---------------------------------------------------|-----------------|------------------------------|--------------------------|-------------|-------------------|-------------|
| No Name<br>1 Range1<br>2<br>3<br>4<br>5<br>6<br>7 | Mode F<br>Range | Rate RUN-TIME<br>7% OOh OOmi | <u>:</u><br>in 00s 001ms | 702us 400ns | Count<br>1        | •<br>•<br>• |
|                                                   |                 | ⊙ <u>G</u> r<br>⊙ <u>V</u> a | aph<br>Iue <u>C</u> onc  | litions C   | lose <u>H</u> elp |             |

図 5-29 Performance Analysis ダイアログボックス(Value)

| Graph      | 実行比率時間のパーセント、ヒストグラムを表示                             |
|------------|----------------------------------------------------|
| Value      | 実行比率時間のパーセント、実行時間および実行回数を表示                        |
| Conditions | 実行効率測定結果表示、アドレス検出モードおよび測定時間最小単位の設                  |
|            | 定を行います。(Performance Analysis Conditions ダイアログボックスを |
|            | 開きます。)                                             |
| Close      | このダイアログボックスを閉じます。                                  |

### 5.6.1 Performance Analysis Conditions

このダイアログボックスは、アドレス検出モード・測定時間最小単位の設定および実行効 率測定条件の内容を表示します。

| Performance Analysis Conditions                                           |                        | × |
|---------------------------------------------------------------------------|------------------------|---|
| Address Control Mode                                                      | Time Measurement Unit  |   |
| • <u>P</u> C                                                              | © <u>1</u> 60 ns       |   |
| O Prefetch                                                                | © <u>4</u> 0 ns        |   |
|                                                                           | © <u>2</u> 0 ns        |   |
|                                                                           | C Target               |   |
| No Condition<br>1 Analysis Range H'000010BC<br>3<br>4<br>5<br>6<br>7<br>8 | C H'00001140           |   |
| <u>E</u> dit <u>D</u> elete                                               | Del All OK Cancel Help |   |

図 5-30 Performance Analisys Conditions ダイアログボックス

| Address Control  | 実行効率測定に使用するアドレス検出方式を設定します。[PC]をチェック       |
|------------------|-------------------------------------------|
| Mode             | すると PC アドレス検出モードとなり、[Prefetch]をチェックするとプリ  |
|                  | フェッチアドレス検出モードとなります。                       |
|                  | 領域アクセス回数測定モードは、プリフェッチアドレス検出モードに、そ         |
|                  | れ以外の測定モードでは、PC アドレス検出モードに設定してください。        |
|                  | 上記の設定に従わない場合、その測定モードの測定値は不正になります。         |
| Time Measurement | 測定時間の最小単位を指定します。160ns、40ns、20ns およびターゲット  |
| Unit             | クロックが指定できます。                              |
| Condition        | 実行効率測定条件の内容を表示します。設定は最大8ポイントまで設定で         |
|                  | きます。ただし、指定アドレス範囲間時間測定、領域アクセス回数測定、         |
|                  | 指定範囲内コール回数測定の場合は、最大4ポイントとなります。設定内         |
|                  | 容に関しては Performance Analysis を参照してください。    |
| Edit             | 選択したポイントに実行効率測定条件を設定します。(Performance      |
|                  | Analysis Properties ダイアログボックスを開きます。)      |
| Delete           | 選択したポイントの実行効率測定条件を削除します。                  |
| Del All          | すべての実行効率測定条件を削除します。                       |
| OK               | 設定した内容を登録し、このダイアログボックスを閉じます。(Performance) |
|                  | Analysis ダイアログボックスに戻ります。)                 |
| Cancel           | 設定した内容を登録せずに、このダイアログボックスを閉じます。            |
|                  | (Performance Analysis ダイアログボックスに戻ります。)    |

注:指定範囲内時間測定および指定アドレス間時間測定は1ポイントを使用し、指定アドレ ス範囲間時間測定・領域アクセス回数および指定範囲内コール回数測定は連続した2ポ イントを指定します。2ポイントを使用するモードから1ポイントを使用するモードに 変更した時、また、1ポイントを使用するモードから2ポイントを使用するモードに変 更した時、設定されていた条件は削除されます。

#### 5.6.2 Performance Analysis Properties

このダイアログボックスは、実行効率測定の条件を設定します。 実行効率測定条件は、5種類のモード(Measurement Method)があります。 領域アクセス回数測定モードは、アドレス検出モードをプリフェッチアドレス検出モード に、それ以外の測定モードでは、PC アドレス検出モードに設定してください。

このダイアログボックスは、実行効率測定の条件を設定します。 実行効率測定条件は、5種類のモード(Measurement Method)があります。 領域アクセス回数測定モードは、アドレス検出モードをプリフェッチアドレス検出モードに、 それ以外の測定モードでは、PC アドレス検出モードに設定してください。

1. 指定範囲内時間測定: Time Of Specified Range Measurement

<開始アドレス>と<終了アドレス>で設定された範囲の実行時間および実行回数を 測定します。測定時間は<開始アドレス>と<終了アドレス>の範囲のプログラム プリフェッチで測定を開始し、範囲以外のプログラムプリフェッチで測定を中断します。 再度、設定範囲のプログラムプリフェッチで測定を開始します。実行回数は、 設定範囲の<終了アドレス>のプログラムをフェッチするたびにカウントします。 測定結果には、設定範囲内から呼び出された処理の実行時間は含まれません。

| Performance Analysis Properties                                                                | ×   |
|------------------------------------------------------------------------------------------------|-----|
| Measurement Method :                                                                           |     |
| Time Of Specified Range Measurement                                                            |     |
| Range Name : range1<br>Range<br>Start <u>A</u> ddress : H'10bc<br><u>E</u> nd Address : H'1140 |     |
| OK Cancel He                                                                                   | :lp |

図 5-31 Performance Analysis Properties ダイアログボックス(1)

2.指定アドレス間時間測定:Start Point To End Point Measurement <開始アドレス>と<終了アドレス>で設定された範囲の実行時間および実行回数を 測定します。測定時間は、<開始アドレス>のプログラムプリフェッチで測定を開始し、 <終了アドレス>のプログラムプリフェッチで測定を中断します。実行回数は、 設定範囲の<終了アドレス>のプログラムをプリフェッチするたびにカウント します。測定結果には、設定範囲内から呼び出された処理の実行時間を含みます。 ポイント1~4の場合に、設定された範囲の最大、最小時間を測定します。

| Start Poin                       | t To End Point Measurement      |
|----------------------------------|---------------------------------|
| Range Name :                     | range1                          |
| Point<br>Start <u>A</u> ddress : | H'10bc                          |
| End Address :                    | H'1140                          |
| T <u>i</u> me Out :              | 00h 00min 00s 000ms 000us 000ns |
| <u>C</u> ount :                  | 1                               |
|                                  |                                 |
|                                  |                                 |
|                                  |                                 |

図 5-32 Performance Analysis Properties ダイアログボックス(2)

3.指定アドレス範囲間時間測定:Start Range To End Range Measurement
 <開始アドレス範囲>のプリフェッチサイクルで時間測定を開始し、
 <終了アドレス範囲>のプログラムプリフェッチサイクルで測定を中断します。
 また、実行回数は、<終了アドレス範囲>を通過するたびにカウントアップします。

| Start Range                                                     | To End Range     | Measurement                                                    |            |
|-----------------------------------------------------------------|------------------|----------------------------------------------------------------|------------|
| Range Name : r                                                  | ange1            |                                                                |            |
| Start Range<br>Start <u>A</u> ddress :<br><u>E</u> nd Address : | H'10bc<br>H'1140 | End Range<br><u>S</u> tart Address :<br>End A <u>d</u> dress : | H'0<br>H'0 |
|                                                                 |                  |                                                                |            |

図 5-33 Performance Analysis Properties ダイアログボックス(3)

4.領域アクセス回数測定: Access Count Of Specified Range Measurement
 <開始アドレス>と<終了アドレス>で設定されている範囲から
 <アクセス領域アドレス範囲>で設定されている領域をアクセスした回数を測定します。
 また、範囲内の実行時間は、指定範囲内時間測定を用いて測定します。

|                         | int of specified F | lange Measurement       |     |
|-------------------------|--------------------|-------------------------|-----|
| Range Name : 🛛          | range1             |                         |     |
| Range                   |                    | Access Area Range       |     |
| Start <u>A</u> ddress : | H'10bc             | <u>S</u> tart Address : | H'0 |
| End Address :           | H'1140             | End A <u>d</u> dress :  | H'0 |
|                         |                    |                         |     |
| _                       |                    |                         |     |

図 5-34 Performance Analysis Properties ダイアログボックス(4)

5.指定範囲内コール回数測定: Called Count Of Specified Range Measurement
 < 開始アドレス>、<終了アドレス>で設定されている範囲から<コール範囲>で
 設定されている範囲をコールした回数を測定します。また、範囲内の実行時間は、
 指定範囲内時間測定を用いて測定します。

<コール範囲>は、指定サブルーチンの開始アドレスと終了アドレスを指定して ください。

| ormance Analysis Prope  | rties            |                        |              |
|-------------------------|------------------|------------------------|--------------|
| Measurement Met         | nod :            |                        |              |
| Called Coun             | t Of Specified I | Range Measurement 📃    |              |
| Range Name :            | ange1            |                        |              |
| Range                   |                  | Call Range             |              |
| Start <u>A</u> ddress : | H'10bc           | Start Address :        | 1'0          |
| <u>E</u> nd Address :   | H'1140           | End A <u>d</u> dress : | 1'0          |
|                         | 1                |                        |              |
|                         |                  |                        |              |
|                         |                  |                        |              |
|                         |                  |                        |              |
|                         |                  |                        |              |
|                         |                  |                        |              |
|                         |                  |                        |              |
|                         |                  |                        | <u>H</u> elp |

図 5-35 Performance Analysis Properties ダイアログボックス(5)

また、モード毎に設定するパラメータが異なります。

| 1 |   | 指定範囲内時間測定 |  |
|---|---|-----------|--|
|   | • |           |  |

| Range Name | 範囲の名称を指定します。                                         |
|------------|------------------------------------------------------|
| Range      | 指定範囲内時間測定を行う範囲を指定します。<br>Start Address 開始アドレスを指定します。 |
|            | End Addross · タフアドレフを指定します                           |
|            | Ella Adultess . 絵「アドレスを指定しより。                        |

2.指定アドレス間時間測定

| Range Name | 範囲の名称を指定します。                                           |  |  |  |
|------------|--------------------------------------------------------|--|--|--|
| Point      | 指定アドレス間時間測定を行う範囲を指定します。                                |  |  |  |
|            | Start Address : 開始アドレスを指定します。                          |  |  |  |
|            | End Address : 終了アドレスを指定します。                            |  |  |  |
| Time Out   | 実行時間測定タイムアウト値を指定します (チャネル1使用時のみ有)。                     |  |  |  |
|            | 測定時間の最小単位が 160ns、40ns、20ns の指定は、時 h 分 min 秒 s ミ        |  |  |  |
|            | リ秒 ms マイクロ秒 us ナノ秒 ns (例:1h 2min 3s 123ms 456us 789ns) |  |  |  |
|            | で入力し、ターゲットクロック指定は、1 6 進で 1 0 桁( <b>例 :</b> 123456789A) |  |  |  |
|            | と入力します。                                                |  |  |  |
|            | 開始、終了アドレス間の1回ごとの計測値がタイムアウト値を超えた時                       |  |  |  |
|            | にブレークします(トータル時間ではありません)。                               |  |  |  |
| Count      | 実行回数測定カウントアップ値を指定します (チャネル1使用時のみ有)。                    |  |  |  |

## 3.指定アドレス範囲間時間測定

| Range Name  | 範囲の名称を指定します。                  |  |  |  |
|-------------|-------------------------------|--|--|--|
| Start Range | 指定アドレス範囲間時間測定を行う開始範囲を指定します。   |  |  |  |
|             | Start Address : 先頭アドレスを指定します。 |  |  |  |
|             | End Address : 最終アドレスを指定します。   |  |  |  |
| End Range   | 指定アドレス範囲間時間測定を行う終了範囲を指定します。   |  |  |  |
|             | Start Address : 先頭アドレスを指定します。 |  |  |  |
|             | End Address : 最終アドレスを指定します。   |  |  |  |

### 4.領域アクセス回数測定

| Range Name  | 範囲の名称を指定します。                     |
|-------------|----------------------------------|
| Range       | 領域アクセス回数測定を行う範囲を指定します。           |
|             | Start Address : 先頭アドレスを指定します。    |
|             | End Address : 最終アドレスを指定します。      |
| Access Area | 領域アクセス回数測定を行うアクセス領域アドレス範囲を指定します。 |
| Range       | Start Address : 先頭アドレスを指定します。    |
|             | End Address : 最終アドレスを指定します。      |
| Access Type | アクセス領域のバスサイクルを選択します。             |
|             | Don't Care : 全アクセス               |
|             | CPU Prefetch : CPU プリフェッチサイクル    |
|             | CPU : CPU データサイクル                |

5.指定範囲内コール回数測定

| Range Name | 範囲の名称を指定します。                   |
|------------|--------------------------------|
| Range      | 指定範囲内コール回数測定を行う範囲を指定します。       |
|            | Start Address : 先頭アドレスを指定します。  |
|            | End Address : 最終アドレスを指定します。    |
| Call Range | 指定範囲内コール回数測定を行うコール範囲を指定します。    |
|            | Start Address : 先頭アドレスを指定します。  |
|            | End Address : 最終アドレスを指定します。    |
|            | コール範囲は、指定サブルーチンの開始アドレスと終了アドレスを |
|            | 指定してください。                      |

| ОК     | 設定した実行効率測定条件を登録し、このダイアログボックスを閉じます。                   |
|--------|------------------------------------------------------|
|        | (Performance Analysis Conditions ダイアログボックスに戻ります。)    |
| Cancel | 設定した実行効率測定条件を登録せずに、このダイアログボックスを閉じ                    |
|        | ます。(Performance Analysis Conditions ダイアログボックスに戻ります。) |

## 6 コマンドライン機能

本章では、E6000 H8/3160専用のコマンドライン機能について説明します。その他のコマン ドライン機能については、「日立デバッギングインタフェースユーザーズマニュアル」を参 照してください。以下にコマンドライン機能と「日立デバッギングインタフェースユーザー ズマニュアル」(HDIマニュアル)および本マニュアルに記載する項目の対応表を示します。

| コマンド名                 | 短縮形    | HDI   | 本     | 説明                        |
|-----------------------|--------|-------|-------|---------------------------|
|                       |        | マニュアル | マニュアル |                           |
| !                     | -      |       | -     | コメント                      |
| ACCESS                | AC     |       | -     | 不当アクセスに対する動作の 設定          |
| ANALYSIS              | AN     | -     | 6.1   | 性能分析機能0 有効化 / 無効化         |
| ANALYSIS_RANGE        | AR     | -     | 6.2   | 性能分析範囲の設定と表示              |
| ANALYSIS_RANGE_DELETE | AD     | -     | 6.3   | 性能分析範囲0 解除                |
| ASSEMBLE              | AS     |       | -     | アセ ンブルの 実行                |
| ASSERT                | -      |       | -     | コンディションのチェック              |
| BREAKPOINT / EVENT    | BP, EN | -     | 6.4   | ブレーク ポイント/イベントの 設定        |
| BREAKPOINT_CLEAR      | BC     | -     | 6.5   | ブレーク ポイント/イベントの解除         |
| EVENT_CLEAR           | EC     |       |       |                           |
| BREAKPOINT_DISPLAY    | BD     | -     | 6.6   | ブレークポイント/イベントの表示          |
| EVENT_DISPLAY         | ED     |       |       |                           |
| BREAKPOINT_ENABLE     | BE     | -     | 6.7   | ブレークポイント/イベントの有効化/        |
| EVENT_ENABLE          | EE     |       |       | 無効化                       |
| BREAKPOINT_SEQUENCE   | BS     | -     | 6.8   | シーケンスの 定義および 解除           |
| EVENT_SEQUENCE        | ES     |       |       |                           |
| CLOCK                 | CK     | -     | 6.9   | ェ ミュレータの MCUクロック 時間の 設定   |
| CVERAGE               | CV     | -     | 6.10  | カ バレシ トレース 情報の 表示         |
| CVERAGECLEAR          | CC     | -     | 6.11  | カバレジトレース 情報の クリア          |
| DEVICE_TYPE           | DE     | -     | 6.12  | エ ミュレータの デバイスタイプの 選択      |
| DISASSEMBLE           | DA     |       | -     | 逆アセンブル表示                  |
| EEPROM_DISPLAY        | EP     | -     | 6.13  | EEPROM の プロテケ ト領域の 表示     |
| EEPROM_MAP            | EM     | -     | 6.14  | EEPROM 0 プロテクト領域0 設定 / 解  |
|                       |        |       |       | 除                         |
| ERASE                 | ER     |       | -     | コマンド インド 0 内容0 1 リア       |
| EVALUATE              | EV     |       | -     | 式の計算                      |
| FILE_LOAD             | FL     |       | -     | オ ブジェク H(プログ ラム)ファイ ルの ロー |
|                       |        |       |       | ۲                         |
| FILE_SAVE             | FS     |       | -     | メモリ内容のファイルセーブ             |
| FILE_VERIFY           | FV     |       | -     | ファイル内容とメモリ内容の比較           |
| GO                    | GO     |       | -     | ユーザ プログ ラムの 実行            |
| GO_RESET              | GR     |       | -     | リセットベケタからの ユーザ プログラム      |
|                       |        |       |       | の 実行                      |
| GO_TILL               | GT     |       | -     | テンポラリブレークポイントまでユーザ        |
|                       |        |       |       | プログラムの実行                  |
| HALT                  | HA     |       | -     | ユーザ プログ ラムの 停止            |

表 6-1 HDI コマンドライン機能とマニュアルの対応表

| コマンド名             | 短縮形 | HDI   | 本     | 説明                             |
|-------------------|-----|-------|-------|--------------------------------|
|                   |     | マニュアル | マニュアル |                                |
| HELP              | HE  |       | -     | コ マンドライ ンまたは コ マンドに 対する        |
|                   |     |       |       | ヘルプ表示                          |
| INITIALISE        | IN  |       | -     | プラットフォームの 初期化                  |
| INTERRUPTS        | IR  |       | -     | プラットフォームの割り込み処理の有効             |
|                   |     |       |       | 化 / 無効化 (E6000 エ ミュレータでは サ     |
|                   |     |       |       | ポートません)                        |
| LOG               | LO  |       | -     | ロギングファイルの操作                    |
| MAP_DISPLAY       | MA  |       | -     | メモリマッピング情報の表示                  |
| MAP_SET           | MS  | -     | 6.15  | メモリマッピングの設定                    |
| MEMORY_DISPLAY    | MD  |       | -     | メモリ内容の表示                       |
| MEMORY_EDIT       | ME  |       | -     | メモリ内容の変更                       |
| MEMORY_FILL       | MF  |       | -     | 指定データによるメモリ内容の一括変<br>更         |
| MEMORY_MOVE       | MV  |       | -     | メモリブロックの移動                     |
| MEMORY_TEST       | MT  |       | -     | メモリブロックのテスト                    |
| MODE              | MO  | -     | 6.16  | MCU モー Fo 設定と表示                |
| QUIT              | QU  |       | -     | HDI 0 終了                       |
| RADIX             | RA  |       | -     | 入力ラディックスの設定                    |
| REFRESH           | RF  | -     | 6.17  | メモリ関連ウィンドの更新                   |
| REGISTER_DISPLAY  | RD  |       | -     | MCU レジスタ値の表示                   |
| REGISTER_SET      | RS  |       | -     | MCU レジスタ値の設定                   |
| RESET             | RE  |       | -     | MCUの リセット                      |
| SLEEP             | -   |       | -     | コマント実行0 遅延                     |
| STEP              | ST  |       | -     | ス テップ実行(命令単位または ソース 行<br>単位)   |
| STEP_OUT          | SP  |       | -     | PC 位置の 関数を終了する までの ス テッ<br>プ実行 |
| STEP OVER         | SO  |       | -     | ス テップオ ーバー実行                   |
| STEP RATE         | SR  |       | -     | ステップ速度の設定                      |
| SUBMIT            | SU  |       | -     | エミュレータコマンドファイルの実行              |
| SYMBOL ADD        | SA  |       | -     | シンボルの 追加                       |
| SYMBOL CLEAR      | SC  |       | -     | シンボルの 削除                       |
| SYMBOL LOAD       | SL  |       | -     | シンボル情報ファイルの ロード                |
| SYMBOL SAVE       | SS  |       | -     | シンボル情報の ファイルセーブ                |
| SYMBOL VIEW       | SV  |       | -     | シンボルの表示                        |
| TEST EMULATOR     | TE  | -     | 6.18  | エミュレータハードウェアのテスト               |
| TIMER             | TI  | -     | 6.19  | 実行時間測定タイマ分解能の表示、設<br>定         |
| TRACE_ALL         | TL  |       | -     | トレース 情報の表示                     |
| TRACE_ACQUISITION | TA  | -     | 6.20  | トレース 取得情報の 設定と表示               |
| TRACE COMPARE     | тс  | -     | 6.21  | トレース情報の比較                      |
| TRACE SAVE        | TV  | -     | 6.22  | トレース情報の保存                      |
| TRACE SEARCH      | TS  | -     | 6.23  | トレース情報の検索                      |
| USER SIGNALS      | US  | -     | 6.24  | ユーザーシグナル情報の有効化/毎               |
|                   |     |       |       | 効化                             |

HDI コマンドライン機能とマニュアルの対応表(つづき)

### 6.1 ANALYSIS

省略形: AN

実行効率測定結果の表示をします。

フォーマット AN

表 6-2 ANALYSIS コマンド

| パラメータ | 型(キーワード) | 説明                        |
|-------|----------|---------------------------|
| 1     | v        | 実行時間のパーセント、実行時間および実行回数の表示 |
|       | 省略       | 実行時間のパーセント、ヒストグラムの表示      |

使用例

| analysis v | 実行結果をパーセント、 | 時間、回数を数値で表示します。 |
|------------|-------------|-----------------|
| an         | 実行結果をパーセント、 | ヒストグラムで表示します。   |

#### 6.2 ANALYSIS\_RANGE

省略形: AR

実行効率測定条件、アドレス検出モード、測定時間最少単位を設定する。また、設定内容 を表示します。指定可能な実行効率測定条件は5種類です。

- 指定範囲内時間測定
- ・指定アドレス間測定
- ・指定アドレス範囲間時間測定
- ・領域アクセス回数測定
- ・指定範囲内コール回数測定

全ての測定を指定範囲内時間測定または指定アドレス間測定を用いて行う場合は、最大8 ポイントまで設定できます。ただし、指定アドレス範囲間時間測定、領域アクセス回数測定、 指定範囲内コール回数測定の場合は、最大4ポイントまで設定できます。また、各ポイント No.における測定条件設定に関する制限事項は、「5.5 Performance Analysisダイアログボッ クス」を参照してください。

#### 6.2.1 指定範囲内時間測定

フォーマット

ARn Range <Name> <StartAddress> <EndAddress>

|                                 | 12 0-3 ANALISIS_ |                   |
|---------------------------------|------------------|-------------------|
| パラメータ                           | 型(キーワード)         | 説明                |
| 1 n                             | 数値               | 設定するポイント番号(n=1~8) |
| 2 Range                         | Range            | 指定範囲内時間測定の設定      |
| 3 <name></name>                 | 文字列              | 範囲の名称             |
| 4 <startaddress></startaddress> | 数値               | 開始アドレス            |
| 5 <endaddress></endaddress>     | 数値               | 終了アドレス            |

表 6-3 ANALYSIS RANGE コマンド (1)

## 6.2.2 指定アドレス間時間測定

フォーマット

ARn PtoP <Name> <StartAddress> <EndAddress>[<timeOpts>][<CountOpts>]

| パラメータ                                                             | 型(キーワード) | 説明                                                                                                    |
|-------------------------------------------------------------------|----------|----------------------------------------------------------------------------------------------------|
| 1 n                                                               | 数値       | 設定するポイント番号(n=1~8)                                                                                                    |
| 2 PtoP                                                            | PtoP     | 指定アドレス間時間測定の設定                                                                                                    |
| 3 <name></name>                                                   | 文字列      | 範囲の名称                                                                                                    |
| 4 <startaddress< td=""><td>数値</td><td>開始アドレス</td></startaddress<> | 数値       | 開始アドレス                                                                                                    |
| 5 <endaddress></endaddress>                                       | 数値       | 終了アドレス                                                                                                    |
| 6[ <timeopts>]</timeopts>                                         | 数値       | 実行時間測定タイムアウト値測定時間の最小単位<br>が160ns、40ns、20nsの指定は、h時 分min 秒s ミ<br>リ秒ms マイクロ秒us ナノ秒ns(例:time 1h 2min<br>3s 123ms 456us 789ns)で入力し、ターゲットクロ<br>ック指定は、16進で10桁(例:H123456789A)<br>と入力します。 |
| 7[ <countopts>]</countopts>                                       | 数値       | 実行回数測定カウントアップ値 :1~65535<br>(例)count 10                                                                                                    |

表 6-4 ANALYSIS\_RANGE コマンド (2)

## 6.2.3 指定アドレス範囲間時間測定

フォーマット

ARn RtoR <Name> <StartRange> <EndRange>

|                             |          | = ,                                                              |
|-----------------------------|----------|------------------------------------------------------------------|
| パラメータ                       | 型(キーワード) | 説明                                                               |
| 1 n                         | 数値       | 設定するポイント番号(n=1,3,5,7)                                            |
| 2 RtoR                      | RtoR     | 指定アドレス範囲間時間測定の設定                                                 |
| 3 <name></name>             | 文字列      | 範囲の名称                                                            |
| 4 <startrange></startrange> | 数値       | 開始アドレス範囲 <startaddress>:<endaddress></endaddress></startaddress> |
|                             |          | <startaddress>:先頭アドレス</startaddress>                             |
|                             |          | <endaddress> :最終アドレス</endaddress>                                |
| 5 <endrange></endrange>     | 数値       | 終了アドレス範囲 <startaddress>:<endaddress></endaddress></startaddress> |
|                             |          | <startaddress>:先頭アドレス</startaddress>                             |
|                             |          | <endaddress> :最終アドレス</endaddress>                                |

| 表 6-5 | ANALYSIS | RANGE | コマン | ド( | (3) | ) |
|-------|----------|-------|-----|----|-----|---|
|-------|----------|-------|-----|----|-----|---|

## 6.2.4 領域アクセス回数測定

フォーマット

ARn AC <Name> <Range> <AccessRange> [bus<TypeOpts>] [<SizeOpts>]

| パラメータ                         | 型(キーワード)                             | 説明                                                                                                    |
|-------------------------------|--------------------------------------|----------------------------------------------------------------------------------------------------|
| 1 n                           | 数値                                   | 設定するポイント番号(n=1,3,5,7)                                                                                                    |
| 2 AC                          | AC                                   | 領域アクセス回数測定の設定                                                                                                    |
| 3 <name></name>               | 文字列                                  | 範囲の名称                                                                                                    |
| 4 <range></range>             | 数値                                   | アドレス範囲 <startaddress>:<endaddress><br/><startaddress>:先頭アドレス<br/><endaddress> :最終アドレス</endaddress></startaddress></endaddress></startaddress> |
| 5 <accessrange></accessrange> | 数値                                   | アドレス範囲 <startaddress>:<endaddress><br/><startaddress>:先頭アドレス<br/><endaddress> :最終アドレス</endaddress></startaddress></endaddress></startaddress> |
| 6[bus <typeopts>]</typeopts>  | cpupre<br>cpu<br><default></default> | CPUプリフェッチバスサイクル<br>CPUデータバスサイクル<br>全バスサイクル                                                                                                    |

表 6-6 ANALYSIS\_RANGE コマンド (4)

## 6.2.5 指定範囲内コール回数測定

フォーマット

ARn RC <Name> <Range> <CallRange>

| パラメータ                     | 型(キーワード) | 説明                                                               |
|---------------------------|----------|------------------------------------------------------------------|
| 1 n                       | 数値       | 設定するポイント番号(n=1,3,5,7)                                            |
| 2 RC                      | RC       | 指定範囲内コール回数測定の設定                                                  |
| 3 <name></name>           | 文字列      | 範囲の名称                                                            |
| 4 <range></range>         | 数値       | 開始アドレス範囲 <startaddress>:<endaddress></endaddress></startaddress> |
|                           |          | <startaddress> :先頭アドレス</startaddress>                            |
|                           |          | <endaddress> :最終アドレス</endaddress>                                |
| 5 <callrange></callrange> | 数値       | 終了アドレス範囲 <startaddress>:<endaddress></endaddress></startaddress> |
|                           |          | <startaddress> :先頭アドレス</startaddress>                            |
|                           |          | <endaddress> :最終アドレス</endaddress>                                |

## 表 6-7 ANALYSIS\_RANGE コマンド (5)

## 6.2.6 実行効率測定条件の表示

フォーマット

ARn

| パラメータ | 型(キーワード) | 説明                |
|-------|----------|-------------------|
| 1 n   | 数値       | 表示するポイント番号(n=1~8) |
|       | 省略       | 全ポイントの設定条件を表示     |

表 6-8 ANALYSIS\_RANGE コマンド (6)

# 6.2.7 アドレス検出モードの設定・表示

フォーマット AR mode (p|pc)

| 表 6 | -9 ANAL | YSIS RA | NGE コマ | マンド | (7) |
|-----|---------|---------|--------|-----|-----|
|-----|---------|---------|--------|-----|-----|

| パラメータ  | 型(キーワード) | 説明                 |
|--------|----------|--------------------|
| 1 mode | mode     | アドレス検出モードの設定・表示    |
| 2 p    | р        | プリフェッチアドレス検出モードの設定 |
| рс     | рс       | PCアドレス検出モードの設定     |
|        | 省略       | アドレス検出モードの表示       |

## 6.2.8 測定時間最小単位の設定・表示

フォーマット

AR time (160|40|20|t)

| パラメータ  | 型(キーワード) | 説明             |
|--------|----------|----------------|
| 1 time | time     | 測定時間最少単位の設定・表示 |
| 2 160  | 160      | 160nsの設定       |
| 40     | 40       | 40nsの設定        |
| 20     | 20       | 20nsの設定        |
| t      | t        | ターゲットの設定       |
|        | 省略       | 測定時間最少単位の表示    |

表 6-10 ANALYSIS\_RANGE コマンド (8)

## 使用例

| ar1 range RAM 100 200      | アドレス100から200に指定範囲内時間測定の実行効率<br>条件を設定します。 |
|----------------------------|------------------------------------------|
| ar1 PtoP RAM 200 2ff time  | アドレス200から2ff、実行時間測定タイムアウト値を1             |
| 1h 2min 3s Oms Ous Ons     | 時間 2 分 3 秒で指定アドレス間時間測定の実行効率条<br>件を設定します。 |
| ar3 RtoR RAM 100:1ff 200:  | 開始アドレス範囲100から1ff、終了アドレス範囲200か            |
| 2ff                        | ら2ffで指定アドレス範囲間時間測定の実行効率条件を               |
|                            | 設定します                                    |
| ar5 AC RAM 100:1ff 200:2ff | アドレス範囲100から1ff、アクセス領域200から2ff、CPU        |
| bus cpu                    | データバスサイクルで、領域アクセス回数測定の実行効                |
|                            | 率条件を設定します。                               |
| ar7 RC RAM 100:11f 120:12f | アドレス範囲100から11f、コールするアドレス120から            |
|                            | 12fの範囲で、指定範囲内コール回数測定の実行効率条               |
|                            | 件を設定します。                                 |
| ar mode p                  | アドレス検出モードをプリフェッチアドレス検出モー                 |
|                            | ドに設定します。                                 |
| ar time                    | 測定時間最小単位を表示します。                          |

#### 6.3 ANALYSIS\_RANGE\_DELETE

省略形: AD 指定した実行効率測定条件、又は全ての実行効率測定条件を削除します。 フォーマット ADn

表 6-11 ANALYSIS\_RANGE\_DELETE コマンド

| パラメータ | 型(キーワード) | 説明                |
|-------|----------|-------------------|
| 1     | 数値       | 削除するポイント番号(n=1~8) |
|       | 省略       | 全てのポイントを削除する      |

使用例

| analysis_range_delete3 | ポイント番号3の実行効率条件を削除します。 |
|------------------------|-----------------------|
| ad4                    | ポイント番号4の実行効率条件を削除します。 |
| ad                     | 全ての実行効率条件を削除します。      |

#### 6.4 BREAKPOINT/EVENT

省略形: BP, EN

ブレークポイントを設定します。 このコマンドには、異なったタイプのブレークポイント が設定可能であり、いくつかのフォーマットがあります。 指定可能なブレークポイントは下記3種類です:

- プログラムブレークポイント
- アクセスブレークポイント
- 範囲ブレークポイント

## 6.4.1 プログラムブレークポイント

フォーマット : bp program address : bp p address

PC Breakpoint はアドレスを指定します。

## 6.4.2 アクセスブレークポイント

フォーマット : bp access address [options] : bp a address [options]

```
オプション:
```

<options> = [<dataopts>] [read | write] [<signalopts>] [<busopts>] [<areaopts>]
 [<actionopts>] [count <countval>] [delay <delayval>] [channel
 <channelno>]
<dataopts> = data <data> [mask <mask>] [byte | word]
<signalopts> = signal ((1 | 2 | 3 | 4) (high | low))+
<busopts> = bus (cpu | cpupre )+
<areaopts> = area (io | iram | irom | eeprom )+
<actionopts> = action (break | (timer (start | stop)) | none | trace)+
<channelno> = 1..12

bus オプションで指定できるパラメータです。

cpu、 cpupre

area オプションで指定できるパラメータです。 io、iram、irom、eeprom

アクセスブレークポイントは、CPUが指定された方法で指定されたアドレスにアクセスした時ブレークします。

#### 6.4.3 範囲ブレークポイント

フォーマット: bp range [outside] <address low> <address hi> [<options>]

<options>の指定方法は、アクセスブレークポイント(前述)と同様です。

このコマンドでは CPU が前述のアドレス範囲に対し、指定されるアドレスの範囲内または 範囲外のどちらかのアクセスで成立するブレークポイントを設定します。

#### 6.4.4 オプション

data <data> [mask <mask>] [byte | word]

データ比較条件を指定します。マスクを指定すると、マスク値の0を設定したビットの比 較を行ないません。例:*data h' 20 mask h'fff0 word.* これはデータバスの上位12 ビットが h'002 のときイベントが成立します。

デフォルトはデータを比較しません。

signal ((1 | 2 | 3 | 4) (high | low)) + このオプションで指定された信号が指定した状態になったときイベントが成立します。 例:signal 1 high 3 low. これは信号 1 が high、信号 3 が low の場合にイベントが成立しま す。(他の信号の値はチェックされません) デフォルトは全ての信号を無視します。

bus (cpu | cpupre )+

CPU バスが指定された状態の内の1つの状態なったときイベントが成立します。例: bus cpupre. これはバス状態が CPU プリフェッチの場合にイベントが成立します。 デフォルトはバスサイクルタイプを無視します。

area (io | iram | irom | eeprom )+ *bus...* 'と同様にこのオプションは指定されたエリアがアクセスされている場合にイベン トが成立します。例:*area irom iram.* これは内部 ROM か内部 RAM がアクセスされている場合 にイベントが成立します。

デフォルトはあらゆるメモリです。

action (break | (timer (start | stop)) | none | trace)+

イベントが成立したときに action が起こるように定義します。 デフォルトの action はブレークになっています。他のオプションは、イベントタイマの開始 および停止、action なし(イベントシーケンスの一部を定義するのに役に立ちます)および イベントをトレースのサプシステムに割当てます(trace\_acquisition コマンドで使用でき ます)。トレースを指定すると、他の action のいずれも使用することはできません。

count <countval>

イベントパスカウントを設定します(event detector の指定が必要です)。バスサイクル 単位でカウントします(10進指定)。

delay <delayval>

イベント成立後の指定された action が発生するまでのディレイカウントを設定します。バ スサイクル単位でディレイをカウントします(10進指定)。

channel 1..12

イベントシステムのチャネル番号を設定します。チャネル番号の指定によりイベントの順 位づけが可能となり、イベントシーケンスのセットアップに役立ちます。(event\_sequence 参照)チャネル1~8 は event detectors、9~12 は range detectors です。

例:

| en access 100              | アドレス 100 にアクセスブレークポイントを設定します。    |
|----------------------------|----------------------------------|
| bp p 110                   | アドレス 110 にプログラムブレークポイントを設定します。   |
| en access 100 data 55 byte | アドレス 100、データ 55 にアクセスブレークポイントを設定 |
|                            | します。                             |
| bp range 12 45             | アドレス 12~45 に範囲ブレークポイントを設定します。    |
| bp range outside 60 89     | アドレス 60~89の範囲外に範囲ブレークポイントを設定しま   |
|                            | す。                               |
| bp a 200 read              | アドレス 200 にリードのアクセスブレークポイントを設定し   |
|                            | ます。                              |
| bp a 500 write             | アドレス 500 にライトのアクセスブレークポイントを設定し   |
|                            | ます。                              |
| en a 500 write action      | アドレス 500 にライトでイベントが成立するようトレースの   |
| trace                      | サブシステムに割当てます。                    |
|                            |                                  |

#### 6.5 BREAKPOINT\_CLEAR / EVENT\_CLEAR

省略形: BC, EC

このコマンドは登録済みのブレークポイントを削除します。

| パラメータ  | 型(キーワード)                                       | 説明(ブレークポイントタイプ)     |
|--------|------------------------------------------------|---------------------|
| 1 to 2 | program <address></address>                    | プログラムブレークポイントをクリアしま |
|        |                                                | す                   |
|        | access <address> <options></options></address> | アクセスブレークポイントをクリアします |
|        | range <address> <options></options></address>  | 範囲ブレークポイントをクリアします   |
|        | all                                            | 全てのブレークポイントを削除します   |
|        | all trace                                      | 全てのトレースイベントを削除します   |
|        | channel 112                                    | チャネル番号のイベントを削除します   |

表 6-12 BREAKPOINT\_CLEAR / EVENT\_CLEAR コマンド

<options>は event コマンドの指定と同様です。イベントの指定にはアドレスおよびイベン トが識別できる最小限の固有オプションの指定が必要です。トレースのサプシステムに割当 てられるイベントを削除するためには、"action trace"を指定しなければなりません(デフ ォルトはブレークポイントサプシステムからのイベント削除です)。

例:

| bc p 256               | アドレス 256 のプログラムブレークポイントをクリアしま |
|------------------------|-------------------------------|
|                        | す。                            |
| event_clear chan 5     | チャネル番号を使用してイベントを削除します。        |
| bc all                 | 全てのブレークポイントをクリアします。           |
| ec all trace           | 全てのトレースイベントをクリアします。           |
| ec access h'100 action | H'100 のトレースのアクセスイベントをクリアします。  |
| trace                  |                               |
### 6.6 BREAKPOINT\_DISPLAY / EVENT\_DISPLAY

省略形: BD, ED

カレントのブレークポイント表示します。このコマンドはトレースに割当てられるイベン トおよびブレークポイントサブシステムを表示します。トレースイベントは"trace"と表示し ます。

例:

bd 全てのブレークポイント設定を表示します。

#### 6.7 BREAKPOINT\_ENABLE / EVENT\_ENABLE

省略形: BE, EE

指定したブレークポイントまたは全てのブレークポイントを有効または無効にします。

| パラメータ | 型(キーワード)                                                                         | 説明             |
|-------|----------------------------------------------------------------------------------|----------------|
| 1     | true                                                                             | ブレークポイント有効     |
|       | false                                                                            | ブレークポイント無効     |
| 2     | all                                                                              | 全てのブレークポイント    |
|       | program <address></address>                                                      | プログラムブレークポイント  |
|       | access <address> <options></options></address>                                   | アクセスブレークポイント   |
|       | <pre>range <address1> <address2> <options></options></address2></address1></pre> | 範囲ブレークポイント     |
|       | channel 112                                                                      | チャンネル番号のイベントを有 |
|       |                                                                                  | 効または無効にします     |

表 6-13 BREAKPOINT\_ENABLE / EVENT\_ENABLE コマンド

<options>は event コマンドの指定と同様です。イベントの指定にはアドレスおよびイベン トが識別できる最小限の固有オプションの指定が必要です。トレースのサプシステムイベン トを無効にするためには、"action trace"を指定しなければなりません。

例:

| be | true all       | 全てのブレークポイントを有効にします。             |
|----|----------------|---------------------------------|
| be | false all      | 全てのブレークポイントを無効にします。             |
| be | false p 256    | アドレス 256 のプログラムブレークポイントを無効にします。 |
| be | true access 12 | 12 のアクセスブレークポイントを有効にします。        |
| be | false chan 1   | event detector チャネル1を無効にします。    |

#### 6.8 BREAKPOINT\_SEQUENCE / EVNET\_SEQUENCE

省略形: BS, ES

```
フォーマット:
bs <channel> [armed_by [not] <chan1> <chan2> ...]
[armed_by off]
[reset_by <chan1> <chan2> ...]
[reset_by off]
```

定義済みのイベントを arm イベントまたは reset イベントに設定します。このコマンドは シーケンストレースとブレークポイントイベントに使用可能です。ただし、ブレークポイン トとトレースとを組み合わせたシーケンシャル条件を設定することはできません。 例:

bs 1 armed\_by 2 3

イベント2または3 イベント1の順序でイベントが検出されたとき、シーケンスが成立 します。番号は event detectors のチャネル番号で、event コマンドの channel オプション が 1~8 に設定されたイベントを使用できます。

bs 2 reset\_by 4

イベント4 イベント2の順序でイベントが検出されたとき、シーケンスがリセットされ ます。Offを使用すると、指定イベントのarmイベントおよび reset イベントを無効にし、 イベントを独立させます。

6.9 CLOCK

省略形: CK

外部入力クロック、レートを選択または表示します。パラメータがなければクロックとレ ートを表示します。クロックかレートが変更されると、エミュレータシステムはリセットさ れます。

| パラメータ | 型(キーワード) | 説明(選択クロック)       |
|-------|----------|------------------|
| 1     | 3        | 3.5712MHz 内部クロック |
|       | 4        | 4.9152MHz 内部クロック |
|       | 7        | 7.1424MHz 内部クロック |
|       | 9        | 9.8304MHz 内部クロック |
|       | t        | ターゲット            |

表 6-14 CLOCK コマンド

注:ターゲットシステムクロックはターゲットシステムの Vcc が供給されている場合にのみ 選択可能です。

## 6.10 COVERAGE

省略形: CV

```
フォーマット:
cv <StartAddress> <EndAddress> <DisplayOption> [not]
<StartAddress> = カバレジトレース表示の開始アドレス
<EndAddress> = カバレジトレース表示の終了アドレス
<DisplayOption> = (a | d)
a:アドレス値表示
d:ダンプ表示
not = 実行されなかったアドレスの表示指定(DisplayOption が a の時のみ有効)
```

ユーザプログラム実行中に実行されたプログラムアドレスのカバレジトレース情報をアドレ ス値またはダンプ表示します。対象となるのはプログラム領域のみです。 カバレジトレース情報の記録は起動時から行います。カバレジトレース情報のクリアは、 coverage\_clear または初期化(HDIメニュー File/Initialise)により行うことができます。 ダンプ表示する場合、指定した開始アドレスは 16 の倍数、終了アドレスは 16 の倍数-1 に補 正されます。

注:4バイト命令の3,4バイト目のアドレスは、カバレジトレース情報として取得されません。

アドレス値表示のフォーマット例

#### 実行したアドレスを範囲で表示します。

「not」を指定した場合は、指定したアドレス範囲で実行されなかったアドレスを表示します。

ダンプ表示のフォーマット例

<ADDRESS>

<DATA>

- xxxxxxxx アドレス
   yy 実行アドレス情報を16進数(00-FF)で表示します。1bitが2
   アドレスに対応しており、実行したアドレスは'1'として表示します。
  - (例)00001000 8F 00 ······ 先頭の 8F というデータは、1000-1,1008-9,100A-B,100C-D, 100E-F を実行したことを示します。

例:

| cv 400 7FFF a     | 実行アドレスの 400 から 7FFF の範囲をアドレス値で表示します。 |
|-------------------|--------------------------------------|
| cv 1000 6FFF d    | 実行アドレスの 1000 から 6FFF の範囲をダンプ表示します。   |
| cv 100 7FFF a not | 宝行アドレスの 100 から 7FFF の範囲で宝行されなかったアドレ  |

cv 100 /FFF a not 美行アドレスの 100 から /FFF の軛囲で実行されなかったアドレ スを表示します。

#### 6.11 COVERAGE\_CLEAR

省略形: CC

カバレジトレース情報をクリアします。 カバレジトレース情報の記録は起動時から行います。カバレジトレース情報のクリアは、 本コマンドまたは初期化(HDIメニューFile/Initialise)によって行うことができます。

### 6.12 DEVICE\_TYPE

省略形: DE

デバイスタイプのセットアップまたはカレントのデバイスタイプを表示します。

表 6-15 DEVICE\_TYPE コマンド

| コマンド       | 説明                      |
|------------|-------------------------|
| de         | デバイスタイプを表示します。          |
| de デバイスタイプ | デバイスタイプで指定したデバイスを設定します。 |

例:

| de H8/3113 | H8/3113を設定します。 |
|------------|----------------|
| de 3153    | H8/3153を設定します。 |

#### 6.13 EEPROM\_DISPLAY

省略形: EP

EEPROM のプロテクト領域の表示を行ないます。表示するアドレス領域は、ページ単位です。

#### 6.14 EEPROM\_MAP

省略形: EM

EEPROM のプロテクト領域の設定、解除を行ないます。

フォーマット: EM <start address> <end address> <protection>

<protection> = p | n

p:プロテクト設定 n:プロテクト解除

#### 例:

```
em 8000 807f p アドレスH'8000からH'807fに含まれるページをプロテクトに設定します。
```

#### 6.15 MAP\_SET

省略形: MS

このオプションによりエミュレータのメモリマップを変更します。

フォーマット: ms <start address> <end address> <where> <protection>

<where> = on-chip | internal
<protection> = none | read-only | guarded

**On-chip** メモリ(例内蔵 RAM、ROM、I/O、EEPROM またはリザーブエリア)はデバイス内蔵のメモリです。基本的には、メモリマップの属性変更はできません。ただし、リザーブエリアのみ、Internalを指定することで、emulationメモリ(プロテクトなし)の設定が可能です。

Internal メモリはエミュレータ内部のメモリです。ただし、デバイス内蔵のメモリではあ りません。

例:

ms C200 EFFF internal none C200から EFFF までを内部のアクセス可能メモリとして設定します。

6.16 MODE

省略形: MO

CPUモードを設定または表示します。

例:

mode カレントのモードを表示します。

#### 6.17 REFRESH

省略形: RF

メモリ関連ウィンドウを更新します。

### 6.18 TEST\_EMULATOR

省略形: TE

エミュレータハードウェアおよびエミュレータメモリエリアをテストします。このコマン ドを実行後、エミュレータシステムを必ず再初期化してください。(HDIメニュー File/Initialise)

例:

te エミュレータテストを実行します。

6.19 TIMER

省略形: TI

時間計測の最小時間を表示または変更します。これは実行時間とイベントタイミングに影響します。

| 表 6-16 TIMER コマンド                |                  |  |
|----------------------------------|------------------|--|
| コマンド                             | 説明               |  |
| ti                               | 時間計測の最小時間を表示します。 |  |
| ti <timer resolution=""></timer> | 時間計測の最小時間を設定します。 |  |

時間計測の最小時間は以下の通りです: 20ns 125ns 250ns 500ns 1us 2us 4us 8us 16us

### 6.20 TRACE\_ACQUISITION

省略形: TA

Trace Acquistion オプションを設定または表示します。

```
フォーマット:
ta [<freetrace>] [<timestamp>] [<stop>] [<stopdelay>] [<range>]
<freetrace> = freetrace (true|false)
<timestamp> = timestamp (disable | 125ns | 250ns | 500ns | 1us | 2us | 4us | 8us |
16us | 100us)
<stop> = stop (disable | event <1~12>)
<stopdelay> = stopdelay (disable | event <1~12> [count <count>])
<range> = range <1~4> ( disable | ptop <startaddr> <stopaddr> [cyclic] |
```

```
range <1~12> | event <1~8> <1~8> [cyclic] )
<default>
        = default
例:
                     全てのトレース取得オプションを表示します。
ta
                     チャネル1またはチャネル2のどちらかのイベントが成
ta stop event 1 2
                     立したとき、トレース取得を停止します。
ta stopdelay event 1 2 count
                     チャネル1またはチャネル2のイベントが成立後に100
                     バスサイクルトレース取得し停止します。
100
ta timestamp 500ns
                     トレースのタイムスタンプを有効にし、時間計測の最小
                     時間を 500ns に設定します。
                     アドレス H'100 をアクセスしたときトレース取得を開始
ta range 1 ptop H'100 H'10a
                     し、アドレス H'10a をアクセスしたときトレース取得を
                     停止します。
                     トレース取得条件1にイベント3を range モード
ta range 1 range 3
                     で設定します。
                     トレース取得条件2にイベント4成立でトレース取得を
ta range 2 event 4 5
                     開始し、イベント5成立でトレース取得を停止する event
                     モード条件を設定します (cyclic ではありません)。
                     トレース取得条件2にイベント4成立でトレース取得を
ta range 2 event 4 5 cyclic
                     開始し、イベント5成立でトレース取得を停止する event
                     モード条件を cyclic で設定します。cyclic 指定を行な
                     った場合はトレース取得条件が成立する毎にトレースを
                     取得します。
```

#### 6.21 TRACE\_COMPARE

省略形: TC

カレントのトレースデータと、セーブしたトレースファイル(trace\_save 参照)を比較します。

フォーマット: trace\_compare <filename>

### 6.22 TRACE\_SAVE

省略形: TV

トレースデータをバイナリフォーマットでファイルにセーブします。trace\_compare コマ ンドを使用するとトレースとセーブしたデータを比較することができます。

フォーマット: trace\_save <filename>

#### 6.23 TRACE\_SEARCH

省略形: TS

トレースを検索します。指定条件に合うトレース取得サイクルを検索します。

```
フォーマット:
ts [<address>] [<dataopts>] [<signalopts>] [<busopts>] [<areaopts>]
     [<directionopts>] [<timestampopts>] [<fromopts>]
<address>
            = address <address> [to <address>]
<dataopts> = data <data> [mask <mask>] (byte | word)
<signalopts> = signal <sig><sig><sig>
                                   1 = high, 0 = low, x = don't care
            < sig > = (1|0|x)
            = bus (cpu | cpupre)+
<busopts>
<areaopts> = area (io | iram | irom | eeprom)+
                  = dir (read | write | either)
<directionopts>
                  = time <start> [ to <stop>]
<timestampopts>
<fromopts> = from <record>
```

```
bus オプションで指定できるパラメータです。
cpu、cpupre
area オプションで指定できるパラメータです。
io、iram、irom、eeprom
timestamp オプションの<start>および<stop>の値には検索するタイムスタンプ値の範囲
を指定します。タイムスタンプ値のフォーマットは以下の通りです:
秒 S ミリ秒 ms マイクロ秒 us ナノ秒 ns
例:
2s 123ms 400us 125ns
0s 000ms 100us 000ns
```

"time"オプションは、Trace Acquisition のタイムスタンプが有効なトレースサイクルの場合にだけ指定可能であることに注意してください。タイムスタンプが有効のときは"area"、"signal"および"bus"オプションは指定できません。

### 6.24 USER\_SIGNALS

省略形: US

ユーザ信号(Reset)の有効または無効を設定します。パラメータがなければ、Resetの有効/無効の状態を表示します。

| 型(キーワード)         | 説明              |  |
|------------------|-----------------|--|
| us               | ユーザ信号の状態を表示します。 |  |
| us enable reset  | 信号を有効にします。      |  |
| us disable reset | 信号を無効にします。      |  |

表 6-17 USER\_SIGNALS コマンド

## 7 故障解析

本章では、E6000エミュレータ用テストプログラムによる故障解析の手順について示します。

- 7.1 テストプログラムを実行するためのシステムセットアップ
  - (1) テストプログラムを実行するためには、以下に示す機器が必要です。なお、本テストプログラムの実行にはユーザシステムインタフェースケーブルおよびユーザシステムは不要です。
    - ・H8/3160用E6000エミュレータ(HS3160EP160H)
    - ・E6000 PCインタフェースボード(HS6000E1101H)
    - ・ISAバス仕様ホストコンピュータ(MS-DOS環境)
  - (2) ホストPCにE6000 PCインタフェースボードを挿入し、付属のPCインタフェースケーブルを 接続してください。
  - (3) PCインタフェースケーブルをH8/3160用E6000エミュレータに接続してください。
  - (4) H8/3160用E6000エミュレータに、付属のACアダプタを接続してください。
  - (5) ホストPCを起動し、MS-DOSのコマンド入力待ち状態にしてください。
  - (6) H8/3160用E6000エミュレータの電源をオンにしてください。
- 7.2 テストプログラムによる故障解析

E6000エミュレータに添付されているCD-R(HS3160EP160SR)をShiftキーを押しながらPCのCD-ROMドライブに挿入し、コマンドプロンプトでカレントディレクトリを <ドライブ>: ¥Diag フォルダに移動した後、使用しているPCインタフェースボードの種類に従い、下記コマンド を入力すると直ちにテストプログラムが起動します。なお、テストプログラムの実行に際し ては、HDIがインストールされていることを前提としています。

>TM3160(RET)

カレントディレクトリを <ドライブ>:¥Diagフォルダに移動しない状態で > <ドライブ>:¥Diag¥TM3160(RET)

のように他のカレントディレクトリからテストプログラムを起動した場合はテストプログラムが正しく動作しません。必ず <ドライブ>:¥Diagフォルダにカレントディレクトリを移動してテストプログラムを実行してください。

なお、> TM3160 -S (RET) のように、-S をコマンドラインに追加すると、No.1からNo.21ま でのテストを繰返し実行することができます。途中でテストを中断する場合は Q を入力し てください。

- 注:Shiftキーを押さずにCD-RをCD-ROMドライブに挿入した場合、HDIインストールウィザー ドが自動的に起動します。 HDIインストールウィザードが自動起動した場合はHDIインストールウィザードを終了さ せてください。
- 注:<ドライブ>はCD-ROMドライブのドライブ文字です。

注:テストプログラム実行中はCD-ROMドライブからCD-Rを取り出さないでください。

E6000 H8/3160 EMULATION BOARD Tests Vn.m テストプログラムのスタートメッ Hitachi Ltd (1998,1999) セージです。Vn.mはバージョン番 号です。 ホストPCにPCインタフェースボー Searching for interface card......OK, card at H'd0000000 ドが正しく接続されていることを 示します。また、このときのアド レスを表示します。値はアドレス 設定値によって変わります。 Checking emulator is connected .....OK ホストPCとE6000エミュレータが 正しく接続されていることを示し ます。 Emulator Board Information: Main Board ID E6000エミュレータ(下基板)の H'1 ID番号で、常に1を示します。 Emulation Board ID H'c E6000エミュレータ(上基板)の ID番号で、常にcを示します。 Revision H'x E6000エミュレータ(上基板)の レビジョン番号をxで示します。 E6000エミュレータに実装されて SIMM No SIMM module inserted いるエミュレーションメモリの容 量を示します。 テスト用のプログラムをロードし Downloading firmware ..... ていることを示します。 01) Testing Register : E6000エミュレータ上のレジスタ Emulation Board ID .....H'c のテストチェック結果(正常終了 BOC control register .....OK )を示します。 MODER register .....OK EEMAX register .....OK CES GA register .....OK E6000エミュレータ上のDual-Port 02) Testing Dual-Port RAM : Decode Test .....OK RAMのデコードテスト、マーチン Marching Test .....OK グテストチェック結果(正常終了 )を示します。 E6000エミュレータ上のFirm RAM 03) Testing Firmware RAM : Decode Test. page range H'700 - H'70f .....OK のデコードテストチェック結果 (正常終了)を示します。 Marching Test. page range H'700 - H'70f .....OK マーチングテストチェック結果 (正常終了)を示します。 04) Testing Trace RAM : E6000エミュレータ上のTrace RAM Decode Test. page range H'000 - H'04f .....OK のデコードテストチェック結果 (正常終了)を示します。 Marching Test. page range H'000 - H'04f .....OK マーチングテストチェック結果 (正常終了)を示します。 05) Testing Map Control RAM : E6000エミュレータ上のMap page range H'200 - H'21f .....OK Decode Test. Control RAMのデコードテストチェ ック結果(正常終了)を示します。 Marching Test. page range H'200 - H'21f .....OK マーチングテストチェック結果 (正常終了)を示します。 06) Testing Coverage RAM : E6000エミュレータ上のCoverage RAMのデコードテストチェック結 Decode Test. page range H'400 - H'41f ... OK 果(正常終了)を示します。 07) Testing PERF GA : 実行時間測定回路のレジスタチェ PERF GA register .....OK ック結果(正常終了)を示します。 08) Testing Emulation RAM : 内蔵ROMおよび内蔵RAMのデコード

|     | Normal Window:Decode TestOK               |
|-----|-------------------------------------------|
|     | Normal Window: Marching TestOK            |
| 09) | Testing STEP Operation :                  |
|     | Step OperationOK                          |
| 10) | Testing Key Break :                       |
|     | Key BreakOK                               |
| 11) | Testing Emulation RAM Hardware Break :    |
|     | GRD BreakOK                               |
|     | WPT BreakOK                               |
| 12) | Testing Internal ROM :                    |
| ,   | Write-Protect TestOK                      |
|     | ROM BankO Test                            |
|     | Normal Window:Decode Test                 |
|     | Normal Window: Marching Test              |
|     | ROM Bank1 Test                            |
|     | Normal Window: Decode Test OK             |
|     | Normal Window Marching Test               |
|     | ROM Bank alternation Test OK              |
|     | ROM Bank function Test                    |
|     | Register Test                             |
| 12) | Testing FEPROM :                          |
| 13) |                                           |
|     | B) EEPROM TEST 2 OK                       |
|     | C) EEDPOM TEST 3 OK                       |
|     | D) EEDDOM DELETE TEST OK                  |
|     | E) DESEDVED OK                            |
|     | E) FEDROM DROTECT TEST OK                 |
|     | C) EEMAX TEST 1 OK                        |
|     | H) EEMAX TEST 7                           |
|     | (1) EEMOV ON EEDDOM TEST OK               |
|     | I) EEDMOV ON ELFROM TEST                  |
| 14) | Testing Mapping :                         |
| 14) |                                           |
|     | R)WDITE DDATEAT EDDAD TEST                |
|     |                                           |
| 15) | Tosting Trace :                           |
| 13) | Free Trace Test                           |
|     | Pange Trace Test                          |
|     | Point to Point Trace Test                 |
|     | Start and Stop Event Trace Test           |
| 16) | Tosting Hardware Break :                  |
| 10) | A)Break Point Intialised                  |
|     | B)Event Detectors CES channel 1-12        |
|     | C)CES Event Sequencing Test               |
|     | D)Parga Prook Doint Test                  |
|     | E)Panga Brook Doint Test for DATA         |
|     | E) Compare break pitter Test              |
| 47) |                                           |
| 17) | Iesting PU_UVK :                          |
|     | AJALL COVERAGE LESTUK                     |
|     | B)Area Coverage Test 1UK                  |
|     | U)Area LOVERAGE LEST 2UK                  |
| 18) | IESTING PERM_GA :                         |
|     | A) LIME Measure lestOK                    |
|     | B)PERM_POINT TO POINT TIME Measure TestOK |

テスト、マーチングテストチェッ ク結果(正常終了)を示します。 ステップ実行制御回路のチェック 結果(正常終了)を示します。 強制ブレーク制御回路のチェック 結果(正常終了)を示します。 不当アクセスブレーク制御回路の チェック結果(正常終了)を示し ます。 内蔵のROMのデコートテスト、マ ーチングテストチェック結果、制 御回路テストチェック結果(正常 終了)を示します。

内蔵EEPROMへの書き込み/重ね書 き/消去とその時間、EEMAXブレ ーク制御回路のチェック結果(正 常終了)を示します。

マッピング制御回路のチェック結 果(正常終了)を示します。

トレース制御回路のチェック結果 (正常終了)を示します。

ハードウェアブレーク制御回路の チェック結果(正常終了)を示し ます。

カバレジ制御回路のチェック結果 (正常終了)を示します。

実行時間測定回路のチェック結果 (正常終了)を示します。

|     | C)PERM_SUBROUTINE Time Measure TestOK     |
|-----|-------------------------------------------|
|     | D)PERM Time Out Bit Test                  |
|     | Time Out Test 1OK                         |
|     | Time Out Test 2OK                         |
| 19) | Testing Double Stack, I/O Stack :         |
|     | A)Double Stack TestOK                     |
|     | B)I/O Stack Test 1OK                      |
|     | C)I/O Stack Test 2OK                      |
|     | D)I/O Stack Test 3OK                      |
| 20) | Testing Emulation RAM Time Measurement:   |
|     | Testing Internal Clock = 9.8304MHzOK      |
|     | Testing Internal Clock = 7.1424MHzOK      |
|     | Testing Internal Clock = 4.9152MHzOK      |
|     | Testing Internal Clock = 3.5712MHzOK      |
| 21) | Testing Emulation Monitor :               |
|     | A)A15 to A0 (MONITOO, MONIT1E, MONIT10)OK |
|     | B)INST bit (MONIT20:D1)OK                 |
|     | C)ASE STATUS BIT(MONIT2E:D7-D4)OK         |
|     | D)HLT BIT(MONIT20:D6)OK                   |
|     | E)CNN BIT(MONIT2E:D1)OK                   |
|     | F)ASE BRKACK BIT(MONIT20:D0)OK            |
|     | G)EVAGDD BIT(MONIT20:D5)OK                |
|     |                                           |

ブレーク時のスタックポインタ不 正検出回路のチェック結果(正常 終了)を示します。

各エミュレータ内部クロックでの 実行時間測定回路のチェック結果 (正常終了)を示します。

モニタ制御回路のチェック結果 (正常終了)を示します。

-S をコマンドラインに追加した場合は、No.21のテスト終了後、再びNo.1のテストから繰返し実行されます。

本テストプログラムは不具合を検出するとERRORを表示してプログラムの実行を中止します。 この場合、エミュレータハードウエアの故障が考えられます。発生したエラー内容の詳細を当 社の購入営業担当までご連絡ください。

# 7.3 エラー発生時の処理

E6000エミュレータをご使用中に動作エラーが発生した場合は、お手数ですが下記故障症状調査書に症状をご 記入のうえ、担当営業までFAXでご連絡いただくようお願い申し上げます。

故障症状調査書 ご購入営業担当行 お客様ご芳名 会社名 ご担当者名 \_\_\_\_\_\_ 様 TEL FAX 1) 不具合発生製品型名およびシステム構成 a) E6000エミュレータ(HS3160EP160H) シリアルNo.\_\_\_\_、レビジョン\_ (ケース裏面に表示しています: シリアルNo.は数字4桁、レビジョンはそれに続くアルファベットです) b) PCインタフェースボード \_H、 シリアルNo. 、レビジョン 型式 HS (基板上に捺印表示しています) c) ユーザシステムインタフェースケーブル 型式 HS \_H、 シリアルNo.\_\_\_\_、レビジョン\_\_\_\_ (基板上に捺印表示しています) d) HDI(HS3160EPI60SR) バージョンV\_\_\_\_ (CD-RにVx.xxと表示しています) e) ご使用になっているPC \_\_\_\_\_、 型式 メーカ名 使用OS (Windows<sup>®</sup>95, Windows<sup>®</sup>98, WindowsNT<sup>®</sup>4.0, Windows<sup>®</sup>2000 いずれかに ) 2) ターゲットシステムの使用条件 ターケットンへン a) デバッグ対象マイコン型名:\_\_\_\_\_ x ↓ x マーティ雪圧: \_\_\_\_V c) 使用クロック:(貸出しクロック、外部クロック入力 いずれかに) d) 動作周波数: \_\_\_\_\_MHz

| 3) | エラー発生状況                                       |   |
|----|-----------------------------------------------|---|
|    | a~bのいずれかに をつけ、内容を記載してください。                    |   |
|    | a) HDIがLink upしない                             |   |
|    | (エラーメッセージ:                                    | ) |
|    | b) テストプログラムでエラーが発生                            | - |
|    | (エラーの発生したテストNo)                               |   |
|    | (エラーメッセージ:                                    | ) |
|    | c)デバッグ中にエラーが発生                                | - |
|    | 下記の各項目についてエラー内容を記載してください。                     |   |
|    |                                               |   |
| 4) | メモリのデータ化けは発生していますか?(はい、 いいえ いずれかに )           |   |
|    | a) データ化けを起こしている箇所のMemory Mapping設定            |   |
|    | (ROM, RAM, I/O, Emulator, その他 いずれかに )         |   |
|    | b) データ化けを起こしている箇所はMemory Windowでリード/ライトできますか? |   |
|    | (はい、 いいえ いずれかに )                              |   |
|    |                                               |   |
| 5) | ターゲットシステムに対して入出力できない特定の信号はありますか?              |   |
|    | (はい、 いいえ いずれかに )                              |   |
|    | a) 信号名:                                       |   |
|    | b) 信号レベル異常: (High固定、Low固定、中間レベル いずれかに )       |   |

6) 上記以外のエラーについては、下記に症状を記載いただくようお願いいたします。

E6000 H8/3112、H8/3113、H8/3150、H8/3160、AE-3 シリーズ エミュレータ

HS3160EPI60H ユーザーズマニュアル

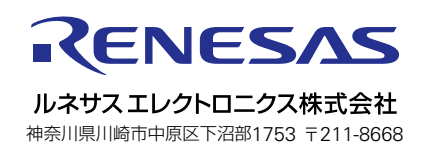